# Dell<sup>™</sup> PowerEdge<sup>™</sup> 2600システム インストール&トラブルシューティング

はじめに インジケータ、メッセージ、およびコード ソントウェアの問題解決 システム診断プログラムの実行 システムかトラブルシューティング システムオブションの取り付け ドライブの取り付け 取ったときは ジャンパあよびコネクタ 略語一覧

# メモ、注意、警告

- メモ:システムの操作上、知っておくと便利な情報が記載されています。
- 注意:ハードウェアの破損またはデータの損失の可能性があることを示します。また、その問題を回避するための方法も示されています。
- ▲ 警告:物的損害、けがまたは死亡の原因となる可能性があることを示します。

#### このマニュアルの内容は予告なしに変更されることがあります。 © 2002 すべての著作権はDell Computer Corporationにあります。

Dell Computer Corporationからの書面による許可なしには、いかなる方法においてもこのマニュアルの複写、転載を禁じます。

このマニュアルに使用されている商標: Dell, DELLのロゴ、PowerEdge, DellOpenManage, Dimension, Inspiron, Dell Precision, Optiplex, Latitude, およびDellNetはDell Computer Corporationの商標です。Novell および NetWareはNovell, Inc.の登録商標です。Microsoft, Windows, Windows NT, およびMS-DOSはMicrosoft Corporationの登録商標です。

このマニュアルでは、上記記載以外の商標や会社名が使用されている場合があります。これらの商標や会社名は、一切Dell Computer Corporationに所属するものではありません。

初版発行: 2002年 3月29日

<u>目次ページに戻る</u>

## ジャンパおよびコネクタ Dell<sup>®</sup> PowerEdge<sup>®</sup> 2600 システム インストール&トラブルシューティング

- ジャンパ 概要
- システム基板のジャンパ
- システム基板のコネクタ
- SCSIバックプレーンボードのコネクタ
- パスワードを忘れたとき

本付録では、システムジャンパについて説明します。また、ジャンパとスイッチについての基本的な情報を提供するとともに、システム内のさまざま基板上のコネクタについても説明します。

# ジャンパ — 概要

ジャンパを使用すれば、ブリント回路基板の回路構成を簡単に変更できます。システムを再構成する場合、回路基板またはドライブのジャンパ設定を変更する必要がある場合があります。

## ジャンパ

ジャンパは回路基板上の小さなブロックで、2本以上のビンが出ています。ワイヤを格納しているプラスチック製プラグが、ビンに被せられています。ワイヤは、ビン同士を接続して回路を形成します。ジャ ンパの設定を変更するには、ビンから抜いたプラグを、指定のビンに注意深く押し込みます。図A-1に、ジャンパの例を示します。

#### 図A-1. ジャンパの例

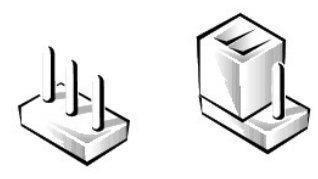

# 

1本のピンだけにプラグが被せてある場合や、プラグを被せていない場合、ジャンパはオープン状態またはジャンパなしといいます。2本のピンにまたがってプラグが被せてある場合は、ジャンパありとい います。ジャンパ設定は、通常、1-2のように2つの数字で示されています。番号1は回路基板に印刷されているので、ピン1の位置を基準にして各ピンの番号を識別できます。

図A-2に、システムジャンパブロックの位置とデフォルトの設定値を示します。システムジャンパの宛先、デフォルト設定値、および機能については、<u>表A-1</u>を参照してください。

# システム基板のジャンパ

図A-2に、システム基板上の設定ジャンパの位置を示します。表A-1には、ジャンパ設定を一覧表示します。

#### 図A-2.システム基板のジャンパ

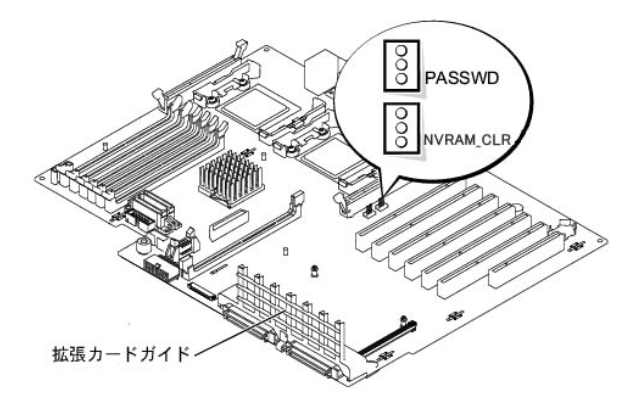

#### 表A-1.システム基板ジャンパ設定

| ジャンパ | 設定 | 説明 |
|------|----|----|
| -    |    |    |

| PASSWD    | <b>しつつ</b><br>(デフォル                   | パスワード機能が有効になっています。                                                                              |
|-----------|---------------------------------------|-------------------------------------------------------------------------------------------------|
|           | 0.00                                  | パスワード機能が無効になっています。                                                                              |
|           | 000                                   |                                                                                                 |
| NVRAM_CLR | 000                                   | 設定がシステム起動時に保持されます。                                                                              |
|           | ーー (デフォル<br>ト)                        |                                                                                                 |
|           | 000                                   | 設定は、次のシステム起動時にクリアされます。(設定が壊れてシステムが起動しない場合は、ジャンパを取り付けてシステムを起動します。設定情報を記憶しな<br>おす前に、ジャンパを取り外します。) |
| ジャンパあり    | ジャンパなし                                | 200                                                                                             |
| メモ: この表   | メモ・この表で使用された略語の正式名称は、「略語一覧」は参照してください。 |                                                                                                 |

# システム基板のコネクタ

システム基板のコネクタの位置と説明については、図A-3および表A-2を参照してください。

#### 図A-3.システム基板のコネクタ

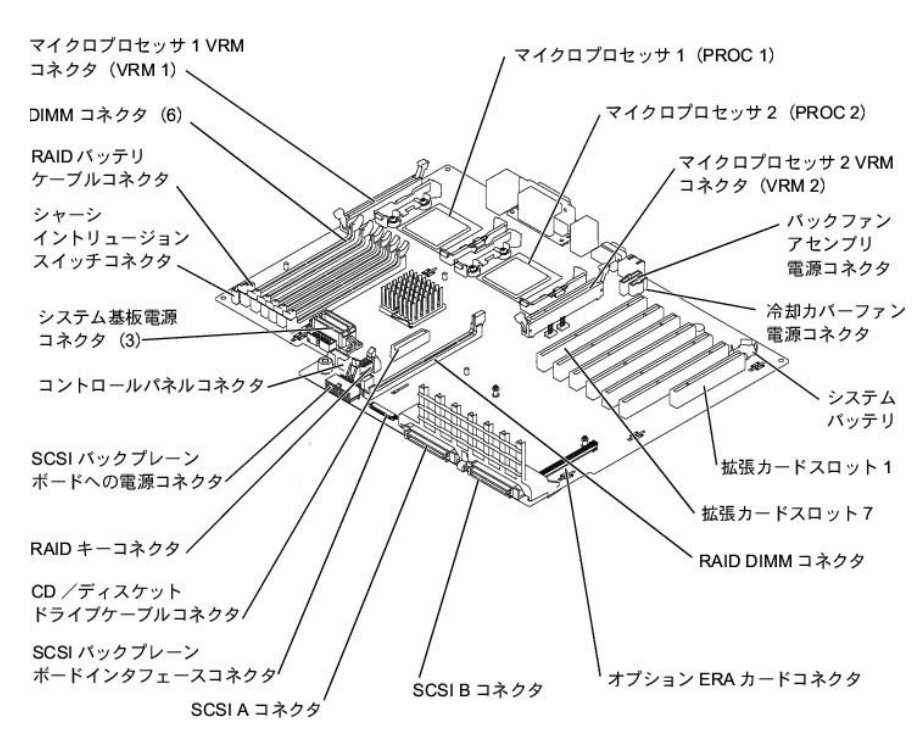

## 表A-2.システム基板のコネクタ

| コネクタ          | 説明                                                                                           |
|---------------|----------------------------------------------------------------------------------------------|
| BACKPLANE     | SCSIバックプレーンボードインタフェースケーブルコネクタ                                                                |
| BATTERY       | システムバッテリ                                                                                     |
| CONTROL_PANEL | システムコントロールパネルコネクタ                                                                            |
| DIMM_nX       | メモリモジュール(6)、nはバンク、Xはバンク内のスロットを示します。                                                          |
| ERA_CARD      | ERAカードコネクタ(オプション)                                                                            |
| FAN_n         | 冷却ファン電源コネクタ<br>1 1-バックファンアセンブリ(ファン1および2)<br>1 2-フロントファンアセンブリ(ファン2および4)<br>1 3-冷却カバーファン(ファン5) |
| IDE           | CD/ディスケットドライブ干渉基板電源およびデータケーブルコネクタ                                                            |
| POWERn        | 電源コネクタ                                                                                       |
| PROC n        | マイクロプロセッサ(2)                                                                                 |
| RAID_BAT      | オプションの内蔵RAIDコントローラ用のバッテリケーブル                                                                 |
| RAID_DIMM     | オプションの内蔵RAIDコントローラ用のメモリモジュール                                                                 |

| RAID_KEY                                       | 内蔵RAIDコントローラハードウェアキー用のソケット |  |
|------------------------------------------------|----------------------------|--|
| SCSI_A, SCSI B                                 | SCSIホストアダプタコネクタ            |  |
| PCI_n                                          | 拡張カードコネクタ(PCI 1~PCI 7)     |  |
| VRM_Pn マイクロプロセッサのVRM(2)                        |                            |  |
| メモ:この表で使用された略語の正式名称は、「 <u>略語一覧」</u> を参照してください。 |                            |  |

# SCSIバックプレーンボードのコネクタ

図A-4に、SCSIバックプレーンボードのコネクタの位置を示します。

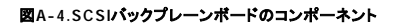

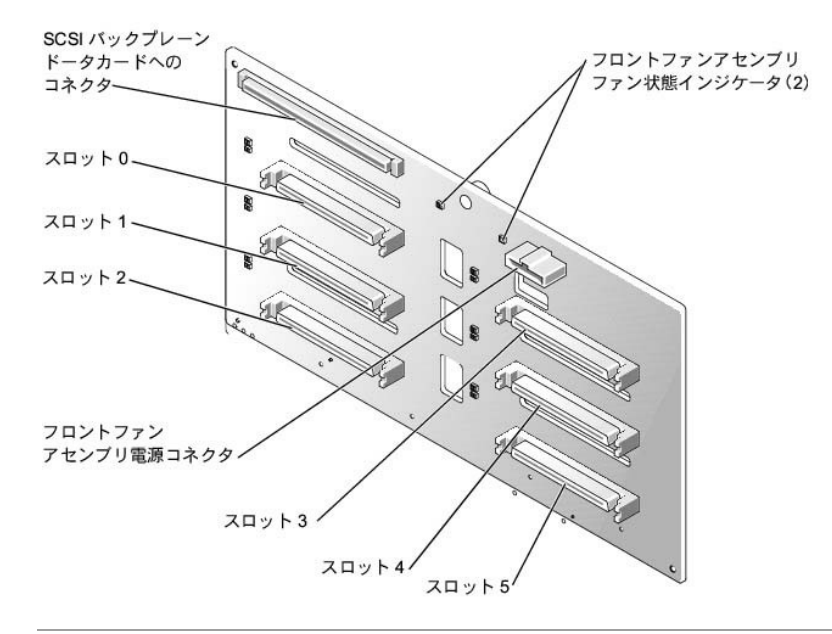

# パスワードを忘れたとき

システムのソフトウェアセキュリティ機能には、システムパスワードとセットアップパスワードがあります。これらのパスワードについては、『ユーザーズガイド』の「セットアップユーティリティの使い方」で詳 細に説明されています。パスワードジャンパを使って、これらのパスワード機能を有効または無効に設定することができるので、現在どのようなパスワードが使用されていてもクリアすることができます。

## 

- 1. システムおよび周辺機器の電源を切り、コンセントから外します。
- カバーを取り外します(「システムのトラブルシューティング」の「<u>カバーの取り外し</u>」を参照)。
- 3. パスワードジャンパからジャンパプラグを取り外します。

システム基板上のパスワードジャンパ(「PASSWD」のラベルが貼付)の位置は、図A-2を参照してください。

- 4. カバーを取り付けます(「システムのトラブルシューティング」の「<u>カバーの取り付け</u>」を参照)。
- 5. システムおよび周辺機器をコンセントに接続し、システムの電源を入れます。

既存のパスワードは、パスワードジャンパプラグを取り外した状態でシステムを再起動するまで無効化(消去)できません。しかし、新しいシステムパスワードとセットアップパスワードの両方また はどちらか一方を設定する前に、ジャンパプラグを取り付ける必要があります。

メモ:ジャンパプラグを取り外した状態のままシステムパスワードとセットアップパスワードの両方またはどちらか一方を設定すると、システムは次回の起動時に新しいパスワードを無効にします。

- 6. システムおよび周辺機器の電源を切り、コンセントから外します。
- カバーを取り外します(「システムのトラブルシューティング」の「<u>カバーの取り外し</u>」を参照)。
- 8. パスワードジャンパにジャンパプラグを取り付けます。
- 9. カバーを取り付けます(「システムのトラブルシューティング」の「<u>カバーの取り付け</u>」を参照)。
- 10. システムおよび周辺機器をコンセントに接続し、システムの電源を入れます。
- 11. 新しいシステムパスワードとセットアップパスワードの両方またはどちらか一方を設定します。

セットアップユーティリティを使用して新しいパスワードを設定する場合、『ユーザーズガイド』の「システムパスワードの設定」および「システムセットアップパスワードの設定」を参照してください。

<u>目次ページに戻る</u>

## <u>目次ページに戻る</u>

# 略語一覧

Dell<sup>™</sup> PowerEdge<sup>™</sup> 2800システム インストール&トラブルシューティング

# Α

ampere (アンペア)

# AC

alternating current (交流)

#### ADC

analog-to-digital converter(アナログ-デジタルコンバータ)

## ANSI

American National Standards Institute(米国規格協会)

#### APIC

Advanced Peripheral Interrupt Controller(節電制御機構に準拠した入出力システム)

## ASIC

application-specific integrated circuit(特定用途向け集積回路)

#### BIOS

basic input/output system(基本入出力システム)

#### BMC

baseboard management controller(ベースボード管理コントローラ)

## bpi

bits per inch(1インチあたりのビット数)

#### bps

bits per second(1秒あたりのビット数)

## BTU

British thermal unit(英国熱量単位)

### С

Celsius(摂氏)

#### CD

compact disc(コンパクトディスク)

## CGA

color graphics adapter(カラーグラフィックアダプタ)

#### c m

centimeter(センチメートル)

#### смоѕ

complementary metal oxide semiconductor(相補型金属酸化膜半導体)

## сом

communications(通信)

## cpi

characters per inch(1インチあたりの文字数)

## cpl

characters per line(1行あたりの文字数)

#### CPU

central processing unit (中央演算処理装置)

#### DAC

digital-to-analog converter(デジタル-アナログコンバータ)

## DAT

digital audio tape(デジタルオーディオテープ)

## dB

decibel (デシベル)

#### dBA

adjusted decibel (補正デシベル)

## DC

direct current(直流)

DDR

double-data rate(倍データ率)

#### DIMM

dual in-line memory module(デュアルインラインメモリモジュール)

## DIN

Deutsche Industrie Norm(ドイツ工業品標準規格)

## DIP

dual in-line package(デュアルインラインパッケージ)

## DMA

direct memory access(ダイレクトメモリアクセス)

## DOC

Department of Communications(カナダ)

## dpi

dots per inch(1インチあたりのドット数)

## DRAC III

remote access card(リモートアクセスカード)

## DRAM

dynamic random-access memory(ダイナミックランダムアクセスメモリ)

#### DS/DD

double-sided double-density(両面/倍密度)

## DS/HD

double-sided high-density(両面/高密度)

# ECC

error checking and correction(エラーチェックおよび訂正)

# EDO

extended-data out(拡張データ出力)

## EGA

enhanced graphics adapter(拡張グラフィックアダプタ)

## EIDE

enhanced integrated drive electronics

#### EMI

electromagnetic interference(電磁波障害)

## EMM

expanded memory manager(拡張メモリマネージャ)

## EMS

Expanded Memory Specification(拡張メモリ仕様)

## EPP

Enhanced Parallel Port(拡張パラレルポート)

#### EPROM

erasable programmable read-only memory(消去可能なプログラマブル読み取り専用メモリ)

#### ERA

embedded remote access(組み込み型リモートアクセス)

## ESD

electrostatic discharge(静電気放出)

## ESDI

enhanced small-device interface(拡張小型デバイスインタフェース)

## ESM

embedded server management (組み込み型サーバ管理)

#### F

Fahrenheit(華氏)

#### FAT

file allocation table(ファイル割り当てテーブル)

## FCC

Federal Communications Commission(連邦通信委員会)

#### ft

feet (フィート)

## g

gram(グラム)

# G

gravities(重力)

## GB

gigabyte(ギガバイト)

# GUI

graphical user interface(グラフィックユーザーインタフェース)

## Ηz

hertz(ヘルツ)

# 1/0

input/output(入出力)

#### ID

identification(識別)

## IDE

integrated drive electronics(ハードディスクを接続するインタフェース)

### IRQ

interrupt request (割り込み要求)

## к

kilo-(キロ[1,024])

## KВ

kilobyte(キロバイト)

## KB/sec

kilobyte(s) per second(1秒あたりのキロバイト数)

#### Kb

Kilobit(キロビット)

### Kbps

kilobit(s) per second(1秒あたりのキロバイト数)

## kg

kilogram(キログラム)

## kHz

kilohertz(キロヘルツ)

## LAN

local area network(ローカルエリアネットワーク)

## lb

pound (ポンド)

## LCD

liquid crystal display(液晶ディスプレイ)

# LED

light-emitting diode(発光ダイオード)

# LIF

low insertion force(低圧力)

# LN

load number(ロード番号)

# lpi

lines per inch(1インチあたりの線数)

# LVD

low voltage differential(低電圧差動)

#### m

meter(メートル)

## mA

milliampere (ミリアンペア)

# mAh

milliampere-hour(ミリアンペア/時)

## MB

megabyte(メガバイト)

# Mb

megabit(メガビット)

### Mbps

megabit(s)per second(1秒あたりのメガバイト数)

#### MBR

master boot record (マスタブートレコード)

#### MDA

monochrome display adapter(白黒ディスプレイアダプタ)

#### MGA

monochrome graphics adapter(白黒グラフィックアダプタ)

#### MHz

megahertz(メガヘルツ)

#### m m

millimeter (ミリメートル)

### m s

millisecond(ミリ秒)

## MTBF

mean time between failures(平均故障間隔)

#### m V

millivolt(ミリボルト)

#### NIC

network interface controller(ネットワークインタフェースコントローラ)

#### NiCad

nickel cadmium(ニッケルカドミウム)

## NiMH

nickel-metal hydride(ニッケル金属水素化合物)

#### NMI

nonmaskable interrupt(マスク不能型割り込み)

#### n s

nanosecond(ナノ秒)

#### NTFS

NT File System(NTファイルシステム)

## NVRAM

nonvolatile random-access memory(不揮発性ランダムアクセスメモリ)

## ОТР

one-time programmable(一回限りプログラム可能)

#### PAL

programmable array logic(プログラム可能アレイロジック)

## PCI

Peripheral Component Interconnect

## PCMCIA

Personal Computer Memory Card International Association(PCカードの標準化団体)

#### PDB

power distribution board(配電基板)

#### PDU

power distribution unit(配電ユニット)

## PGA

pin grid array(ピングリッドアレイ)

#### PIC

personal identification code(個人識別コード)

## POST

power-on self-test(電源投入時の自己診断)

## ppm

pages per minute(1分あたりのページ数)

## PQFP

plastic quad flat pack(プラスチッククワッドフラットパック)

#### PSDB

power-supply distribution board(配電基板)

## PS/2

Personal System/2

## ΡΧΕ

preboot execution environment(プリブート実行環境)

#### RAID

redundant arrays of independent disks

#### RAC

remote access controller(リモートアクセスコントローラ)

## RAM

random-access memory(ランダムアクセスメモリ)

#### RCU

Resource Configuration Utility(リソース設定ユーティリティ)

## REN

ringer equivalence number(リンガ等価番号)

## RFI

radio frequency interference(ラジオ周波数障害)

## RGB

red/green/blue(赤/緑/青)

## ROM

read-only memory(読み取り専用メモリ)

#### rpm

revolutions per minute(1分あたりの回転数)

## RTC

real-time clock(実時刻時計)

## SBE

single bit ECC(シングルビットECC)

## SCSI

small computer system interface(小型コンピュータシステムインタフェース)

## sec

second(秒)

## SEC

single-edge contact(シングルエッジコンタクト)

#### SEL

system event log(システムイベントログ)

#### SDRAM

synchronous dynamic random-access memory(同期ダイナミックランダムアクセスメモリ)

#### SIMM

single in-line memory module(シングルインラインメモリモジュール)

#### SMB

server management bus(サーバ管理バス)

#### SMI

system management interrupt(システム管理割り込み)

## SNMP

Simple Network Management Protocol(シンプルネットワーク管理プロトコル)

#### SRAM

static random-access memory(スタティックランダムアクセスメモリ)

#### SVGA

super video graphics array(スーパービデオグラフィックスアレイ)

#### TFT

thin film transistor(薄膜トランジスタ)

## tpi

tracks per inch(1インチあたりのトラック数)

## UMB

upper memory block(アッパーメモリブロック)

# UPS

uninterruptible power supply(無停電電源装置)

## USB

universal serial bus(ユニバーサルシリアルバス)

# v

volt(ボルト)

## VAC

volt alternating current(ボルト交流)

## VDC

volt direct current(ボルト直流)

# VGA

video graphics array(ビデオグラフィックアレイ)

#### VLSI

very-large-scale integration(超大規模集積回路)

## VRAM

video random-access memory(ビデオランダムアクセスメモリ)

## VRM

voltage regulator module(電圧レギュレータモジュール)

W

watt(ワット)

## WН

watt-hour(ワット時)

## хмм

extended memory manager(拡張メモリマネージャ)

## XMS

eXtended Memory Specification(拡張メモリ仕様)

## ZIF

zero insertion force(ゼロ挿入圧力)

## <u>目次ページに戻る</u>

#### <u>目次ページに戻る</u>

## はじめに Dell" PowerEdge" 2600システム インストール&トラブルシューティング

- その他のマニュアル
- <u>
  テクニカルサポートを受けるには</u>

お使いのシステムは、各種のサービスとアップグレード機能を備えた高速サーバです。システムには、トラブルシューティングおよび修理を容易かつ効果的にする、以下の機能が搭載されています。

- 1 ERA(組み込み型リモートアクセス)ハードウェアは、システム全体の温度と電圧を監視し、システムが過熱している場合、システム冷却ファンの動作が正常でない場合、または電源装置に障害 がある場合に通知します。
- 1 ホットプラグ対応冷却ファン
- 1 ホットプラグ対応の電源装置
- 1 システムが起動可能な場合に、ハードウェアの問題をチェックするシステム診断プログラム

システムのアップグレードには、次のオプションが含まれます。

- 1 追加のマイクロプロセッサ
- 1 追加のシステムメモリ
- 1 AC冗長性を可能にする追加のホットプラグ対応電源装置
- 1 多様なPCIおよびPCI-X拡張カードオプション(RAIDコントローラカードなど)
- 1 追加のメモリモジュール、キー、およびバッテリといっしょに活動状態にすることが可能な内蔵RAIDコントローラ

## その他のマニュアル

お使いのシステムには、この『インストール&トラブルシューティング』以外にも以下のマニュアルが付属しています。

▲ 『システム情報ガイド』では、安全および認可機関に関する情報を説明しています。保証に関する情報は、『サービス&サポートのご案内』を参照してください。

- 1 『システムのセットアップ』シートでは、システムをセットアップする一般的な手順を説明しています。
- 1 『ユーザーズガイド』では、システム機能、仕様、およびセットアップユーティリティ、およびソフトウェアサポートユーティリティについて説明しています。
- システム管理ソフトウェアのマニュアルでは、システム管理ソフトウェアの機能、必要条件、インストール、および基本操作について説明しています。このソフトウェアが発行するアラートメッセージについては、ソフトウェアのオンラインヘルブを参照してください。
- 1 システムとは別に購入した各種オプションに付属のマニュアルには、これらのオプションをシステムに取り付けて設定するための情報が記載されています。

次のマニュアルが付属している場合もあります。

- 1 ラック設置型のシステムを購入された場合、『ラック設置ガイド』が付属しています。このマニュアルでは、ラックの梱包の解き方、セットアップ、およびシステムのラックへの取り付け方について説明しています。
- オペレーティングシステムをシステムと一緒に購入された場合、オペレーティングシステムのマニュアルが付属しています。このマニュアルには、オペレーティングシステムソフトウェアのインスト ール方法(必要な場合)、設定方法、使い方が記載されています。
- 1 システムまたはソフトウェアの変更について説明したマニュアルアップデートがシステムに同梱されていることがあります。

💋 メモ: 必ず、他のマニュアルより先にこのアップデートをお読みください。他のマニュアルの内容よりも新しい情報が含まれていることがよくあります。

1 技術情報ファイル(readmeファイルとも呼ばれます)。システムのハードドライブには、マニュアルの印刷後にシステムに追加された変更や、技術者および専門知識をお持ちのユーザーを対象と する、テクニカルリファレンスが記載されたreadmeファイルがインストールされていることがあります。

## テクニカルサポートを受けるには

このマニュアルで説明されている手順がわからない場合や、システムが思った通りに動作しない場合に備えて、各種ツールが用意されています。これらのヘルプツールの詳細については、「<u>思ったとき</u> は」を参照してください。

日次ページに戻る

#### <u>目次ページに戻る</u>

## **インジケータ、メッセージ、およびコード** Dell<sup>=</sup> PowerEdge<sup>=</sup> 2800システム インストール&トラブルシューティング

- システム状態インジケータ
- 正面パネルインジケータおよびその機能
- 背面パネルインジケータおよびその機能
- <u>
  電源インジケータコード</u>
- ハードドライブインジケータコード
- <u>NICインジケータコード</u>
- ERA Ethernetコネクタインジケータコード(オプション)
- <sup>()</sup> <u>冷却ファンインジケータコード</u>
- <u>システムメッセージ</u>
- システムビープコード
- <u>警告メッセージ</u>
- 診断メッセージ
- アラートメッセージ
- システム基板LEDコード

アプリケーション、オペレーティングシステム、およびシステム自体には、問題を識別してユーザーに警告する機能があります。問題が発生すると、メッセージがモニタ画面上に表示されたり、ビーブ音が 鳴ったりします。

システムが正しく機能していないときには、様々な種類のメッセージおよびコードで通知されます。

- 1 システム状態インジケータ
- 1 正面パネルインジケータおよびその機能
- 1 背面パネルインジケータおよびその機能
- 1 電源インジケータコード
- 1 ハードドライブインジケータコード
- 1 NICインジケータコード
- 1 ERA Ethernetコネクタインジケータコード
- 1 冷却ファンインジケータコード
- 1 システムメッセージ
- 1 システムビープコード
- 1 警告メッセージ
- 1 診断メッヤージ
- 1 アラートメッセージ
- 1 システム基板LEDコード

システムインジケータおよびそれらの機能を、図2-1から図2-6に示します。また、本項では各タイプのメッセージを説明し、考えられる原因と、メッセージに示された問題を解決するための処置も説明して います。どのタイプのメッセージを受け取ったのかを判断するには、次の項を読んでください。

# システム状態インジケータ

システムのベゼルには、ベゼルが取り付けられている際にシステムの状態を示すインジケータが組み込まれています(図2-1参照)。インジケータは、システムが適切に動作していること、またはシステ ムが注意を必要としていることを示します。

警告コードは、マイクロプロセッサ、電源装置、システムまたは電源装置のファン、システム温度、ハードドライブ、システムメモリ、拡張カード、あるいは内蔵SCSIコントローラに問題があることを示します。

表2-1に、システムの状態インジケータコードを一覧表示します。

図2-1.システム状態インジケータ

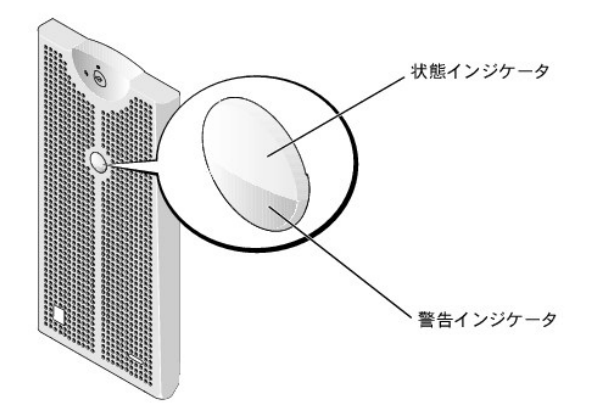

#### 表2-1. システム状態インジケータコード

| ペゼルインジケータ |         | インジケータコード                                             |
|-----------|---------|-------------------------------------------------------|
| 状態        | 警告      |                                                       |
| オフ        | オフ      | システムに利用可能な電源がないか、システムの電源が入っていません。                     |
| オン        | オフ      | システムは正常に動作しています。                                      |
| オフ        | 点滅      | システムがエラーを検出し、注意を必要としています。                             |
| 点滅        | オフ      | システムは自己識別をおこなっています(「 <u>正面パネルインジケータおよびその機能</u> 」を参照)。 |
| 点滅        | 点滅またはオフ | システム管理ソフトウェアによって、状態インジケータが点滅し、固有のシステムが識別されます。         |

# 正面パネルインジケータおよびその機能

追加のインジケータが、電源装置、ハードドライブ、およびコントロールパネル上のベゼルの後ろにあります。CDおよびディスケットドライブには緑色の動作インジケータが付いています。

図2-2に、システムの正面パネルインジケータおよびシステムの機能を示します。表2-2では、正面パネルの機能を説明します。

## 図2-2. 正面パネルインジケータおよびその機能

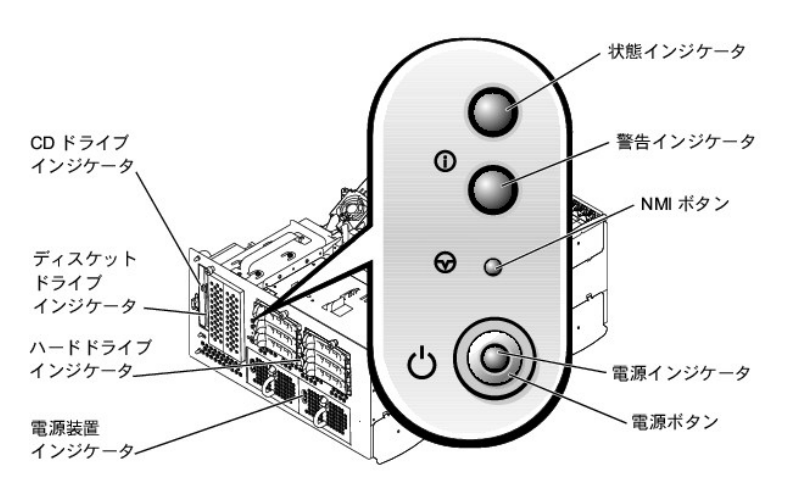

#### 表2-2. 正面パネルの機能

| コンポーネント | 説明                                                                                                    |
|---------|----------------------------------------------------------------------------------------------------|
| 電源ボタン   | システムの電源を切ったり入れたりします。                                                                                                    |
|         | <ol> <li>電源ボタンを使ってシステムの電源を切る際に、ACPI対応オペレーティングシステムを実行している場合、システムは電源が切れる前に正常なシャットダウンを実行することができます。</li> <li>システムがACPI対応オペレーティングシステムを実行していない場合、電源ボタンを押すと電源はただちに切れます。</li> </ol> |

|                           | ボタンは、セットアップユーティリティで有効になっています。無効に設定されると、システムの電源を入れる場合にしかボタンを使用できません。詳細は、『ユーザーズガイ<br>ド』およびオペレーティングシステムのマニュアルを参照してください。                     |  |
|---------------------------|----------------------------------------------------------------------------------------------------|--|
| 電源インジケータ                  | 電源の状態に関する情報を提供します(「 <u>電源インジケータコード」</u> を参照)。                                                                                            |  |
| 電源装置インジケータ                | 電源の状態に関する情報を提供します(「 <u>電源装置インジケータコード</u> 」を参照)。                                                                                          |  |
| CDおよびディスケットドラ<br>イブインジケータ | 個々のドライブへの読み書きアクセスを示します。                                                                                                    |  |
| ハードドライブインジケー<br>タ         | 個々のハードドライブの状態に関する情報を提供します(「 <u>ハードドライブインジケータコード</u> 」を参照)。                                                                               |  |
| NICインジケータ                 | NICがネットワークへの有効なリンクを持っているかどうかを示します(「 <u>NICインジケータコード</u> 」                                                                                |  |
|                           | 参照)。                                                                                                    |  |
| NMIボタン                    | ある種のオペレーティングシステムを使用している際に、ソフトウェアエラーおよびデバイスドライバエラーのトラブルシューティングをおこないます。このボタンは、ペーパ<br>ークリップの端を使って押すことができます。NMIボタンは、セットアップユーティリティで有効になっています。 |  |
|                           | <b>注意</b> :認定を受けたサポート担当者またはオペレーティングシステムのマニュアルによって指示された場合にのみNMIボタンは使用してください。このボタンを押すと、オペ<br>レーティングシステムが停止し、診断プログラム画面が表示されます。              |  |

## 背面パネルインジケータおよびその機能

図2-3に、システムの背面パネルの機能を示します。<u>表2-3</u>では、背面パネルの機能を説明します。

#### 図2-3.背面パネルの機能

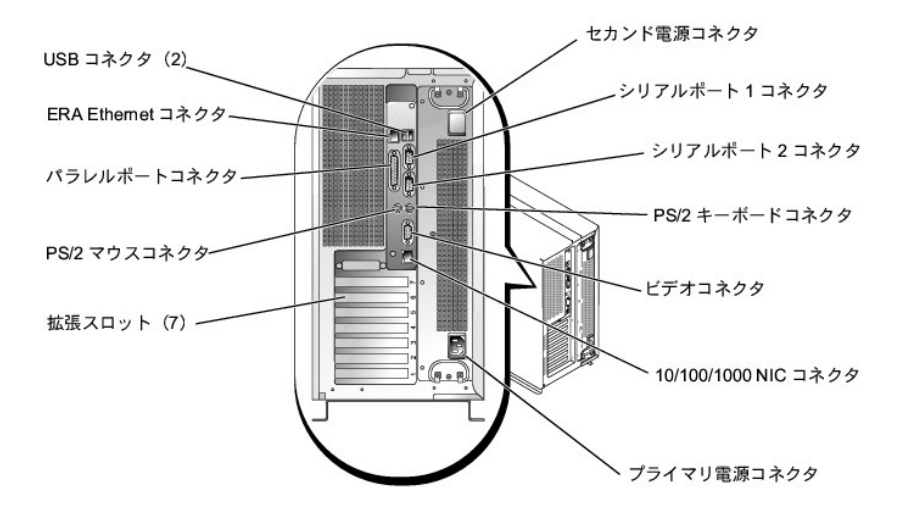

#### 表2-3.背面パネルのインジケータ

| コンポーネント                | 説明                                                                               |
|------------------------|----------------------------------------------------------------------------------|
| NICインジケータ              | NICの状態に関する情報を提供します(「 <u>NICインジケータコード</u> 」を参照)。                                  |
| ERA Ethernetコネクタインジケータ | ERA Ethernetコネクタの状態に関する情報を提供します(「 <u>ERA Ethernetコネクタインジケータコード(オプション)</u> 」を参照)。 |

# 電源インジケータコード

システムには、電源ボタンと電源装置に、システム電源の状態を示すインジケータが搭載されています。

## 電源ボタンインジケータコード

電源ボタンは、システム電源装置への電源の入力をコントロールします。電源ボタンインジケータは、電源の状態に関する情報を提供します(図2-2参照)。

<u>表2-4</u>に、電源ボタンインジケータコードを一覧表示します。

#### 表2-4. 電源ボタンインジケータコード

| インジケータ | インジケータコード                                                                        |
|--------|----------------------------------------------------------------------------------|
| オン     | システムに電力が供給されており、システムが操作可能であることを示します。                                             |
| オフ     | システムに電力が供給されていないことを示します。                                                         |
| 点滅     | システムに電力が供給されているが、システムがスタンバイ状態であることを示します。スタンバイ状態の詳細は、オペレーティングシステムのマニュアルを参照してください。 |

# 電源装置インジケータコード

各ホットプラグ対応電源装置にはインジケータがあり、電源状態、障害、およびAC電源の有無に関する情報を提供します(図2-4参照)。表2-5に、電源装置インジケータコードを一覧表示します。

## 図2-4. 電源装置インジケータ

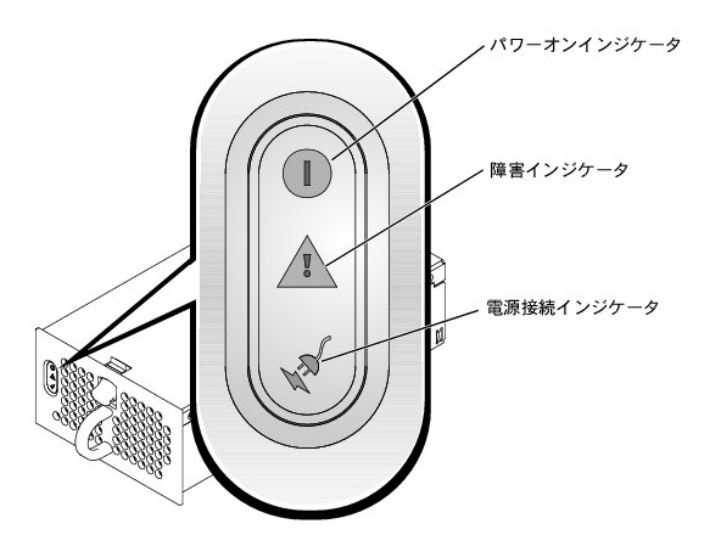

#### 表2-5. 電源装置インジケータコード

| インジケータ | インジケータコード                                   |  |
|--------|---------------------------------------------|--|
| パワーオン  | 緑色は、電源装置が動作可能であることを示します。                    |  |
| 障害     | 赤色は、電源装置の問題(ファン障害、電圧エラーなど)を示します。            |  |
| 電源接続   | 緑色は、電力が電源装置に供給されており、システムが電源に接続されていることを示します。 |  |

# ハードドライブインジケータコード

各ハードドライブキャリアには2つのインジケータがあります。ビジーインジケータおよび状態インジケータです(図2-5参照)。インジケータは、それぞれのハードドライブの状態に関する情報を示します。 <u>表2-6</u>に、ドライブインジケータコードを一覧表示します。

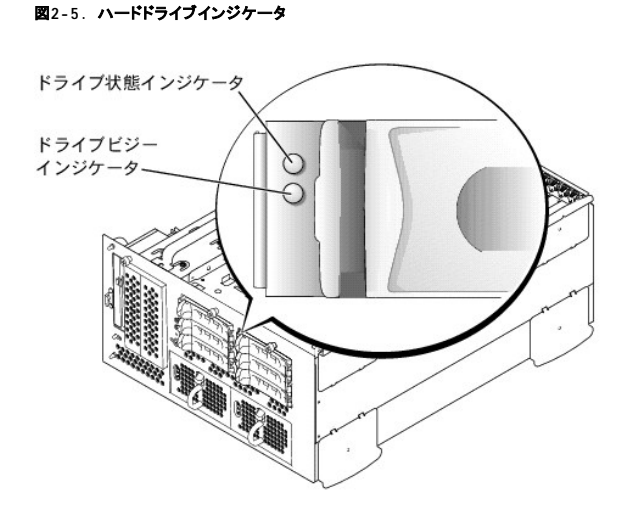

<u>表2-6</u>に、ドライブインジケータコードを一覧表示します。システムでドライブイベントが発生すると、さまざまなコードで表示されます。例えば、ハードドライブが故障すると、「ドライブ障害」のコードが表示 されます。ドライブの取り外しが選択された後、「取り外し準備中」のコードが表示されます。交換用のドライブが取り付けられた後、「動作、ドライブオンライン準備中」のコードが表示されます。

表2-6. ハードドライブインジケータコード

| ドライブ状態インジケータ                   | インジケータコード                                           |
|--------------------------------|-----------------------------------------------------|
| ドライブベイが空、挿入または取り外し可            | オフ                                                  |
| ドライブの動作、ドライブオンライン準備中           | 緑色に点灯                                               |
| ドライブ識別中                        | 1秒間に4回緑色が点滅                                         |
| ドライブ取り外し準備中                    | 同じ間隔で1秒間に2回緑色が点滅                                    |
| ドライブ再構築中                       | 異なる間隔で1秒間に2回緑色が点滅                                   |
| ドライブに障害発生                      | 1秒間に4回橙色が点滅                                         |
| ドライブの障害予測                      | 緑色、次に橙色に点滅し、それから消灯—このパターンが2秒ごとに繰り返し                 |
| メモ: ドライブビジーインジケータは、ハードドライブがSCS | らバス上でアクティブであるかどうかを示します。このインジケータは、ハードドライブによって制御されます。 |

# NICインジケータコード

背面パネルの各NICには1つのインジケータがあり、ネットワーク動作およびリンク状態を示します(図2-6参照)。表2-7には、背面パネルのNICインジケータを一覧表示します。

正面パネルには各NIC用のリンクインジケータが付いています(図2-2参照)。各インジケータは、対応するNICがネットワーク上の有効なリンクパートナーに接続されているかどうかを示します。

#### 図2-6. NICインジケータ

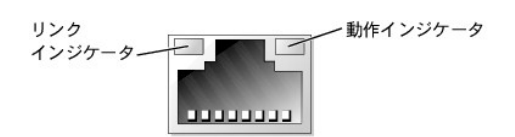

#### 表2-7. NICインジケータコード

| インジケータ            | インジケータコード                         |
|-------------------|-----------------------------------|
| リンクおよび動作インジケータがオフ | NICがネットワークに接続されていません。             |
| リンクインジケータが緑色      | NICがネットワーク上の有効なリンクパートナーに接続されています。 |
| 動作インジケータが橙色に点滅    | ネットワークデータが送信または受信されています。          |

# ERA Ethernetコネクタインジケータコード(オプション)

背面パネルのERA(組み込み型リモートアクセス)Ethernetコネクタは、ERA Ethernetコネクタのネットワーク動作およびリンク状態を示します(図2-7参照)。<u>表2-8</u>に、ERA Ethernetコネクタのインジケー タコードを一覧表示します。

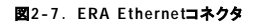

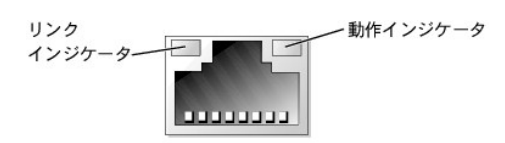

#### 表2-8. ERA Ethernetコネクタインジケータコード

| リンク<br>インジケータ | 動作<br>インジケータ | インジケータコード                                      |
|---------------|--------------|------------------------------------------------|
| オフ            | オフ           | ERA Ethernetコネクタがネットワークに接続されていません。             |
| 緑色            | 橙色           | ERA Ethernetコネクタがネットワーク上の有効なリンクパートナーに接続されています。 |
| 緑色            | 橙色の点滅        | ネットワークデータが送信または受信されています。                       |

# 冷却ファンインジケータコード

各ファンには、システム基板、またはSCSIバックブレーンボード上のファンコネクタに隣接した状態インジケータがあります(図2-8参照)。システム基板上のファンコネクタの位置は、図A-3を参照してくだ さい。SCSIバックプレーンボードのファンコネクタの位置については、図A-4を参照してください。図2-9に、冷却ファンインジケータコードを一覧表示します。

図2-8. 冷却ファン状態インジケータ

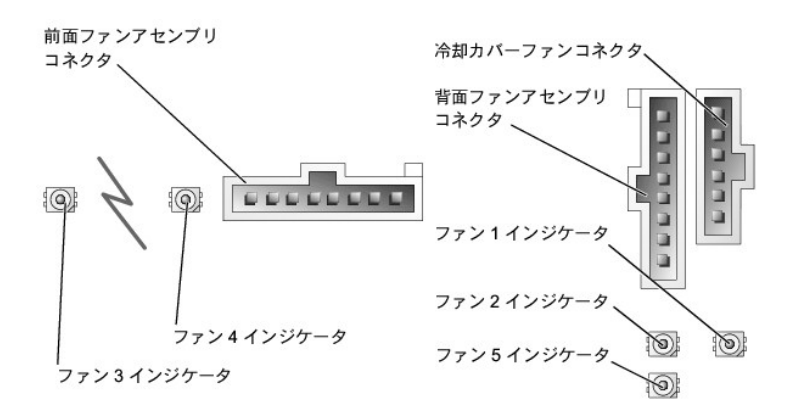

## 表2-9. 冷却ファンインジケータコード

| インジケータ | インジケータコード        |
|--------|------------------|
| オフ     | ファンは取り付けられていません。 |
| 緑色     | ファンは正常に動作しています。  |
| 橙色の点滅  | ファンが誤作動しています。    |

# システムメッセージ

システムに問題がある可能性を通知するシステムメッセージが、POST中にコンソール上に表示されます。コンソールリダイレクションを実行している場合、システムメッセージがリモートコンソールに表 示されます。<u>表2-10</u>に、起こり得るシステムメッセージ、および各メッセージの考えられる原因を一覧表示します。

メモ:表示されたシステムメッセージが表2-10に記載されていない場合、メッセージが表示されたときに実行していたアプリケーションのマニュアルや、オペレーティングシステムのマニュアルを 参照して、メッセージの説明と推奨される処置を確認してください。

✓ メモ: 表2-10に記載された手順を実行する前に、「システムのトラブルシューティング」の「お使いになる前に」を参照してください。

#### 表2-10. システムメッセージ

| メッセージ                                                                                                    | 原因                                                             | 対応処置                                                                                                    |
|----------------------------------------------------------------------------------------------------|----------------------------------------------------------------|----------------------------------------------------------------------------------------------------|
| Address mark not found                                                                                                    | CD/ディスケットドライブサブシステム、またはハ<br>ードドライブサブシステムが不良です。システム基<br>板の不良です。 | 「システムのトラブルシューティング」の「 <u>ディスケットドライブのトラブ</u><br>ルシューティング」、「 <u>CDドライブのトラブルシューティング</u> 」、および<br>「 <u>ハードドライブのトラブルシューティング</u> 」を参照してください。      |
| Alert! All memory in the system must have the same<br>primary SDRAM width. The following memory DIMMs have<br>been disabled: DIMMnX, DIMMnX. | すべてのパンクに取り付けられたメモリモジュール<br>の種類とサイズが異なります。メモリモジュールの<br>不良です。    | すべてのパンクのメモリモジュールの種類とサイズが同じで、適切に<br>取り付けられていることを確認します。問題が解決しない場合、「シス<br>テムのトラブルシュー <u>ティング」の「システムメモリのトラブルシュー</u><br><u>ティング</u> 」を参照してください。 |
| Alert! Unsupported memory or incomplete sets in the following $\mathtt{bank}(\mathtt{s})$ : <code>DIMMnX</code>                              | 特定のバンクに取り付けられたメモリモジュールの<br>種類とサイズが異なります。メモリモジュールの障<br>害です。     | すべてのパンクのメモリモジュールの種類とサイズが同じで、適切に<br>取り付けられていることを確認します。問題が解決しない場合、「シス<br>テムのトラブルシューティング」の「システムメモリのトラブルシュー<br><u>ティング</u> 」を参照してください。         |
| Amount of available memory limited to 256 MB!                                                                                                | OS Install Modeがセットアップユーティリティで<br>有効になっています。                   | セットアップユーティリティのOS Install Modeを無効にします(『ユ<br>ーザーズガイド』の「セットアップユーティリティの使い方」を参照)。                                                               |
| Auxiliary device failure                                                                                                    | マウスまたはキーボードケーブルに緩みがある<br>か、適切に接続されていません。マウスまたはキ<br>ーボードの不良です。  | 「システムのトラブルシューティング」の「 <u>マウスのトラブルシューティ</u><br><u>ング</u> 」および「 <u>キーボードのトラブルシューティング</u> 」を参照してくださ<br>い。                                      |
| BIOS Update Attempt Failed!                                                                                                    | リモートBIOSのアップデートに失敗しました。                                        | BIOSのアップデートをもう一度試みます。問題が解決しない場合、<br>「 <u>困ったときは</u> 」を参照してください。                                                                            |
| CD-ROM drive not found                                                                                                    | CDドライブが正しく接続されていないか、取り付け<br>られていません。                           | 「システムのトラブルシューティング」の「 <u>CDドライブのトラブルシュー</u><br><u>ティング</u> 」を参照してください。                                                                      |
| CPUs with different cache sizes detected                                                                                                    | 異なる容量のキャッシュを搭載したマイクロプロセ<br>ッサが取り付けられています。                      | すべてのマイクロプロセッサのキャッシュ容量が同じで、それらが正<br>しく取り付けられていることを確認します(「システムオプションの取り<br>付け」の「 <u>マイクロプロセッサの取り外しと取り付け</u> 」を参照)。                            |
| Decreasing available memory                                                                                                    | メモリモジュールに障害があるか、適切に取り付け<br>られていません。                            | 「システムのトラブルシューティング」の「 <u>システムメモリのトラブルシ</u><br><u>ューティング</u> 」を参照してください。                                                                     |
| Diskette drive n seek failure                                                                                                    | セットアップユーティリティの設定が間違っています。                                      | セットアップユーティリティを実行し、設定を修正します(『ユーザーズ<br>ガイド』の「セットアップユーティリティの使い方」を参照)。                                                                         |
|                                                                                                    | ディスケットドライブに障害があるか、適切に取り付けられていません。                              | 「システムのトラブルシューティング」の「 <u>ディスケットドライブのトラブ</u><br>ルシューティング」を参照してください。                                                                          |
| Diskette read failure                                                                                                    | ディスケットに障害があるか、適切に挿入されていません。                                    | ディスケットを交換します。                                                                                                    |
| Diskette subsystem reset failed                                                                                                    | ディスケットドライブに障害があるか、適切に取り付けられていません。                              | 「システムのトラブルシューティング」の「 <u>ディスケットドライブのトラブ</u><br>ルシューティング」を参照してください。                                                                          |
| ECC memory error                                                                                                    | メモリモジュールに障害があるか、適切に取り付け<br>られていません。                            | 「システムのトラブルシューティング」の「 <u>システムメモリのトラブルシ</u><br><u>ューティング</u> 」を参照してください。                                                                     |
|                                                                                                    |                                                                |                                                                                                    |

| Embedded server management error                                                                                                  | ▲ 組み込み型サーバ管理メモリが一時的に破損しています。                                                      | ┃組み込み型リモートアクセスメモリをクリアにするには、システムをシ<br>┃ャットダウンし、電源コードを外してから約30秒待ちます。次に電源コ                                                                                                    |
|----------------------------------------------------------------------------------------------------|-----------------------------------------------------------------------------------|----------------------------------------------------------------------------------------------------|
| Embedded server management is not present                                                                                         |                                                                                   | ードを接続しなおし、システムを再起動します。問題が解決しない場合、「 <u>困ったときは</u> 」を参照してください。                                                                                                    |
| Error: Maximum PCI option ROM count exceeded!                                                                                     | セットアップユーティリティで、あまりに多くの拡張<br>カードのROMが有効になっています。                                    | いくつかの拡張カードROMを無効にします。『ユーザーズガイド』の<br>「セットアップユーテリティの使い方」を参照してください。                                                                                                    |
| Gate A20 failure                                                                                                    | キーボードコントローラの不良です。システム基板の不良です。                                                     | 「困ったときは」を参照してください。                                                                                                    |
| Hard disk controller failure                                                                                                    | セットアップユーティリティの設定が間違っていま<br>す。ハードドライブが適切に取り付けられていませ<br>ん。インタフェースケーブルまたは電源ケーブルに     | セットアップユーティリティを実行し、ドライブの種類を修正します<br>(『ユーザーズガイド』の「セットアップユーティリティの使い方」を参<br>照)。問題が解決しない場合、「システムのトラブルシューティング」                                                                               |
| Hard disk read failure                                                                                                    | 緩みがあります。ハードドライフコントローラサフシ<br>ステムの不良です。                                             | の1 <u>ハードドライフのトラフルシューティンク</u> 」を参照してください。                                                                                                    |
| I/O parity interrupt at <i>address</i>                                                                                            | 拡張カードに障害があるか、適切に取り付けられて<br>いません。                                                  | 「システムのトラブルシューティング」の「 <u>拡張カードのトラブルシュー</u><br><u>ティング</u> 」を参照してください。                                                                                                    |
| Invalid configuration information - please run SETUP<br>program                                                                   | セットアップユーティリティでの設定が間違ってい<br>るか、NVRAM_CLRジャンバが取り付けられていま<br>す。システムパッテリの不良です。         | セットアップユーティリティの設定を確認します(『ユーザーズガイド』<br>の「セットアップユーティリティの使い方」を参照)。NVRAM CLRジャ<br>ンパを取り外します(ジャンパの位置は、図A-2参照)。問題が解決し<br>ない場合、「システムのトラブルシューティング」の「 <u>システムパッテリ</u><br>のトラブルシューティング」を参照してください。 |
| Invalid memory configuration detected; potential for data corruption exists                                                       | メモリモジュールに障害があるか、適切に取り付け<br>られていません。                                               | メモリモジュールは次の順番で取り付ける必要があります。<br>DIMM_1AおよびDIMM_1Bは、最初に取り付けるスロットです。<br>DIMM_2AおよびDIMM_2Bは、2番目に取り付けるスロットです。以下<br>この順番になります。                                                               |
|                                                                                                    |                                                                                   | 「システムのトラブルシューティング」の「 <u>システムメモリのトラブルシ</u><br><u>ューティング</u> 」を参照してください。                                                                                                    |
| Invalid NVRAM configuration, resource re-allocated                                                                                | システム設定データが無視されました。                                                                | セットアップユーティリティの設定を確認します。『ユーザーズガイド』<br>の「セットアップユーテリティの使い方」を参照してください。                                                                                                    |
| Invalid SCSI configuration; SCSI cable not detected<br>on connector SCSI B of the primary SCSI backplane,<br>doubtectard procest  | SCSIケーブルがSCSIバックプレーンボードのチャ<br>ネルBコネクタに接続されていません。SCSIバック<br>プレーンドータカードが取り付けられています。 | SCSIBパックプレーンドータカードが接続されている場合、ケーブルを<br>SCSIパックプレーンボードコネクタに取り付ける必要があります。                                                                                                    |
| udugheriouru presene                                                                                                    |                                                                                   | SCSIBパックプレーンボードコネクタにSCSIケーブルを取り付けます<br>(「ドライブの取り付け」の「 <u>SCSIパックプレーンドータカードの取り付</u><br><u>け</u> 」を参照)。                                                                                  |
| Invalid SCSI configuration; SCSI cable detected on<br>connector SCSI B of the primary SCSI backplane,<br>daughtercard not present | SCSIケーブルがSCSIバックプレーンボードのチャ<br>ネルBコネクタに接続されています。SCSIバックプ<br>レーンドータカードが取り付けられていません。 | ケーブルがSCSIBバックプレーンボードコネクタに接続されている場合、SCSIバックプレーンドータカードを取り付ける必要があります。                                                                                                    |
|                                                                                                    |                                                                                   | バックプレーンドータカードを取り付けます(「ドライブの取りつけ」の<br>「 <u>SCSIバックプレーンドータカードの取り付け</u> 」を参照)。                                                                                                    |
| Keyboard controller failure                                                                                                    | キーボードコントローラの不良です。システム基板の不良です。                                                     | 「 <u>困ったときは</u> 」を参照してください。                                                                                                    |
| Keyboard clock line failure                                                                                                    | キーボードケーブルが緩んでいるか、適切に接続                                                            | 「システムのトラブルシューティング」の「 <u>キーボードのトラブルシュー</u><br>ティング」を参照してください                                                                                                    |
| Keyboard data line failure                                                                                                    | ードコントローラの不良です。                                                                    |                                                                                                    |
| Keyboard failure                                                                                                    |                                                                                   |                                                                                                    |
| Keyboard stuck key failure                                                                                                    |                                                                                   |                                                                                                    |
| Memory address line failure at <i>address</i> , read value expecting value                                                        | メモリモジュールに障害があるか、適切に取り付け<br>られていません。                                               | 「システムのトラブルシューティング」の「 <u>システムメモリのトラブルシ</u><br><u>ューティング</u> 」を参照してください。                                                                                                    |
| Memory double word logic failure at <i>address</i> , read value expecting value                                                   |                                                                                   |                                                                                                    |
| Memory high address line failure at start address to<br>end address                                                               |                                                                                   |                                                                                                    |
| Memory high data line failure at <i>start address</i> to <i>end</i> address                                                       |                                                                                   |                                                                                                    |
| Memory odd/even logic failure at <i>start address</i> to <i>end</i> address                                                       |                                                                                   |                                                                                                    |
| Memory write/read failure at <i>address</i> , read value expecting value                                                          |                                                                                   |                                                                                                    |
| Memory parity failure at start address to end address                                                                             | メモリモジュールに障害があるか、適切に取り付け<br>られていません。                                               | 「システムのトラブルシューティング」の「 <u>システムメモリのトラブルシ</u><br><u>ューティング</u> 」を参照してください。                                                                                                    |
| Memory parity error at <i>address</i>                                                                                             |                                                                                   |                                                                                                    |
| No boot device available                                                                                                    | CD/ディスケットドライフサフシステム、ハードドラ<br>イブ、またはハードドライブサブシステムに障害が<br>あるか、取り付けられていません。          | 起動ティスケット、起動CD、または起動ハートドライフを使用します。。<br>問題が解決しない場合、「システムのトラブルシューティング」の「デ<br>イスケットドライブのトラブルシューティング」、「CDドライブのトラブル<br>シューティング」および「ハードドライブのトラブルシューティング」を参                                    |
| No boot gogtor on bard-disk                                                                                                    | ハードドライブにオペレーティングシステムが存在                                                           | 照してください。<br>セットアップユーティリティのハードドライブ設定を確認します(『ユー                                                                                                    |
|                                                                                                    |                                                                                   | ザーズガイド』の「セットアップユーティリティの使い方」を参照)。                                                                                                    |
| No PXE-capable device available                                                                                                   | POST中に <f12>が押されましたが、PXEテバイス<br/>が検出されません。</f12>                                  | セットアッフユーティリティでNICの数定を確認します(『ユーザース<br>ガイド』の「セットアップユーティリティの使い方」を参照)。問題が解<br>決しない場合、「システムのトラブルシューティング」の「 <u>NICのトラブ</u><br>ルシューティング」を参照してください。                                            |
| No timer tick interrupt                                                                                                    | システム基板の不良です。                                                                      | 「 <u>困ったときは</u> 」を参照してください。                                                                                                    |
| Not a boot diskette                                                                                                    | ディスケットにオペレーティングシステムが存在しません。                                                       | 起動ディスケットを使用します。                                                                                                    |
| PCI BIOS failed to install                                                                                                    | 拡張カードへのケーブルに緩みがあります。拡張<br>カードに障害があるか、適切に取り付けられていま<br>せん。                          | 適切なケーブルがしっかり拡張カードに接続されていることを確認します。問題が解決しない場合、「システムのトラブルシューティング」<br>の「 <u>拡張カードのトラブルシューティング</u> 」を参照してください。                                                                             |
| Plug & Play Configuration Error Embedded xxx                                                                                      | PCIデバイスの初期化中にエラーが起きました。シ<br>ステム基板の不良です。                                           | NVRAM_CLRジャンパを取り付け、システムを再起動します(ジャン<br>パ位置は、図A-2参照)。問題が解決しない場合、「システムのトラブ                                                                                                    |
| Plug & Play Configuration Error PCI_n                                                                                             | PCIアダプタの初期化中にエラーが発生しました。                                                          | ルシューティング」の「 <u>拡張カードのトラブルシューティング</u> 」を参照し<br>てください。                                                                                                    |

| Primary backplane is not present                                                                                                    | SCSIバックプレーンボードに障害があるか、適切に<br>取り付けられていません。                                | 「 <u>困ったときは</u> 」を参照してください。                                                                                                    |  |
|----------------------------------------------------------------------------------------------------|--------------------------------------------------------------------------|----------------------------------------------------------------------------------------------------|--|
| Processor <i>n</i> internal error                                                                                                    | マイクロプロセッサの不良です。システム基板の不良です                                               | 「システムのトラブルシューティング」の「 <u>マイクロプロセッサのトラブ</u><br>ルシューティング 体参照」てください                                                                                                    |  |
| Processor bus parity error                                                                                                    |                                                                          |                                                                                                    |  |
| Processor in socket 1 not installed!                                                                                                    | プライマリマイクロプロセッサソケットにマイクロプ<br>ロセッサが取り付けられていません。                            | マイクロプロセッサをプライマリマイクロプロセッサンケットに取り付け<br>ます。また、プロセッサ1用のVRMが取り付けられていることを確認し<br>ます(「システムオプションの取り付け」の「 <u>マイクロプロセッサの取り</u><br><u>かしと取り付け</u> 」を参照)。                                                  |  |
| SCSI cable not present on connector SCSIA of the primary SCSI backplane                                                                                                    | SCSIケーブルに緩みがあるか、正しく接続されていません。またはSCSIケーブルの不良です。                           | SCSIケーブルの接続を確認します。問題が解決しない場合、SCSIケ<br>ーブルを追加するか交換します(「 <u>困ったときは</u> 」を参照)。                                                                                                    |  |
| Shutdown failure                                                                                                    | シャットダウンテスト障害です。                                                          | 「システムのトラブルシューティング」の「 <u>システムメモリのトラブルシ</u><br><u>ューティング</u> 」を参照してください。                                                                                                    |  |
| System backplane error                                                                                                    | SCSIバックプレーンボードに障害があるか、適切に<br>取り付けられていません。                                | 「 <u>困ったときは</u> 」を参照してください。                                                                                                    |  |
| System halted! Must power down                                                                                                    | 誤ったパスワードが何回も入力されました。                                                     | 情報のみです。                                                                                                    |  |
| Time-of-day clock stopped                                                                                                    | バッテリの不良です。                                                               | 「システムのトラブルシューティング」の「 <u>システムバッテリのトラブル</u><br>シューティング」を参照してください。                                                                                                    |  |
| Time-of-day not set - please run SETUP program                                                                                                    | TimeまたはDateが正しく設定されていません。シ<br>ステムバッテリの不良です。                              | TimeおよびDateの設定を確認します(『ユーザーズガイド』の「セット<br>アップユーティリティの使い方」を参照)。問題が解決しない場合、シ<br>ステムバッテリを交換します(「システムオプションの取り付け」の「マ<br>イクロプロセッサの取り外しと取り付け」を参照)。                                                     |  |
| Timer chip counter 2 failed                                                                                                    | システム基板の不良です。                                                             | 「 <u>困ったときは</u> 」を参照してください。                                                                                                    |  |
| Unsupported CPU combination                                                                                                    | マイクロプロセッサがシステムによってサポートされていません。                                           | サポートされているマイクロプロセッサの組み合せを取り付けます                                                                                                    |  |
| Unsupported CPU stepping detected                                                                                                    | 1000000000                                                               | と取り付け」を参照)。                                                                                                    |  |
| Unsupported DIMM detectedin the RAID DIMM slot!                                                                                                    | RAIDメモリモジュールがサポートされていません。                                                | 正しいバージョンのRAIDメモリモジュールを取り付けます(「ドライブ<br>の取り付け」の「 <u>内蔵RAIDコントローラの起動</u> 」を参照)。                                                                                                    |  |
| Unsupported RAID key detected!                                                                                                    | RAIDハードウェアキーがサポートされていません。                                                | お使いの特定のシステムにRAIDハードウェアキーを取り付けます<br>(「ドライブの取り付け」の「 <u>内蔵RAIDコントローラの起動」</u> を参照)。                                                                                                    |  |
| Utility partition not available                                                                                                    | POST中に <f10>が押されましたが、起動ハードドラ<br/>イブにユーティリティパーテションが存在しません<br/>でした。</f10>  | 起動ハードドライブにユーティリティパーテションを作成します(『ユー<br>ザーズガイド』の「Dell OpenManage Server Assistant CDの使い方」<br>を参照)。                                                                                               |  |
| The VRM for the processor in socket n is not installed.                                                                                                    | 特定のマイクロプロセッサVRMに障害があるか、<br>サポートされていません。あるいは適切に取り付け<br>られていないか、装着されていません。 | 同じ種類のサポートされたVRMが、適切に取り付けられていることを<br>確認します(「システムのトラブルシューティング」の「 <u>マイクロプロセ</u><br><u>ッサのトラブルシューティング</u> 」を参照)。問題が解決しない場合、<br>VRMを交換します(「システムオブションの取り付け」の「 <u>マイクロプロ</u><br>セッサの取り外しと取り付け」を参照)。 |  |
| Warning: Detected mode change from RAID to SCSI B of the embedded RAID subsystem.                                                                                                    | 前回のシステム起動の後、コントローラの種類が<br>変更されました。                                       | ドライブで使用されているコントローラの種類を変更する前に、ハード<br>ドライブ上の情報をパックアップします。                                                                                                    |  |
| Warning: Detected missing RAID hardware for the<br>embedded RAID subsystem. Data loss will occur! Press<br>Y to switch mode to SCSI, press any other key to<br>disable both channels.Press Y to confirm the change;<br>press any other key to cancel. |                                                                          |                                                                                                    |  |
| Warning: Firmware is out-of-date, please update.                                                                                                    | ファームウェアのエラーです。                                                           | ファームウェアをアップデートします(「 <u>困ったときは</u> 」を参照)。                                                                                                    |  |
| Warning! No microcode update loaded for processor X                                                                                                    | BIOSに新しいマイクロプロセッサステッピング用の<br>マイクロコードが含まれていません。                           | 最新のBIOSにアップデートします(「 <u>困ったときは</u> 」を参照)。                                                                                                    |  |
| Warning! System FRU is not programmed                                                                                                    | システムがシステム基板のシリアルナンバーおよ<br>びパートナンバーを読み取れません。                              | 「 <u>困ったときは</u> 」を参照してください。                                                                                                    |  |
| Write fault                                                                                                    | ディスケット、CD/ディスケットドライブアセンブリ、<br>ハードドライブ またはハードドライブサブシステム                   | 「システムのトラブルシューティング」の「 <u>ディスケットドライブのトラブ</u><br>ルシューティング」「CDドライブのトラブルシューティング」 おとび                                                                                                    |  |
| Write fault on selected drive                                                                                                    | の不良です。                                                                   | 「 <u>ハードドライブのトラブルシューティング</u> 」を参照してください。                                                                                                    |  |
| メモ: この表で使用された略語の正式名称は、「略語一覧」を参照してくだる                                                                                                    | <u></u>                                                                  |                                                                                                    |  |

# システムビープコード

起動ルーチン実行時に、モニタ上で報告できないエラーが発生すると、システムは問題を示す連続ビープを出す場合があります。

ビーブコードが表示されたら、「<u>困ったときは」</u>の診断チェックリストのコピーに記入し、<u>表2-11</u>と比較してください。ビーブコードの意味を調べても問題を解決できない場合、システム診断プログラムを実行 し、原因を調べてください。それでも問題を解決できない場合、「<u>困ったときは</u>」を参照してください。

▶ メモ:システムにキーボード、マウス、またはモニタを取り付けないで起動すると、システムはそれらの周辺機器に関連したビープ音を発しません。

✓ メモ: <u>表2-11</u>に記載された手順を実行する前に、「システムのトラブルシューティング」の「<u>お使いになる前に</u>」を参照してください。

#### 表2-11.システムビープコード

| コード   | 原因                                 | 対応処置                                                                                                    |
|-------|------------------------------------|----------------------------------------------------------------------------------------------------|
| 1-1-2 | CPUレジスタテスト障害です。                    | マイクロプロセッサ0を交換します。「システム基板オプションの取り付け」の「 <u>マイクロプロセッサの</u><br>取り外しと取り付け」を参照してください。問題が解決しない場合、マイクロプロセッサ1を交換しま<br>す。 |
| 1-1-3 | CMOSの読み取り/書き込み障害です。システム基板の不良です。    | 「困ったときは」を参照してください。                                                                                              |
| 1-1-4 | BIOSエラーです。                         | BIOSファームウェアをフラッシュしなおします(「 <u>困ったときは</u> 」を参照)。                                                                  |
| 1-2-1 | プログラム可能インターバルタイマー障害です。システム基板の不良です。 | 「困ったときは」を参照してください。                                                                                              |
| 1-2-2 | DMAの初期化障害です。                       | 「システムのトラブルシューティング」の「 <u>システムメモリのトラブルシューティング</u> 」を参照してくださ                                                       |

| 1-2-3                   | DMAページレジスタの書き込み/読み取り障害です。                 |                                                                        |
|-------------------------|-------------------------------------------|------------------------------------------------------------------------|
| 1-3-1                   | メインメモリリフレッシュ検証障害です。                       |                                                                        |
| 1-3-2                   | メモリが取り付けられていません。                          |                                                                        |
| 1-3-3                   | メインメモリの最初の64 KBでのチップまたはデータライン障害です。        |                                                                        |
| 1-3-4                   | メインメモリの最初の64 KBでの奇数/偶数論理障害です。             |                                                                        |
| 1-4-1                   | メインメモリの最初の64 KBでのアドレスライン障害です。             |                                                                        |
| 1-4-2                   | メインメモリの最初の64 KBにおけるパリティ障害です。              |                                                                        |
| 1-4-3                   | 障害-セーフタイマーテスト障害です。                        |                                                                        |
| 1-4-4                   | ソフトウェアNMIポートテスト障害です。                      |                                                                        |
| 2-1-1 <b>~</b><br>2-4-4 | メインメモリの最初の64 KBでのビット障害です。                 |                                                                        |
| 3-1-1                   | スレーブDMAレジスタ障害です。                          | 「困ったときは」を参照してください。                                                     |
| 3-1-2                   | マスターDMAレジスタ障害です。                          |                                                                        |
| 3-1-3                   | マスター割り込みマスクレジスタ障害です。                      |                                                                        |
| 3-1-4                   | スレーブ割り込みマスクレジスタ障害です。                      |                                                                        |
| 3-2-2                   | 割り込みベクトルロード障害です。                          |                                                                        |
| 3-2-4                   | キーボードーコントローラテスト障害です。                      | 「システムのトラブルシューティング」の「 <u>キーボードのトラブルシューティング</u> 」を参照してください。              |
| 3-3-1                   | CMOS障害です。                                 | 「 <u>困ったときは</u> 」を参照してください。                                            |
| 3-3-2                   | システム設定検査障害です。                             |                                                                        |
| 3-3-3                   | キーボードコントローラが検出されません。                      |                                                                        |
| 3-3-4                   | ビデオメモリテスト障害です。                            |                                                                        |
| 3-4-1                   | スクリーンの初期化障害です。                            |                                                                        |
| 3-4-2                   | 画面リトレーステスト障害です。                           |                                                                        |
| 3-4-3                   | ビデオROM検索障害です。                             |                                                                        |
| 4-2-1                   | タイマが時間を計りません。                             |                                                                        |
| 4-2-2                   | シャットダウンテスト障害です。                           |                                                                        |
| 4-2-3                   | ゲートA20障害です。                               |                                                                        |
| 4-2-4                   | 保護モードにおいて、予期しない割り込みが発生しています。              | 「システムのトラブルシューティング」の「 <u>拡張カードのトラブルシューティング</u> 」を参照してください。              |
| 4-3-1                   | メモリモジュールの不適切な取り付け、またはメモリモジュールの不良です。       | 「システムのトラブルシューティング」の「 <u>システムメモリのトラブルシューティング</u> 」を参照してください。            |
| 4-3-2                   | パンク1にメモリモジュールが取り付けられていません。                | 種類と容量の同じメモリモジュールをパンク1に取り付けます(「システムオプションの取り付け」の<br>「メモリモジュールの取り付け」を参照)。 |
| 4-3-3                   | システム基板の不良です。                              | 「困ったときは」を参照してください。                                                     |
| 4-3-4                   | 時刻機構が停止しました。                              | 「システムのトラブルシューティング」の「 <u>システムバッテリのトラブルシューティング</u> 」を参照してください。           |
| 4-4-1                   | スーパー1/0チップ障害です。システム基板の不良です。               | 「困ったときは」を参照してください。                                                     |
| 4-4-2                   | BIOSシャドウイング障害です。                          | 「システムのトラブルシューティング」の「 <u>システムメモリのトラブルシューティング</u> 」を参照してください。            |
| 4-4-3                   | マイクロプロセッサ速度制御シーケンス障害です。                   | 「システムのトラブルシューティング」の「 <u>マイクロプロセッサのトラブルシューティング」</u> を参照してく              |
| 4-4-4                   | キャッシュテスト障害です。マイクロプロセッサの不良です。              | /.cv*o                                                                 |
| メモ: この                  | 表で使用された略語の正式名称は、「 <u>略語一覧</u> 」を参照してください。 |                                                                        |

# 警告メッセージ

警告メッセージは、起こり得る問題を警告し、作業を続行する前に対応策をとるように求めます。例えば、ディスケットをフォーマットする前に、ディスケット上のすべてのデータが失われる恐れがあること を警告するメッセージが表示されることがあります。警告メッセージは、通常、作業を中断させ、y(はい)またはn(いいえ)を入力して応答することを要求します。

✓ メモ: 警告メッセージは、アプリケーションプログラムまたはオペレーティングシステムによって生成されます。詳細は、「ソフトウェアの問題解決」、およびオペレーティングシステムまたはアプリケーションプログラムに付属のマニュアルを参照してください。

# 診断メッセージ

システム診断プログラムのテストグループまたはサプテストを実行すると、エラーメッセージが表示されることがあります。診断エラーメッセージは、本項に記載されていません。診断チェックリスト(「<u>困っ</u> たときは」を参照)のコピーにメッセージを記録してから、その項を参照して、テクニカルサポートにお問い合わせください。

# アラートメッセージ

オプションのシステム管理ソフトウェアは、システムのアラートメッセージを生成します。例えば、ソフトウェアはSNMPトラップログファイルに表示されるメッセージを生成します。アラートメッセージには、ド ライブ、温度、ファン、および電源の状態についての情報、ステータス、警告、および障害メッセージが含まれます。詳細は、システム管理ソフトウェアのマニュアルを参照してください。

システム基板LEDコード

# 書告:このシステムの電源装置は、高電圧と高エネルギーを発生するため感電の危険があり、身体に危険が及ぶ可能性があります。システムのカバーを取り外して、システム 内部に手を触れるといった作業は、訓練を受けたサービス技術者の方だけがおこなってください。

起動ルーチン中にモニタ上に報告されなかったエラーは、LEDの5回の連続した点灯または点滅としてシステム基板上に表示されます。LEDは、カバーを取り外さないと見ることはできません。システム 基板のLEDの詳細については、「<u>困ったときは</u>」を参照して、テクニカルサポートにお問い合わせください。

<u>目次ページに戻る</u>

目次ページに戻る

#### ソフトウェアの問題解決 Dell<sup>®</sup> PowerEdge<sup>®</sup> 2000システム インストール&トラブルシューティング

- ソフトウェアのインストールと設定
- <u>ソフトウェアの使い方</u>

システムには、一般にオペレーティングシステムの他に複数のアプリケーションプログラムがインストールされているため、ソフトウェアに起因する問題は簡単に特定できない場合があります。またソフト ウェアのエラーは、ハードウェアの誤動作のように見えることもあります。

ソフトウェアの問題は、次のような原因で発生します。

- 1 プログラムのインストールミス、または設定ミス
- 1 入力エラー
- 1 ある種のアプリケーションプログラムとコンフリクトするデバイスドライバ
- 1 デバイス間の割り込みコンフリクト

システム診断プログラムを実行することによって、システムの問題がソフトウェアに起因していることをチェックすることができます。すべてのテストグループのテストが問題なく完了した場合、問題はソフ トウェアが原因である可能性が高いと考えられます。

本章では、ソフトウェアの問題を解析するためのいくつかの一般的なガイドラインを示します。特定のプログラムに関するトラブルシューティングの詳細は、ソフトウェアに付属のマニュアルを参照するか、 ソフトウェアのサポートサービスにご相談ください。

## ソフトウェアのインストールと設定

プログラムを新たに入手したときは、システムのハードドライブにインストールする前に、ウイルススキャンソフトウェアを使用してファイルがウイルスに感染していないかどうかをチェックしてください。ウイ ルスは使用可能なシステムメモリをすぐに使用し、ハードドライブに保存されているデータを損傷または破壊し、感染したプログラムのパフォーマンスに影響を与え続けます。数種類のウイルス検出プロ グラムが市販されています。

プログラムをインストールする前に、付属のマニュアルをよく読み、プログラムの仕組み、必要なハードウェア、各種項目のデフォルト設定などを必ず確認してください。一般にプログラムには、インストー ル手順が記載されたマニュアルとソフトウェアインストールルーチンが付属しています。

ソフトウェアのインストールルーチンによって、必要なプログラムファイルはシステムのハードドライブにコピーされます。インストール手順書には、プログラムを適切に実行するために、オペレーティング システムの詳しい設定方法が記載されていることがあります。プログラムのインストールルーチンを始める前に、必ずインストール手順の説明を読んでください。

インストールルーチンを実行する際には、オペレーティングシステムの設定、使用しているシステムの種類、システムに接続されている周辺機器について、情報を入力するように求められるので、答えら れるように準備しておいてください。

## ソフトウェアの使い方

以下の項では、ソフトウェアの操作または設定の結果として発生する可能性のあるエラーについて説明します。

#### エラーメッセージ

エラーメッセージは、アプリケーションプログラム、オペレーティングシステム、またはシステムによって生成される可能性があります。システムによって生成されるエラーメッセージについては、「<u>インジケ</u> <u>ータ、メッセージ、およびコード</u>」で詳しく説明しています。「<u>インジケータ、メッセージ、およびコード</u>」に示されていないエラーメッセージが表示された場合、オペレーティングシステム、またはアプリケーシ ョンプログラムのマニュアルを調べてください。

## 入力エラー

間違ったときに特定のキーまたはキーの組み合わせが押されると、プログラムが予期せぬ動作をすることがあります。文字や値を入力するときは、アプリケーションプログラムに付属のマニュアルを参 照して、正しく入力します。

使用するプログラムをインストールするための操作環境を用意しておく必要があります。システムの操作環境のパラメータを変更するときには、プログラムの動作を左右する可能性があるということを忘 れないでください。操作環境の変更後、正常に動作しなくなったプログラムを再インストールしなければならない場合もあります。

### プログラムのコンフリクト

プログラムの中には、そのプログラムを終了した後も設定情報の一部を残したままにするものがあります。その結果、別のプログラムが実行できなくなることがあります。システムを再起動すると、このようなプログラムが問題の原因であるかどうか確認できます。

特定のサブルーチンを使用するプログラムであるデバイスドライバによって、システムに問題が発生する場合があります。例えば、モニタへのデータ転送方式が一様でない場合は、特定のビデオモード やモニタ用のドライバプログラムが必要になることがあります。このような場合には、そのドライバプログラム専用の起動ファイルを作成するなどして、プログラムの実行方法を特別に用意しなければなら ないこともあります。詳しくは、ソフトウェアの開発元までお問い合わせください。

#### 割り込み要求コンフリクトの回避

ほとんどのPCIデバイスは別のデバイスとIROラインを共有できます。しかし、同時に2つのデバイスが1つのIROラインを使用することはできません。PCIデバイスがIROラインを共有できなかったり、同時 に2つのデバイスが同じIROラインを使用しようとすると、問題が発生する場合があります。このようなコンフリクトを回避するために、取り付けられている各拡張カードのマニュアルを参照してください。<u>表</u> <u>3-1</u>を参照して、カードを使用可能なIROラインの1つに設定します。

#### 表3-1. IRQライン割り当てデフォルト値

IRQライン 使用先/使用可能

| IRQ0                                            | システムタイマが使用                                        |  |
|-------------------------------------------------|---------------------------------------------------|--|
| IRQ1                                            | キーボードコントローラが使用                                    |  |
| IRQ2                                            | IRQ8~IRQ15を使用可能にするために割り込みコントローラ1が使用               |  |
| IRQ3                                            | シリアルポート2(COM2およびCOM4)が使用                          |  |
| IRQ4                                            | シリアルポート1(COM1およびCOM3)が使用                          |  |
| IRQ5                                            | 組み込み型リモートアクセスコントローラが使用                            |  |
| IRQ6                                            | ディスケットドライブコントローラが使用                               |  |
| IRQ7                                            | パラレルポートが使用                                        |  |
| IRQ8                                            | リアルタイムクロックが使用                                     |  |
| IRQ9                                            | ACPI機能用に予約済み(電源管理機能が使用)                           |  |
| IRQ10                                           | 使用可能                                              |  |
| IRQ11                                           | 使用可能                                              |  |
| IRQ12                                           | PS/2マウスポートが使用(セットアップユーティリティでマウスの設定が無効になっている場合を除く) |  |
| IRQ13                                           | 数値演算コプロセッサが使用                                     |  |
| IRQ14                                           | IDE CDドライブコントローラ                                  |  |
| IRQ15                                           | 使用可能                                              |  |
| メモ: この表で使用された略語の正式名称は、「 <u>略語一覧</u> 」を参照してください。 |                                                   |  |

<u>目次ページに戻る</u>

日次ページに戻る

#### システム診断プログラムの実行 Dell<sup>®</sup> PowerEdge<sup>®</sup> 2000システム インストール&トラブルシューティング

- システム診断プログラムの機能
- システム診断プログラムが必要な場合
- システム診断プログラムの起動
- システム診断プログラムの使い方
- Device Groupsメニューの使い方
- <u>Device Groupsメニューオプション</u>
- エラーメッセージ

ー般的な診断プログラムとは異なり、システム診断プログラムでは、テストのための専用装置を使用したり、データを破壊したりすることなく、システムのハードウェアのチェックをおこなうことができます。 システム診断プログラムを使用することによって、システム動作の信頼性が向上します。診断テストの結果は、ご自身で解決できない問題について、テクニカルサポートにご連絡いただく際に大変重要 な情報となります。

○ 注意:システム診断プログラムは、Dellシステム専用です。他のシステムでこのプログラムを使用すると、システムが間違った反応を示したり、エラーメッセージが表示されたりすることがあります。

# システム診断プログラムの機能

システム診断プログラムは、一連のテストメニューとオプションから構成されており、そこからさらに特定のデバイスグループやデバイスを選択できるようになっています。テストの実行順序を指定するこ ともできます。また、診断プログラムメニューには、以下の便利な機能もあります。

- 1 テストを個別にまたはまとめて実行できるオプション
- 1 テストを繰り返す回数を選択できるオプション
- 1 テスト結果を表示および印刷する機能、またはファイルに保存する機能
- 1 エラーが検出された場合にテストを一時的に中断するオプション、または最大エラー数に達したときにテストを終了するオプション(最大エラー数は変更可能)
- 1 各テストとそのパラメータを簡潔に説明するヘルプメッセージ
- 1 デバイスグループまたはデバイステストが正常に完了したかどうかを示すステータスメッセージ
- 1 問題が検出された場合に表示されるエラーメッセージ

# システム診断プログラムが必要な場合

システム内の主要なコンポーネントまたはデバイスが正しく機能していない場合、コンポーネントが故障している可能性があります。システムのマイクロブロセッサと入出力コンポーネント(モニタ、キーボ ード、およびディスケットドライブ)が動作していれば、システム診断プログラムを使用することができます。どのコンポーネントをテストする必要があるかがわかっている場合、該当するデバイスグループ またはサプテストだけを選択します。問題の対象範囲が不確かな場合、以下をお読みください。

# システム診断プログラムの起動

システム診断プログラムは、ハードドライブのユーティリティパーティションから、または『Dell OpenManage Server Assistant CD』から作成したディスケットから実行できます。

ユーティリティパーティションから診断プログラムを実行するには、以下の手順を実行します。

- 1. POST中に<F10>を押して、ユーティリティパーティションを起動します。
- ユーティリティパーティションのメインメニューで、Run System UtilitiesからRun System Diagnosticsオプションを選びます。ユーティリティパーティションの詳細は、『ユーザーズガイド』の「『Dell OpenManage Server Assistant CD』の使い方」の「ユーティリティパーティション」を参照してください。

ディスケットからシステム診断プログラムを実行するには、以下の手順を実行します。

- 『Dell OpenManage Server Assistant CD』を使って、診断ディスケットを作成します。ディスケット作成の情報は、『ユーザーズガイド』の「『Dell OpenManage Server Assistant CD』の使い方」を 参照してください。
- 2. 診断ディスケットからシステムを起動します。

システムが起動しない場合、「困ったときは」を参照してください。

システム診断プログラムを起動すると、診断プログラムの初期化中であることを知らせるメッセージが表示されます。Diagnosticsメニューが表示されます。このメニューを使用して、すべてのまたは特 定のシステム診断テストを実行したり、あるいはシステム診断プログラムを終了することができます。

💋 メモ: 実際にDell診断プログラムを起動し、システム診断プログラムの内容を画面上で確認しながら以下の説明を読んでください。

システムを短時間で検査するには、Test All Devicesを選んでからQuick Testsを選びます。このオプションは、応答が必要なく、短時間で実行できるデバイステストのみが実行されます。初めにこ のオプションを選んで、問題の発生源を手早く絞り込むようにするとよいでしょう。特定のデバイスをテストするには、Test One Deviceを選びます。システムを完全に検査するには、Test All Devicesを選んでから、Extended Testsを選びます。

システムの特定の領域を検査するには、Advanced Testingを選びます。Advanced Testingを選ぶと、診断プログラムのメイン画面が表示されます。この画面には、システムの様々なデバイスグル ープの一覧およびシステムのサービスタグが含まれます。

Information and Resultsを選ぶと、テスト結果のデータが表示されます。Program Optionsを選ぶと、プログラムのオプション画面が表示され、様々なテストバラメータを設定することができます。

Device Configurationオプションを選ぶと、システム内のデバイスの概要を見ることができます。

Exit to MS-DOSを選ぶと診断プログラムを終了して、診断メニューに戻ります。

Diagnosticsメニューからオブションを選ぶには、そのオプションをハイライト表示させて<Enter>を押すか、または選択するオプションのハイライト表示されている文字に対応するキーを押します。

# システム診断プログラムの使い方

DiagnosticsメニューからAdvanced Testingを選ぶと、診断プログラムのメイン画面が表示されます。

診断プログラムのメイン画面では、次の情報が表示されます。

- 1 画面の一番上の2行には、診断プログラムの名前、バージョン番号およびシステムサービスタグが表示されます。
- 1 画面の左側で、Run TestsサブメニューのAIIを選択すると、Device Groups領域に診断テストグループが実行順に表示されます。または上下矢印キーを押してデバイスグループをハイライト表示します。
- 1 画面の右側のDevices for Highlighted Groupには、個別のテストグループ内の特定のデバイスが一覧表示されます。
- 1 画面の最下部の2行は、メニュー領域になっています。1行目には、選択できる項目が表示されます。左右矢印キーを押してメニュー項目をハイライト表示します。2行目には、現在ハイライト表示 されている項目に関する情報が表示されます。

# Device Groupsメニューの使い方

画面最下部のDevice Groupsメニューは、診断プログラムのメイン画面から特定の診断テストを選択して実行するためのオプションを提供します。メニューのオプションを選ぶには、左右矢印キーを使 います。別のメニューオプションに移動すると、ハイライト表示されているオプションの簡単な説明が画面の一番下の行に表示されます。

デバイスグループまたはデバイスについての詳細情報を表示する場合、Helpオプションをハイライト表示し、<Enter>を押します。情報を読んだら、<Esc>を押して前の画面に戻ります。

## Device Groupsメニューオプション

診断プログラムのメイン画面の最下部に、5つのオプションが一覧表示されます。Run Tests、Devices、Select、Config、Helpです。

メニューオプションは、次の2通りの方法で選択できます。

- 1 画面を見て、オプション名で大文字になっている文字を入力します(例えば、Runオプションを選択するには、rを入力します)。
- 1 左右矢印キーを押して、選択したいオプションにハイライト表示を移してから、<Enter>を押します。

オプションのいずれかが選ばれていると、追加選択ができるようになります。

次項では、Device Groupsメニューの左から右に一覧表示されているメニューオプションについて説明します。

#### **Run Tests**

Run Testsには7つのオプションがあります。

- 1 One ハイライト表示されたデバイスグループ内のすべてのデバイスを実行します。
- 1 AII --- すべてのデバイスグループテスト内のすべてのテストを実行します(デバイスグループテストは、一覧表示された順番で実行されます)。
- 1 Select 選択されたデバイスグループ、またはデバイスグループ内で選択したデバイスのみが実行されます。
- Options デバイスグループテストまたはデバイステストがどのように実行されるか、およびテスト結果がどのように報告されるかを制御することができるグローバルパラメータのセットを提供します。
- 1 Results テストの結果を表示します。
- 1 Errors テスト中に検出されたエラーを表示します。
- 1 Help Menu、Keys、Device Group、Device、Test、およびVersionsを含む、一連のヘルプオプションを表示します。

#### **Devices**

デバイスグループの大半は、複数のデバイスで構成されています。デバイスグループ内のデバイスを個々に選ぶには、Devicesオプションを使用します。

Devicesを選ぶと、次のオプションが表示されます。Run Tests、Tests、Select、Parameters、およびHelpという5つのオプションを表示します。表4-1に、各オプションで実行可能なすべての値を一覧表示します。

#### 表4-1. Devicesオプション

| オプション      | 機能                                                                                                    |  |
|------------|----------------------------------------------------------------------------------------------------|--|
| Run Tests  | 7つのオブションを表示します: One、All、Select、Options、Results、Errors、およびHelpです。                                                                           |  |
| Tests      | 必要に応じてテストプロセスをカスタマイズするためにデバイスを個々に選択できるようになります。一覧から1つまたは複数のデバイスを選ぶことができます。Testsを選ぶと、4つのオプ<br>ションが表示されます。Run Tests、Select、Parameters、Helpです。 |  |
| Select     | 個々のデバイスグループから1つまたは複数のデバイスを選択できるようになります。3つのオプションが表示されます。One、All、およびHelpです。                                                                  |  |
| Parameters | 指定したテストがどのように実行されるか決定します。                                                                                                    |  |
| Help       | ヘルプトビックを一覧表示します。                                                                                                    |  |

## Select

Device GroupsメニューのSelectオプションを使用すると、特定のデバイスグループから1つまたは複数のデバイスを選択できます。3つのオプションが表示されます。One、AII、およびHelpです。

## Config

Device GroupsメニューのConfigを選ぶと、ハイライト表示されているデバイスについての情報が表示されます。

# エラーメッセージ

診断ブログラムのテストを実行すると、エラーメッセージが表示されることがあります。診断チェックリストのコピーにメッセージを記入し、「<u>困ったときは</u>」を参照して、テクニカルサポートにお問い合わせく ださい。その際、表示されたメッセージをお伝えください。

#### <u>目次ページに戻る</u>

<u>目次ページに戻る</u>

#### **システムのトラブルシューティング** Dell<sup>®</sup> PowerEdge<sup>®</sup> 2000システム インストール&トラブルシューティング

Dell" PowerEdge" 2600システム インストール&トラフルシューティング

- <u>作業にあたっての注意</u>
- <u>お使いになる前に</u>
- <u>外部接続</u>
- 特定のシステム問題のチェック
- <u>起動ルーチン</u>
- システムの向き
- <u> べゼル</u>
- システムカバー
- <u>周辺機器のチェック</u>
- システムの内部
- システム管理アラートメッセージへの応答
- システムが濡れた場合のトラブルシューティング
- システムが損傷した場合のトラブルシューティング
- システムバッテリのトラブルシューティング
- <u>電源装置のトラブルシューティング</u>
- システム冷却のトラブルシューティング
- マイクロプロセッサのトラブルシューティング
- <u>拡張カードのトラブルシューティング</u>
- システムメモリのトラブルシューティング
- ディスケットドライブのトラブルシューティング
- <u>CDドライブのトラブルシューティング</u>
- <u>ハードドライブのトラブルシューティング</u>
- 内蔵RAIDコントローラのトラブルシューティング
- RAIDコントローラカードのトラブルシューティング

システムの動作に問題がある場合、本章に示してある手順に従ってトラブルシューティングをおこなってください。本章では、基本的なシステム問題を解決するための最初におこなう確認と手順について 説明するとともに、システム内部のコンポーネントのトラブルシューティング手順を提供します。本章の手順をはじめる前に、次の手順を実行します。

▲ 『システム情報ガイド』の「安全上の注意」をお読みください。

- 1 タワーシステムのトラブルシューティングをおこなう場合、システムを横置きにします。
- 1 診断プログラムの実行に関しては、「システム診断プログラムの実行」をお読みください。
- 1 システムキーロックのキーを入手してください。

# 作業にあたっての注意

このマニュアルの手順では、カバーを取り外してシステム内部の作業をおこなう必要があります。システム内部の作業をおこなう場合、このマニュアルまたはシステムマニュアルで説明されている以外 のシステムの保守をおこなわないでください。常に手順を厳密に守ってください。『システム情報ガイド』の「安全上の注意」のすべての手順を必ず検証してください。

以下の注意を守れば、システム内部の作業は安全です。

## お使いになる前に

いずれかの手順を実行する前に、次のコンポーネントが確実で適切に取り付けられていることを確認します。

1 電源ケーブル

- 1 モニタ、マウス、キーボードなどの外付けデバイスへのケーブル
- 1 拡張カード

# 外部接続

システム、モニタ、その他の周辺機器(プリンタ、キーボード、マウス、その他の外付け機器など)のほとんどの問題は、スイッチやボタンの設定ミス、およびケーブルの緩みや接続の誤りが原因で起こり ます。そのような問題であれば、すべてのスイッチ、ボタン、およびケーブル接続をざっとチェックするだけで容易に解決できます。背面パネルの機能およびコネクタについては図2-3を参照してください。

# 特定のシステム問題のチェック

- 1. システムとすべての周辺機器の電源を切ります。すべての電源ケーブルをコンセントから外します。
- 2. システムがPDUに接続されている場合、PDUをいったんオフにして、再びオンにします。

電力が供給されない場合、プラグを別のコンセントに差し込みます。それでも電力が供給されない場合、別のPDUを試してください。

- 3. システムを再びコンセントまたはPDUに接続します。
- 4. モニタは正常に動作していますか?

「<u>ビデオサブシステムのトラブルシューティング」</u>を参照してください。

5. キーボードは正常に動作していますか?

「<u>キーボードのトラブルシューティング」</u>を参照してください。

6. マウスおよびプリンタは正常に動作していますか?

「基本的なI/O機能のトラブルシューティング」を参照してください。

# 起動ルーチン

問題の発生源を判断する際には、システムを目と耳で確認することも重要です。システム起動ルーチン中の目と耳での確認事項について、表5-1に示します。

#### 表5-1. 起動ルーチンインジケータ

| 目と耳による確認:                                               | 処置                                                      |  |
|---------------------------------------------------------|---------------------------------------------------------|--|
| エラーメッセージがモニタに表示                                         | 「インジケータ、メッセージ、およびコード」の「 <u>システム状態インジケータ</u> 」を参照してください。 |  |
| ビープの連続音がシステムから聞こえる                                      | 「インジケータ、メッセージ、およびコード」の「 <u>システムビープコード</u> 」を参照してください。   |  |
| Dell OpenManageェ Server Administratorソフトウェアからのアラートメッセージ | 「インジケータ、メッセージ、およびコード」の「 <u>アラートメッセージ</u> 」を参照してください。    |  |
| モニタの電源インジケータ                                            | 「 <u>ビデオサブシステムのトラブルシューティング</u> 」を参照してください。              |  |
| キーボードインジケータ                                             | 「 <u>キーボードのトラブルシューティング」</u> を参照してください。                  |  |
| ディスケットドライブ動作インジケータ                                      | 「 <u>ディスケットドライブのトラブルシューティング」</u> を参照してください。             |  |
| CDドライブ動作インジケータ                                          | 「 <u>CDドライブのトラブルシューティング」</u> を参照してください。                 |  |
| ハードドライブ動作インジケータ                                         | 「 <u>ハードドライブのトラブルシューティング」</u> を参照してください。                |  |
| ドライブにアクセスしているときの聞き慣れない一定したこするような音                       | 「困ったときは」を参照して、テクニカルサポートにお問い合わせください。                     |  |
| メモ: この表で使用された略語の正式名称は、「 <u>略語一覧」</u> を参照してください。         |                                                         |  |

# システムの向き

図5-1に、システムのラックおよびタワーバージョンを示します。このマニュアルのイラストは、タワー型を横置きにした状態を基本にしています。

#### 図5-1. システムの向き

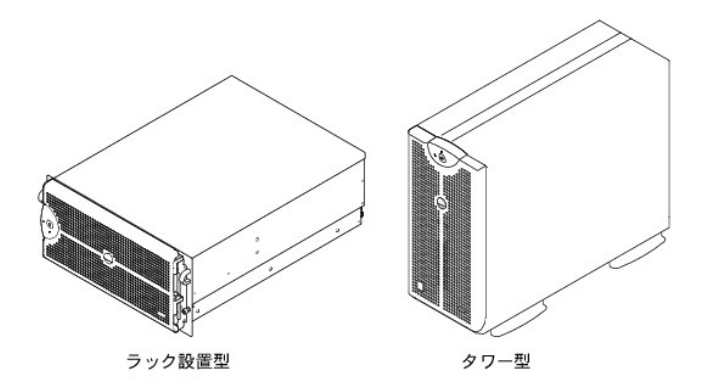

ベゼルには、システム状態インジケータがあります。ベゼルのロックは、電源ボタン、ディスケットドライブ、CDドライブ、ハードドライブ、電源装置、およびシステム内部へのアクセスを制限します。内部コ ンポーネントにアクセスするには、ベゼルを開くか取り外してシステムカバーを取り外す必要があります。

## ベゼルの取り外し

- 1. システムキーを使って、ベゼルのロックを解除します。
- ベゼルがシステムに対して直角になるようにベゼルを開きます(図5-2参照)。
- 3. つまみネジを緩めて、ベゼルが外れるようにします(図5-2参照)。
- 4. ベゼルをシャーシから取り外します。

## 図5-2. ベゼルの取り外し

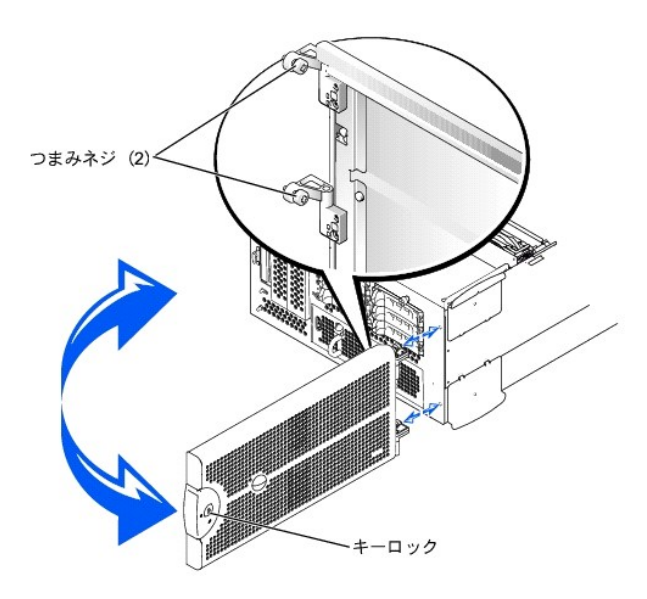

## ベゼルの取り付け

- 1. システム正面にある固定穴に、2つのつまみネジを合わせます。
- つまみネジを締めて、ベゼルを固定します。(図5-2参照)
- 3. ベゼルがカチッと所定の位置に収まるようにベゼルを閉じます。
- 4. システムキーを使って、ベゼルをロックします。

# システムカバー

システムのアップグレードまたはトラブルシューティングをおこなうには、システムカバーを取り外し内部コンポーネントにアクセスできるようにします。

## カバーの取り外し

- ベゼルを開きます(「<u>ベゼルの取り外し</u>」を参照)。
- 2. システムおよび周辺機器の電源を切り、コンセントから外します。
- 3. システム前面の3本のつまみネジを緩めます(図5-3参照)。
- 4. システムカバーを後方へスライドし、カバーの両端をつかみます。
- 5. 慎重にカバーを持ち上げてシステムから外します。

#### 図5-3.カバーの取り外し

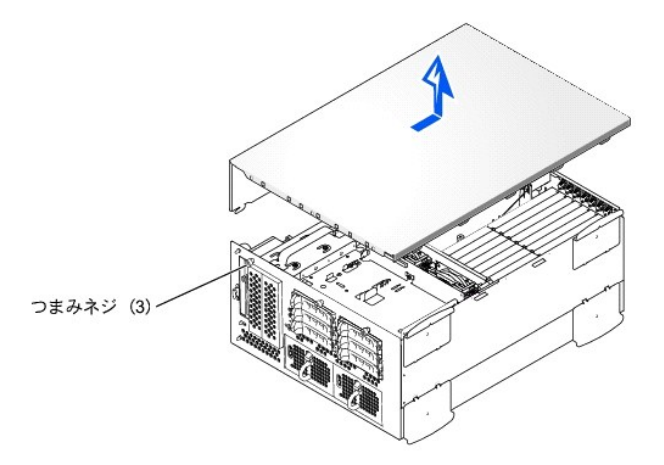

# カバーの取り付け

- 1. システム内部に工具や部品が残っていないか、またカバーによって損傷を受けないようにすべてのケーブルが配線されているか確認します。
- 2. カバーをシャーシ側面のカバー位置合わせフックに揃え、カバーを前方へスライドします(図5-3参照)。
- 3. カバーをシャーシに固定する3つのつまみネジを締めます。
- ベゼルを閉じます(「<u>ベゼルの取り付け</u>」を参照)。

## 周辺機器のチェック

この項では、システムに接続する外付けデバイス(モニタ、キーボード、マウスなど)のトラブルシューティング手順について説明します。手順を実行する前に、「<u>外部接続</u>」を参照してください。

## ビデオサブシステムのトラブルシューティング

#### 問題

- 1 モニタ
- 1 モニタのインタフェースケーブル
- 1 ビデオメモリ
- 1 ビデオロジック

#### 処置

- 1. システムおよび電源のモニタへの接続を確認します。
- 2. システム診断プログラムのビデオテストを実行します。

テストが正常に実行された場合、問題はビデオのハードウェアとは関係ありません。「ソフトウェアの問題解決」に進みます。

テストが正常に実行されなかった場合、「困ったときは」を参照して、テクニカルサポートにお問い合わせください。

## キーボードのトラブルシューティング

#### 問題

1 システムエラーメッセージがキーボードの問題を示している

#### 処置

1. キーボードおよびキーボードケーブルに損傷がないかどうかを調べます。

キーボードおよびキーボードケーブルに損傷がなく、各キーが正常に動作している場合、手順3に進みます。

- キーボードまたはキーボードケーブルに損傷がある場合、手順2に進みます。
- 2. 障害のあるキーボードを正常なキーボードと取り替えます。
  - 問題が解決する場合、キーボードを交換する必要があります(「因ったときは」を参照して、テクニカルサポートにお問い合わせください)。

キーボードを使ってキーボードのテストを選択できない場合、手順3に進みます。

3. システム診断プログラムのキーボードのテストを実行します。

テストが正常に実行されなかった場合、「困ったときは」を参照して、テクニカルサポートにお問い合わせください。

## マウスのトラブルシューティング

#### 問題

1 システムエラーメッセージがマウスの問題を示している

#### 処置

1. マウスおよびマウスケーブルに損傷がないかどうかを調べます。

マウスの各ボタンをクリックします。

マウスおよびマウスケーブルに損傷がなく、各ボタンが正常に動作していれば、手順4に進みます。

マウスまたはマウスケーブルに損傷がある場合、手順3に進みます。

3. 障害のあるマウスを正常なマウスと交換します。

問題が解決する場合、マウスを交換する必要があります(「困ったときは」を参照して、テクニカルサポートにお問い合わせください)。

4. システム診断プログラムでポインティングデバイスのテストを実行します。

問題が解決する場合、障害のあるマウスを交換する必要があります。問題が解決しない場合、コントローラの不良です(「困ったときは」を参照して、テクニカルサポートにお問い合わせください)。

## 基本的な1/0機能のトラブルシューティング

#### 固是

- 1 システムエラーメッセージが1/0ポートに問題があることを示している
- 1 ポートに接続されたデバイスが動作していない

#### 処置

1. セットアップユーティリティを起動し(手順については、『ユーザーズガイド』の「セットアップユーティリティの使い方」を参照)、Serial Port 1の設定を確認します。

ポートがOffに設定されている場合、手順3に進みます。

ポートがOffに設定されていない場合、手順2に進みます。

- 2. Serial Portの設定をAutoに変更してから、システムを再起動します。
- セットアップユーティリティの残りの設定を確認します。

手順については、『ユーザーズガイド』の「セットアップユーティリティの使い方」を参照してください。設定が正しい場合、手順5に進みます。

設定が正しい場合、手順4に進みます。

- 4. セットアップユーティリティで必要な設定を変更します。ボートの問題が特定のアプリケーションプログラムだけで発生する場合、そのアプリケーションプログラムのマニュアルを参照して、特別なポート設定が必要かどうか確認します。
- 5. 診断ディスケットからシステムを再起動し、システム診断プログラムのシリアルポートのテストを実行します。

テストが正常に実行されなかった場合、「困ったときは」を参照して、テクニカルサポートにお問い合わせください。

テストが正常に実行されるのに、問題が解決しない場合、「シリアルI/Oデバイスのトラブルシューティング」を参照してください。

## シリアル1/0デバイスのトラブルシューティング

#### 問題

1 ポートに接続されたデバイスが動作していない

#### 処置

- 1. システムおよびシリアルポートに接続された周辺機器の電源を切ります。
- 2. インタフェースケーブルを、正常なケーブルと交換します。

問題が解決する場合、インタフェースケーブルを交換する必要があります(「<u>思ったときは」</u>を参照して、テクニカルサポートにお問い合わせください)。

- 3. システムとシリアルデバイスへの電源を切り、デバイスを同種のデバイスと交換します。
- 4. システムとシリアルデバイスの電源を入れます。

問題が解決する場合、シリアルデバイスを交換する必要があります。問題が解決しない場合、「<u>困ったときは」</u>を参照して、テクニカルサポートにお問い合わせください。

## USBデバイスのトラブルシューティング

#### 問題

- 1 システムエラーメッセージが問題を示している
- 1 ポートに接続されたデバイスが動作していない

#### 処置

1. セットアップユーティリティを起動し、USBポートが有効になっているか確認します(手順については、『ユーザーズガイド』の「セットアップユーティリティの使い方」を参照)。

2. システムとすべてのUSBデバイスの電源を切ります。

システムに接続されたUSBデバイスが1つだけの場合、手順5に進みます。そうでない場合、手順3に進みます。

- 3. すべてのUSBデバイスを取り外し、誤作動しているデバイスを別のポートに接続します。
- 4. システムの電源を入れ、デバイスを接続しなおします。

問題が解決する場合、USBポートに障害があります(「<u>困ったときは」</u>を参照して、テクニカルサポートにお問い合わせください)。

5. 可能であれば、インタフェースケーブルを正常なケーブルと交換します。

問題が解決する場合、インタフェースケーブルを交換する必要があります(「図ったときは」を参照して、テクニカルサポートにお問い合わせください)。

- 6. システムとUSBデバイスの電源を切り、デバイスを同種のデバイスと交換します。
- 7. システムとUSBデバイスの電源を入れます。

問題が解決する場合、USBデバイスを交換する必要があります。問題が解決しない場合、「<u>困ったときは」</u>を参照して、テクニカルサポートにお問い合わせください。

#### NICのトラブルシューティング

#### 間見

1 NICがネットワークと通信できない

#### 処置

1. NICコネクタの該当するインジケータを確認します(図2-6参照)。

緑色のインジケータは、アダプタが有効なリンクパートナーに接続されていることを示します。橙色のインジケータの点滅は、ネットワークデータが送受信されていることを示します。

- 1 リンクインジケータが点灯していない場合、すべてのケーブル接続を確認します。
- 1 可能であれば、自動ネゴシエーション設定を変更してみます。
- 1 スイッチまたはハブの別のポートを試してみます。

内蔵NICの代わりにNIC拡張カードを使っている場合、NICカードのマニュアルを参照してください。

インジケータが点灯しない場合、ネットワークドライバファイルが損傷を受けているか、または削除されている可能性があります。ドライバを確認し、必要に応じてドライバを削除して再インストールします。適切なドライバがインストールされ、プロトコルがバウンドされていることを確認します。

再インストールしたドライバをアクティブにするには、システムを再起動する必要があります。

- 3. セットアップユーティリティを起動し、NICが有効になっているか確認します(『ユーザーズガイド』の「セットアップユーティリティの使い方」を参照)。
- 4. ネットワーク上のNIC、ハブ、スイッチが、すべて同じデータ転送速度に設定されていることを確認します。
- 5. すべてのネットワークケーブルが適切な種類で、指定された長さを超えていないことを確認します。詳細は、『ユーザーズガイド』の「ネットワークケーブル要件」を参照してください。

問題が解決しない場合、「困ったときは」を参照して、テクニカルサポートにお問い合わせください。

# システムの内部

図5-4は、カバーおよびベゼルが取り外された状態のシステムの内部配置図です。

#### 図5-4.システムの内部

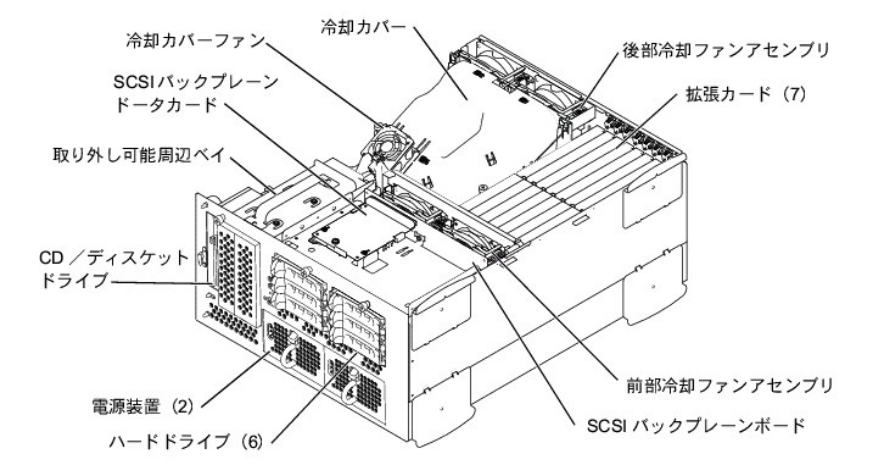

システム基板には、システムの制御回路や、その他の電子コンポーネントが搭載されています。いくつかのハードウェアオプション(マイクロブロセッサやメモリなど)は、直接システム基板に取り付けられ ています。最大7枚のPCI拡張カードをシステム基板に装着できます(64ビット/33~133 MHzのPCIまたはPCIXカードが2枚、64ビット/33~100 MHzのPCIまたはPCIXカードが4枚、32ビット/33 MHzの PCIカードが1枚)。

周辺ベイには、3.5インチディスケットドライブ、CDドライブ、およびその他2台のデバイス(2台のハードドライブまたは1台のテーブドライブ)を取り付けることができます。

ハードドライブベイには、1インチハードドライブを6台まで取り付けることができます。これらのハードドライブは、システム基板または拡張カード上のSCSIホストアダプタに、SCSIバックプレーンボードを介 して接続されます。

PDB(配電ボード)は、システム用の配電機能を提供します。1台の正面から取り付け可能な電源装置は、PDBに装着されたコネクタにスライドします。システム基板および内蔵周辺装置に電力を供給し ます。冗長電源を提供する2台目のホットプラグ電源装置がオプションで利用できます。

ディスケットドライブおよびCDドライブなどの非SCSIドライブの場合は、インタフェースケーブルを使って、ディスケットドライブおよびCDドライブに取り付けられた干渉基板をシステム基板に接続します。 SCSIデバイスの場合、インタフェースケーブルを使って、フロントSCSIデバイスおよびSCSIバックブレーンボードをシステム基板または拡張カード上のSCSIホストアダプタに接続します。詳細については、 「<u>ドライブの取り付け</u>」を参照してください。

取り付け手順またはトラブルシューティング手順では、ジャンパの変更が必要な場合があります。システム基板ジャンパの情報は、「ジャンパおよびコネクタ」を参照してください。

## システム管理アラートメッセージへの応答

オプションのシステム管理ソフトウェアは、システムの限界電圧と限界温度、システム冷却ファン、およびシステム内のハードドライブの状態を監視します。アラートメッセージがアラートログウィンドウに 表示されます。アラートログウィンドウおよびオプションの情報は、システム管理ソフトウェアのマニュアルを参照してください。

# システムが濡れた場合のトラブルシューティング

#### 由力

- 1 液こぼれ
- 液はね
- 高湿度

#### 処置

- 1. システムおよび周辺機器の電源を切り、コンセントから外します。
- 2. カバーを取り外します(「<u>カバーの取り外し</u>」を参照)。
- 3. システムに取り付けられたすべての拡張カードを取り外します(「システムオプションの取り付け」の「<u>拡張カードの取り外し</u>」を参照)。
- 4. システムを少なくとも24時間、乾かします。
- 5. カバーを取り付けます(「<u>カバーの取り付け</u>」を参照)。
- システムおよび周辺機器をコンセントに接続し、システムの電源を入れます。

システムが正常に起動しない場合、「困ったときは」を参照して、テクニカルサポートにお問い合わせください。

- 7. システムが正常に起動する場合、システムをシャットダウンして手順3で取り外したすべての拡張カードを取り付けます(「システムオプションの取り付け」の「<u>拡張カードの取り付け</u>」を参照)。
- 8. システム診断プログラムのシステム基板のテストを実行して、システムが正常に動作していることを確認します。

テストが正常に完了しない場合、「困ったときは」を参照して、テクニカルサポートにお問い合わせください。

# システムが損傷した場合のトラブルシューティング

#### 問題

1 システムを落したり損傷を与えた

#### 処置

- 1. 次のコンポーネントが適切に取り付けられていることを確認します。
  - 1 拡張カード
  - 1 電源装置
  - 1 冷却ファン
  - 1 ドライブキャリアのSCSIバックプレーンボードへの接続
- 2. すべてのケーブルが正しく接続されていることを確認します。
- 3. すべてのコンポーネントが正しく取り付けられていて、損傷を受ける危険がないことを確認します。
- 4. システム診断プログラムのシステム基板のテストを実行します。

テストが正常に完了しない場合、「困ったときは」を参照して、テクニカルサポートにお問い合わせください。

システムバッテリのトラブルシューティング

#### 問題

- 1 エラーメッセージがバッテリの問題を示している
- 1 セットアップユーティリティからシステム設定情報が消えている
- 1 システムの日時が正しくない

システムパッテリはシステムの電源が切られている間、システム設定、日付および時刻の情報をメモリの特別なセクション内に保持します。起動ルーチン中に間違った時刻または日付が表示された場 合、バッテリを交換する必要があるかもしれません。

バッテリがなくてもシステムは動作可能です。ただし、この場合、システムの電源を切る度に、バッテリによってNVRAM内に保持されるシステム設定情報が消えてしまいます。従って、バッテリを取り付け るまでは、システムを起動する度に、システム設定情報を再入力し、オプションを再設定する必要があります。

#### 処置

- 1. セットアップユーティリティで日時を再入力します(手順については、『ユーザーズガイド』の「セットアップユーティリティの使い方」を参照)。
- 2. システムの電源を切り、コンセントから1時間以上取り外します。
- 3. システムをコンセントに接続し、もう一度システムの電源を入れます。
- 4. セットアップユーティリティを起動します。

セットアップユーティリティの日付と時刻が正しくない場合は、バッテリを交換します(「システムオブションの取り付け」の「<u>システムバッテリの取り外しと取り付け</u>」を参照)

バッテリを交換しても問題が解決しない場合、「困ったときは」を参照して、テクニカルサポートにお問い合わせください。

メモ: 一部のソフトウェアには、システムの時刻を進めたり遅らせたりするものがあります。セットアップユーティリティ内に保持されている時刻以外はシステムが正常に動作しているように思われる場合、障害の原因はパッテリではなくソフトウェアにあると考えられます。

💋 メモ: 長い期間(数週間または数ヶ月)システムの電源が切られていた場合、NVRAMはシステム設定情報を喪失している可能性があります。これは、バッテリの不良によるものです。

# 電源装置のトラブルシューティング

#### 問題

- 1 システム状態インジケータが橙色
- 1 電源装置障害インジケータが問題を示している

#### 処置

故障した電源装置を探します。

電源装置の障害インジケータが点灯します(図2-4参照)。

注意:電源装置はホットブラグ対応です。システムが正常に動作するには、1台の電源装置を取り付ける必要があります。2台の電源装置が取り付けられている場合、システムは冗長モードになっています。一度に取り外したり取り付けできる、電源の入った電源装置は1台だけです。

- 2. 故障した電源装置を取り外します(「システムオプションの取り付け」の「<u>電源装置の取り外し</u>」を参照)。
- 3. 新しい電源装置を取り付けます(「システムオプションの取り付け」の「<u>電源装置の取り付け</u>」を参照)。

メモ:新しい電源装置を取り付けた後、システムが電源装置を認識して正常に動作しているかどうか確認するのに数秒かかります。電源オンインジケータが緑色に点灯し、電源装置が適切に機能していることを示します(図2-4参照)。

- 4. 問題が解決しない場合、新しい電源装置を取り付けます(「システムオプションの取り付け」の「<u>電源装置の取り付け</u>」を参照)。
- 5. 問題が解決しない場合、「困ったときは」を参照して、テクニカルサポートにお問い合わせください。

# システム冷却のトラブルシューティング

#### 問題

システム管理ソフトウェアが、ファンに関連したエラーメッセージを発している。

システム全体またはシステム内部の個々のコンポーネントの冷却は、以下の影響を受けます。

- システムの周囲温度が高すぎる
- 1 システムに流出入する空気の流れが妨げられている
- 1 システム内部のケーブルが冷却ファンの空気の流出入を妨げている
- 1 拡張カードフィラーブラケットが空の拡張スロットに取り付けられていない
- 1 個々の冷却ファンが故障している(「<u>冷却ファンのトラブルシューティング</u>」を参照)

#### 処置

システムの電源が入っているときに適切な冷却を維持するには、システムが上記の状態にないことを確認します。個々の冷却ファンが故障している場合、「<u>冷却ファンのトラブルシューティング</u>」を参照し て問題を解決してください。

冷却ファンのトラブルシューティング

#### 問題

- 1 システム状態インジケータが橙色
- 1 システム管理ソフトウェアが、ファンに関連したエラーメッセージを発している
- 1 ファン状態インジケータがファンに問題があることを示している

処置

1. システムカバーを取り外します(「<u>カバーの取り外し</u>」を参照)。

2. 故障したファンを探します。

ファンのインジケータが橙色に点滅しています(図2-7参照)。

- 3. 故障したファンを取り外します(「システムオプションの取り付け」の「システムファン」を参照)。
- 4. ファンを取り付けなおし、ファンコネクタがしっかり装着されていることを確認します。

メモ:新しいファンを取り付けた後、システムがファンを認識してファンが正常に動作しているかどうか確認するのに最長で30秒かかります。

- 5. 問題が解決しない場合、新しいファンを取り付けます(「システムオプションの取り付け」の「システムファン」を参照)。
- 6. 交換したファンが動作しない場合、ファンコネクタの不良です(「<u>困ったときは」</u>を参照して、テクニカルサポートにお問い合わせください)。

# マイクロプロセッサのトラブルシューティング

#### 問題

- 1 エラーメッセージがマイクロプロセッサの問題を示している
- 1 ヒートシンクが各マイクロプロセッサに取り付けられていない

#### 処置

#### ▲ 著告:この項で説明する手順を実行する前に、システムの電源を切り、コンセントから取り外してください。詳細は、「作業にあたっての注意」を参照してください。

- ベゼルを開きます(「<u>ベゼルの取り外し</u>」を参照)。
- システムと取り付けた周辺機器の電源を切り、システムをコンセントから外します。

## ▲ 著告:『システム情報ガイド』の安全上の注意の「静電気放出への対処」を参照してください。

- カバーを取り外します(「カバーの取り外し」を参照)。
- 冷却カバーを取り外します(「システムオプションの取り付け」の「<u>冷却カバーの取り外し</u>」を参照)。
- 5. 各マイクロプロセッサ用のVRMが適切に取り付けられていることを確認します(「システムオプションの取り付け」の「マイクロプロセッサの取り外しと取り付け」を参照)。

▶ 注意:サポートされているVRMは同じ種類でなければなりません。一致しない、またはサポートされていないVRMは、システムエラーを引き起こす恐れがあります。

- カバーを取り付けます(「<u>カバーの取り付け</u>」を参照)。
- 7. システムおよび周辺機器をコンセントに接続して電源を入れます。
- 8. システム診断プログラムのQuick Testsを実行します。
  - 問題が解決しない場合、手順9に進みます。
- 9. システムと取り付けた周辺機器の電源を切り、システムをコンセントから外します。
- 10. カバーを取り外します(「<u>カバーの取り外し</u>」を参照)。
- マイクロプロセッサ1およびVRM 1は取り付けたままで、マイクロプロセッサ2 およびVRM 2を取り外します(「システムオプションの取り付け」の「マイクロプロセッサの取り外しと取り付け」を参照)。マイクロプロセッサ2およびVRM2の位置は、図A-3を参照してください。

取り付けられているマイクロプロセッサが1つだけの場合、「困ったときは」を参照して、テクニカルサポートにお問い合わせください。

- 12. カバーを取り付けます(「<u>カバーの取り付け</u>」を参照)。
- 13. システムおよび周辺機器をコンセントに接続して電源を入れます。
- 14. システム診断プログラムのQuick Testsを実行します。

テストが正常に終了した場合、手順15に進みます。そうでない場合、手順19に進みます。

- 15. システムと取り付けた周辺機器の電源を切り、システムをコンセントから外します。
- 16. カバーを取り外します(「<u>カバーの取り外し</u>」を参照)。
- 17. 手順11で取り外したマイクロプロセッサ2およびVRM 2を取り付けます(「システムオプションの取り付け」の「マイクロプロセッサの取り付け」を参照)。

18. システム診断プログラムのQuick Testsを実行します。

問題が解決しない場合は、「困ったときは」を参照して、テクニカルサポートにお問い合わせください。

- 19. システムと取り付けた周辺機器の電源を切り、システムをコンセントから外します。
- 20. カバーを取り外します(「<u>カバーの取り外し</u>」を参照)。
- 21. マイクロプロセッサ1およびVRM 1を取り外し、マイクロプロセッサ2および VRM 2を取り付けます(「システムオプションの取り付け」の「マイクロプロセッサの取り外しと取り付け」を参照)。
- 22. カバーを取り付けます(「カバーの取り付け」を参照)。
- 23. システムおよび周辺機器をコンセントに接続して電源を入れます。
- 24. システム診断プログラムのQuick Testsを実行します。

問題が解決しない場合は、「困ったときは」を参照して、テクニカルサポートにお問い合わせください。

## 拡張カードのトラブルシューティング

○ 注意:拡張カードのトラブルシューティングをおこなう際は、オペレーティングシステムや拡張カードのマニュアルを参照してください。

#### 問題

- 1 エラーメッセージが拡張カードの問題を示している
- 1 拡張カードが間違った動作をしているか、まったく機能していない
- 1 拡張カードフィラーブラケットが空の拡張スロットに取り付けられていない

#### 処置

#### ▲ 著告:この項で説明する手順を実行する前に、システムの電源を切り、コンセントから取り外してください。詳細については、「<u>作業にあたっての注意」</u>を参照してください。

- ベゼルを開きます(「<u>ベゼルの取り外し</u>」を参照)。
- 2. システムと取り付けた周辺機器の電源を切り、システムをコンセントから外します。

## ▲ 著告:『システム情報ガイド』の安全上の注意の「静電気放出への対処」を参照してください。

- 3. カバーを取り外します(「<u>カバーの取り外し</u>」を参照)。
- 4. 各拡張カードがコネクタにしっかり装着されていることを確認します(「システムオプションの取り付け」の「<u>拡張カードの取り付け」</u>を参照)。
- 5. 適切なケーブルが、拡張カード上の該当するコネクタにしっかり接続されていることを確認します。
- カバーを取り付けます(「<u>カバーの取り付け</u>」を参照)。
- 7. システムおよび周辺機器をコンセントに接続して電源を入れます。
- 8. システム診断プログラムのQuick Testsを実行します。

問題が解決しない場合、手順9に進みます。

- 9. システムと取り付けた周辺機器の電源を切り、システムをコンセントから外します。
- 10. カバーを取り外します(「<u>カバーの取り外し</u>」を参照)。
- 11. システムに取り付けられたすべての拡張カードを取り外します(「システムオプションの取り付け」の「<u>拡張カードの取り外し</u>」を参照)。
- 12. カバーを取り付けます(「<u>カバーの取り付け</u>」を参照)。
- 13. システムおよび周辺機器をコンセントに接続して電源を入れます。
- 14. システム診断プログラムのQuick Testsを実行します。

テストが正常に完了しない場合、「困ったときは」を参照して、テクニカルサポートにお問い合わせください。

- 15. 残りの拡張カードについて、次の手順を実行します。
  - a. システムと取り付けた周辺機器の電源を切り、システムをコンセントから外します。
  - b. カバーを取り外します(「<u>カバーの取り外し</u>」を参照)。
  - c. 手順11で取り外した拡張カードの1つを取り付けます。
  - d. システム診断プログラムのQuick Testsを実行します。

テストが正常に完了しない場合、「<u>困ったときは</u>」を参照して、テクニカルサポートにお問い合わせください。すべての拡張カードを取り付けなおしてもQuick Testsが失敗する場合、「<u>困ったときは」</u>を参照してテクニカルサポートにお問い合わせください。

# システムメモリのトラブルシューティング

#### 問題

1 エラーメッセージが、メモリモジュールに問題があることを示している

1 エラーメッセージが、システム基板に問題があることを示している

#### 処置

1. システムとすべての周辺機器の電源を入れます。

エラーメッセージが表示されない場合、手順26に進みます。

- 2. セットアップユーティリティを起動し、システムメモリの設定を確認します(手順については、『ユーザーズガイド』の「セットアップユーティリティの使い方」を参照)。
- 3. メモリ量がシステムメモリの設定値に一致している場合、手順26に進みます。そうでない場合、手順4に進みます。
- ベゼルを開きます(「<u>ベゼルの取り外し</u>」を参照)。
- 5. システムと取り付けた周辺機器の電源を切り、システムをコンセントから外します。
- カバーを取り外します(「<u>カバーの取り外し</u>」を参照)。

#### ▲ 著告:『システム情報ガイド』の安全上の注意の「静電気放出への対処」を参照してください。

- 冷却カバーを取り外します(「システムオプションの取り付け」の「<u>冷却カバーの取り外し</u>」を参照)。
- 8. メモリモジュールをコネクタに装着しなおします(「システムオプションの取り付け」の「メモリモジュールの取り付け」を参照)。
- 9. 冷却カバーを取り付けます(「システムオプションの取り付け」の「<u>冷却カバーの取り付け</u>」を参照)。
- 10. カバーを取り付けます(「<u>カバーの取り付け</u>」を参照)。
- 11. システムおよび周辺機器をコンセントに接続して電源を入れます。
- 12. セットアップユーティリティを起動して、システムメモリの値を再度チェックします。

取り付けられたメモリ量がシステムメモリの設定と一致する場合、手順26に進みます。取り付けられたメモリ量がシステムメモリの設定と一致しない場合、手順13に進みます。

- 13. システムと取り付けた周辺機器の電源を切り、システムをコンセントから外します。
- 14. カバーを取り外します(「<u>カバーの取り外し</u>」を参照)。
- 15. 冷却カバーを取り外します(「システムオプションの取り付け」の「<u>冷却カバーの取り外し</u>」を参照)。
- 16. バンク1のメモリモジュールペアを同じ容量のものと交換します。
- 17. 冷却カバーを取り付けます(「システムオプションの取り付け」の「<u>冷却カバーの取り付け</u>」を参照)。
- 18. カバーを取り付けます(「システムオプションの取り付け」の「<u>カバーの取り付け</u>」を参照)。
- 19. システムおよび周辺機器をコンセントに接続し、システムの電源を入れます。
- 20. システムの再起動中は、モニタ画面およびキーボードのインジケータを観察します。

モニタ画面に何も表示されない状態で、Num Lock、Caps Lock、およびScroll Lockインジケータが点灯したままであれば、手順21に進みます。そうでない場合、手順25に進みます。

- 21. システムと取り付けた周辺機器の電源を切り、システムをコンセントから外します。
- 22. カバーを取り外します(「<u>カバーの取り外し</u>」を参照)。
- 23. 冷却カバーを取り外します(「システムオプションの取り付け」の「<u>冷却カバーの取り外し」</u>を参照)。
- 24. 取り付けられた各メモリモジュールのペアについて、手順16~20を繰り返します。

Num Lock、Caps Lock、およびScroll Lockインジケータが点灯したままで、モニタ画面に何も表示されない状態が続く場合、手順26に進みます。そうでない場合、手順25に進みます。

25. セットアップユーティリティを起動して、システムメモリの値を再度チェックします。

取り付けられたメモリ量がシステムメモリの設定と一致する場合、手順26に進みます。取り付けられたメモリ量がシステムメモリの設定と一致しない場合、「困ったときは」を参照して、テクニカル サポートにお問い合わせください。

26. システム診断プログラムのシステムメモリのテストを実行します。

テストが正常に完了しない場合、「困ったときは」を参照して、テクニカルサポートにお問い合わせください。

# ディスケットドライブのトラブルシューティング

#### 問題

1 エラーメッセージがディスケットドライブの問題を示している

#### 処置

- 1. セットアップユーティリティを起動し、システムが正しく設定されていることを確認します(『ユーザーズガイド』の「セットアップユーティリティの使い方」を参照)。
- ベゼルを開きます(「<u>ベゼルの取り外し</u>」を参照)。
- 3. 診断ディスケットからディスケットドライブのテストを実行し、ディスケットドライブが正常に動作するかどうか確認します。

テストに失敗した場合、手順4に進みます。

- 4. システムと取り付けた周辺機器の電源を切り、システムをコンセントから外します。
- 5. カバーを取り外します(「<u>カバーの取り外し</u>」を参照)。
- 6. ディスケット/CDドライブインタフェースケーブルが、ディスケット/CDドライブアセンブリの干渉基板とシステム基板の間でしっかり接続されていることを確認します。

- 7. カバーを取り付けます(「<u>カバーの取り付け</u>」を参照)。
- 8. システムおよび周辺機器をコンセントに接続して電源を入れます。
- 9. 診断ディスケットからディスケットドライブのテストを実行し、ディスケットドライブが正常に動作するかどうか確認します。
  - テストに失敗した場合、手順10に進みます。
- 10. システムと取り付けた周辺機器の電源を切り、システムをコンセントから外します。
- 11. カバーを取り外します(「<u>カバーの取り外し</u>」を参照)。
- 12. システムに取り付けられたすべての拡張カードを取り外します(「システムオプションの取り付け」の「拡張カードの取り外し」を参照)。
- 13. カバーを取り付けます(「<u>カバーの取り付け</u>」を参照)。
- 14. システムおよび周辺機器をコンセントに接続して電源を入れます。
- 15. 診断ディスケットからディスケットドライブのテストを実行し、ディスケットドライブが正常に動作するかどうか確認します。

テストが正常に実行された場合、拡張カードがディスケットドライブロジックとコンフリクトを起こしているか、拡張カードに障害がある可能性があります。手順16に進みます。

テストが失敗した場合、「困ったときは」を参照して、テクニカルサポートにお問い合わせください。

- 16. システムと取り付けた周辺機器の電源を切り、システムをコンセントから外します。
- 17. カバーを取り外します(「<u>カバーの取り外し</u>」を参照)。
- 18. 手順12で取り外した拡張カードの1つを取り付けます(「システムオプションの取り付け」の「拡張カードの取り付け」を参照)。
- 19. カバーを取り付けます(「<u>カバーの取り付け</u>」を参照)。
- 20. システムおよび周辺機器をコンセントに接続して電源を入れます。
- 21. 診断ディスケットからディスケットドライブのテストを実行し、ディスケットドライブが正常に動作するかどうか確認します。
- 22. すべての拡張カードを取り付けなおすか、拡張カードを1枚ずつ取り付けて診断ディスケットからシステムを起動できない拡張カードを発見するまで、手順16~21を繰り返します。

問題が解決しない場合、「困ったときは」を参照して、テクニカルサポートにお問い合わせください。

# CDドライブのトラブルシューティング

#### 間周

- 1 システムがCDからデータを読み取れない
- 1 CDドライブインジケータが起動中に点滅しない

#### 処置

- 1. セットアップユーティリティを起動し、IDEデバイスが有効になっているか確認します(『ユーザーズガイド』の「セットアップユーティリティの使い方」を参照)。
- 2. システム診断プログラムのIDEデバイスのテストを実行し、CDドライブが正常に動作するかどうかを確認します。

テストに失敗した場合、手順3に進みます。

- 3. ベゼルを開きます(「<u>ベゼルの取り外し</u>」を参照)。
- 4. カバーを取り外します(「<u>カバーの取り外し</u>」を参照)。
- 5. システムと取り付けた周辺機器の電源を切り、システムをコンセントから外します。
- 6. ディスケット/CDドライブインタフェースケーブルが、ディスケット/CDドライブアセンブリの干渉基板とシステム基板の間でしっかり接続されていることを確認します。
- 7. カバーを取り付けます(「<u>カバーの取り付け</u>」を参照)。
- 8. システムをコンセントに接続しなおし、システムおよび周辺機器の電源を入れます。
- 9. システム診断プログラムのIDEデバイスのテストを実行し、CDドライブが正常に動作するかどうかを確認します。

問題が解決しない場合、「困ったときは」を参照して、テクニカルサポートにお問い合わせください。

# 外付けSCSIテープドライブのトラブルシューティング

#### 問題

- 1 テープドライブの不良
- 1 テープカートリッジの不良
- 1 ソフトウェアまたはデバイスドライバ
- 1 SCSIホストアダプタの不良

#### 処置

- 1. 障害の発生時に使用していたテープを取り外し、新しい正常なテープと取り替えます。
- 2. 必要なSCSIデバイスドライバがハードドライブにインストールされ、正しく設定されていることを確認します。

システムの内蔵SCSIコントローラ用のデバイスドライバに関する情報は、「ドライブの取り付け」の「SCSIデバイスドライバのインストールと設定」を参照してください。

- 3. テープバックアップソフトウェアのマニュアルの説明に従って、テープバックアップソフトウェアを再インストールします。
- 4. ドライブへのケーブル接続を確認します。
  - a. ベゼルを開きます(「<u>ベゼルの取り外し</u>」を参照)。
  - b. システムと取り付けた周辺機器の電源を切り、システムをコンセントから外します。
  - c. カバーを取り外します(「<u>カバーの取り外し</u>」を参照)。
  - d. テープドライブからSCSIコントローラカードへのSCSIケーブル接続を確認します。
  - e. テープドライブへのAC電源ケーブル接続を確認します。
- 5. テープドライブに一意のSCSIID番号が割り当てられているか、またテープドライブのターミネータが正しく設定されているか確認します。
- 6. SCSI IDの選択とターミネータの有効化と無効化については、テープドライブのマニュアルを参照してください。
- 7. カバーを取り付けます(「<u>カバーの取り付け</u>」を参照)。
- 8. システムをコンセントに接続し、システムの電源を入れます。
- 9. 問題が解決しない場合、「困ったときは」を参照して、テクニカルサポートにお問い合わせください。

# ハードドライブのトラブルシューティング

#### 問題

- 1 ハードドライブの不良
- 1 SCSIバックプレーンボードの不良
- 1 SCSIケーブル接続に障害があるか、緩みがある
- 1 ハードドライブ状態インジケータがドライブに問題があることを示している

処置

○ 注意:このトラブルシューティング手順を実行すると、ハードドライブに保存されたデータが破壊されることがあります。手順を継続する前に、ハードドライブ上のすべてのファイルをバックアップしてください。

- 1. システムを再起動し、SCSIまたはRAIDコントローラに応じて<Ctrl><h>、<Ctrl><a>、または<Ctrl><m>を押して、SCSI設定ユーティリティを起動します。
- 2. プライマリSCSIチャネルが有効であることを確認し、システムを再起動します。

設定ユーティリティの詳細は、コントローラに付属のマニュアルを参照してください。

3. デバイスドライバが、正しくインストールされ設定されているか確認します(オペレーティングシステムのマニュアルを参照)。

メモ:ドライブが切迫した障害の兆しを示すと、状態インジケータが緑色に点滅し、次に橙色に点滅してから消えます。このパターンが2秒ごとに繰り返されます。ドライブに障害が発生すると、状態インジケータが橙色に1秒間に4回点滅します。

- 4. ハードドライブを取り外し、別のドライブベイに取り付けます。
- 5. 問題が解決する場合、ハードドライブを元のベイに取り付けなおします。

元のベイでハードドライブが正常に機能する場合、ドライブキャリアに間欠的問題があります。ドライブがドライブキャリアに適切に取り付けられていることを確認します(「ドライブの取り付け」の 「<u>ハードドライブの取り外し</u>」を参照)。

それでもドライブキャリアが元のペイで正常に機能しない場合、SCSバックブレーンボードのコネクタの不良です。「<u>困ったときは</u>」を参照して、テクニカルサポートにお問い合わせください。

- 6. RAIDコントローラカードが取り付けられている場合、システム内部のSCSIケーブル接続を確認します。
  - a. システムと取り付けた周辺機器の電源を切り、システムをコンセントから外します。
  - b. ベゼルを開きます(「<u>ベゼルの取り外し</u>」を参照)。
  - c. カバーを取り外します(「<u>カバーの取り外し</u>」を参照)。
  - d. RAIDコントローラカードへのSCSIケーブル接続を確認します(詳細は、RAIDコントローラのマニュアルを参照)。

メモ: SCSIバックブレーンを1×6構成で操作するには、SCSIバックブレーンドータカードが取り付けられていないことを確認します。SCSIバックブレーンを2×3スプリット構成で操作する には、SCSIバックブレーンドータカードが取り付けられていることを確認します(「ドライブの取り付け」の「<u>SCSIバックブレーンドータカードの取り付け</u>」を参照)。

- e. カバーを取り付けます(「<u>カバーの取り付け</u>」を参照)。
- f. システムおよび周辺機器をコンセントに接続して電源を入れます。
- 7. ハードドライブのパーティション分割と論理フォーマットをおこないます。可能な場合は、ファイルをドライブに再保存します。

ドライブを分割し論理的にフォーマットするには、オペレーティングシステムのマニュアルを参照してください。

問題が解決しない場合、「困ったときは」を参照して、テクニカルサポートにお問い合わせください。

内蔵RAIDコントローラのトラブルシューティング

#### 問題

1 エラーメッセージが内蔵RAIDコントローラの問題を示している

#### 処置

1. セットアップユーティリティを起動し、内蔵RAIDコントローラの設定を確認します(『ユーザーズガイド』の「セットアップユーティリティの使い方」を参照)。

テストが正常に終了した場合、手順4に進みます。そうでない場合、手順2に進みます。

- 2. RAIDコントローラの設定をEnabledに変更してから、システムを再起動します。
- 3. RAIDコントローラソフトウェアに付属のマニュアルを参照して、ソフトウェアの設定を確認します。
- ベゼルを開きます(「<u>ベゼルの取り外し</u>」を参照)。
- 5. システムと取り付けた周辺機器の電源を切り、システムをコンセントから外します。

#### ▲ 著告: 『システム情報ガイド』の安全上の注意の「静電気放出への対処」を参照してください。

- カバーを取り外します(「<u>カバーの取り外し</u>」を参照)。
- 7. RAIDメモリモジュールをコネクタに装着しなおします(図7-2参照)。
- 8. RAIDハードウェアキーをコネクタに装着しなおします(図7-3参照)。
- 9. RAIDバッテリケーブルをコネクタに装着しなおします(図7-4参照)。
- 10. バックカバーを取り付けます(「<u>カバーの取り付け</u>」を参照)。
- 11. システムおよび周辺機器をコンセントに接続して電源を入れます。

問題が解決しない場合、手順12に進みます。

- 12. システムと取り付けた周辺機器の電源を切り、システムをコンセントから外します。
- 13. カバーを取り外します(「カバーの取り外し」を参照)。

# ▲ 警告:パッテリは、必ず同一タイプまたはメーカーが推奨する同等のものと交換してください。使用済みのパッテリは、メーカーの指示に従って廃棄してください。詳細は、『システム情報ガイド』を参照してください。

- 14. RAIDバッテリを取り付けます(図7-4参照)。
- 15. バックカバーを取り付けます(「<u>カバーの取り付け</u>」を参照)。
- 16. システムおよび周辺機器をコンセントに接続して電源を入れます。

問題が解決しない場合、「困ったときは」を参照して、テクニカルサポートにお問い合わせください。

# RAIDコントローラカードのトラブルシューティング

お使いのシステムにはオプションのRAIDコントローラカードが含まれている場合があります。コントローラに問題が発生した場合、トラブルシューティングの詳細は、RAIDコントローラのマニュアルを参照 してください。

<u>目次ページに戻る</u>

#### <u>目次ページに戻る</u>

# システムオプションの取り付け

## Dell" PowerEdge" 2800システム インストール&トラブルシューティング

- ② <u>冷却カバー</u>
- システムファン
- <u>電源装置</u>
- <u>
  拡張カード</u>
- メモリモジュール
- <u>マイクロプロセッサ</u>
- システムバッテリ

本章では、以下のオプションの取り外しと取り付け方法について説明します。

- 冷却カバー
- 1 システムファン
- 電源装置
- 1 拡張カード
- 1 メモリモジュール
- 1 マイクロプロセッサ
- 1 システムバッテリ

## 冷却カバー

冷却カバーは、バックファンアセンブリに取り付けられ、2本のつまみネジでシステム基板に固定されています。

## 冷却カバーの取り外し

- ベゼルを開きます(「システムのトラブルシューティング」の「<u>ベゼルの取り外し</u>」を参照)。
- 2. システムおよび周辺機器の電源を切り、コンセントから外します。
- 3. カバーを取り外します(「システムのトラブルシューティング」の「<u>カバーの取り外し</u>」を参照)。
- 4. システム基板のファンコネクタから冷却ファンカバー電源ケーブルを外します(図6-1参照)。
- 5. 冷却カバーをシステム基板に固定している2本のつまみネジを緩めます(図6-1参照)。

#### 図6-1. 冷却カバーの取り外しと取り付け

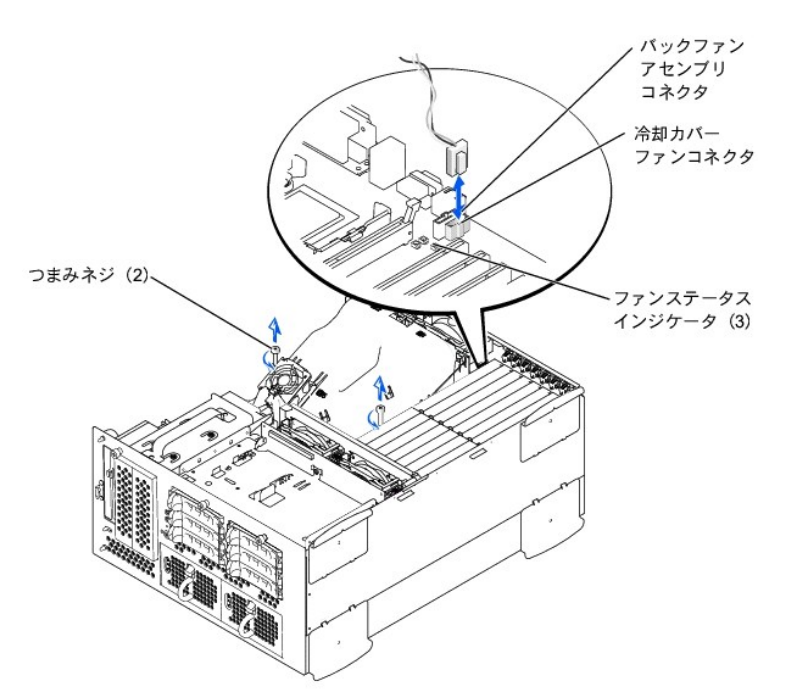

冷却カバーを上に動かし、冷却ファンアセンブリおよびシャーシから持ち上げて外します(図6-2参照)。

#### 図6-2. 冷却カバーの移動

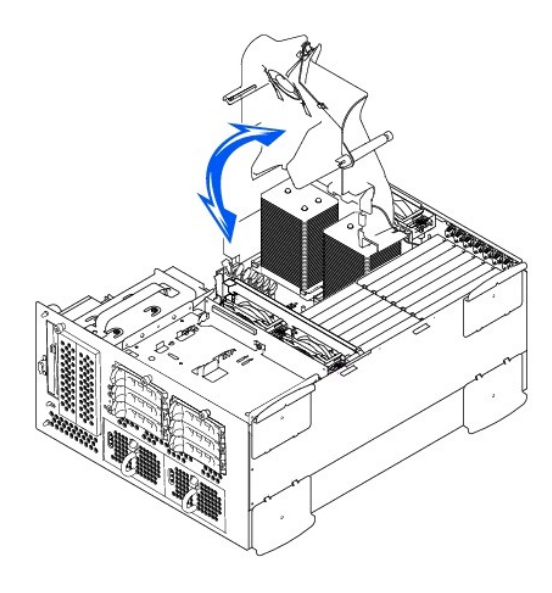

## 冷却カバーの取り付け

- 1. 冷却カバーが後部冷却ファンアセンブリガイドとそろっていることを確認しながら、冷却カバーをシャーシに押し下げます。
- 2. つまみネジがシステム基板の接続用ポストとそろっていることを確認しながら、冷却カバーを下に動かします(図6-1参照)。
- 3. 冷却カバーをシステム基板に固定する2本のつまみネジを締めます。
- 4. 冷却カバーファンケーブルをシステム基板に取り付けなおします。
- 5. カバーを取り付けます(「システムのトラブルシューティング」の「<u>カバーの取り付け</u>」を参照)。

# システムファン

システムには、次のホットプラグ対応冷却ファンが搭載されています。

- 1 2台の個別のファンを搭載した2台のファンアセンブリがあります。1台のアセンブリはSCSIバックプレーンボードの近くにあります。もう1台のファンアセンブリはシャーシの後部に取り付けられています。
- 1 1台の冷却ファンは冷却カバーに取り付けられています。

## フロントファンアセンブリの取り外し

## ▲ 著告:『システム情報ガイド』の安全上の注意の「静電気放出への対処」を参照してください。

- ベゼルを開きます(「システムのトラブルシューティング」の「<u>ベゼルの取り外し</u>」を参照)。
- 2. システムおよび周辺機器の電源を切り、コンセントから外します。
- 3. カバーを取り外します(「システムのトラブルシューティング」の「カバーの取り外し」を参照)。
- 4. SCSIバックプレーンボードのフロントファンコネクタからファンアセンブリ電源ケーブルを外します(図A-4参照)。
- 5. リリースレバーを押してファンアセンブリが外れるようにします(図6-3参照)。
- ファンアセンブルを上に動かし、取り外します。

#### 図6-3.フロントファンアセンブリの取り外しと取り付け

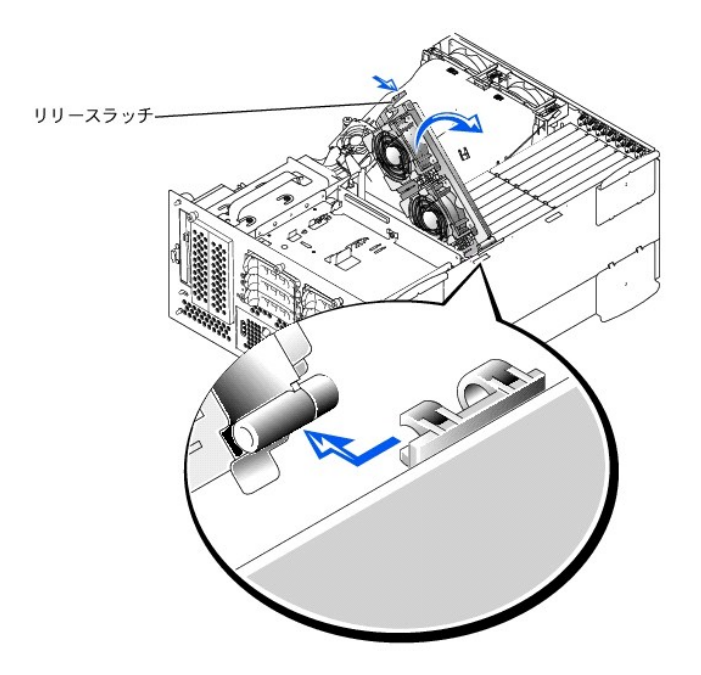

# フロントファンアセンブリの取り付け

- 1. ファンアセンブリをヒンジブラケットに置き、リリースレバーがカチッと鳴って所定の位置に収まるまでファンアセンブリを押し下げます。
- 2. SCSIバックプレーンボードのフロントファンコネクタへファンアセンブリ電源ケーブルを接続します(図A-4参照)。
- カバーを取り付けます(「システムのトラブルシューティング」の「カバーの取り付け」を参照)。

## バックファンアセンブリの取り外し

#### ▲ 著告:『システム情報ガイド』の安全上の注意の「静電気放出への対処」を参照してください。

- ベゼルを開きます(「システムのトラブルシューティング」の「<u>ベゼルの取り外し</u>」を参照)。
- 2. システムおよび周辺機器の電源を切り、コンセントから外します。
- カバーを取り外します(「システムのトラブルシューティング」の「<u>カバーの取り外し</u>」を参照)。
- 冷却カバーを取り外します(「<u>冷却カバーの取り外し</u>」を参照)。
- 5. システム基板のバックファンコネクタからファンアセンブリ電源ケーブルを外します(図A-3参照)。
- リリースラッチを引き、ファンアセンブリをシャーシから真っ直ぐ持ち上げて外します(図6-4参照)。

#### 図6-4. パックファンアセンブリの取り外しと取り付け

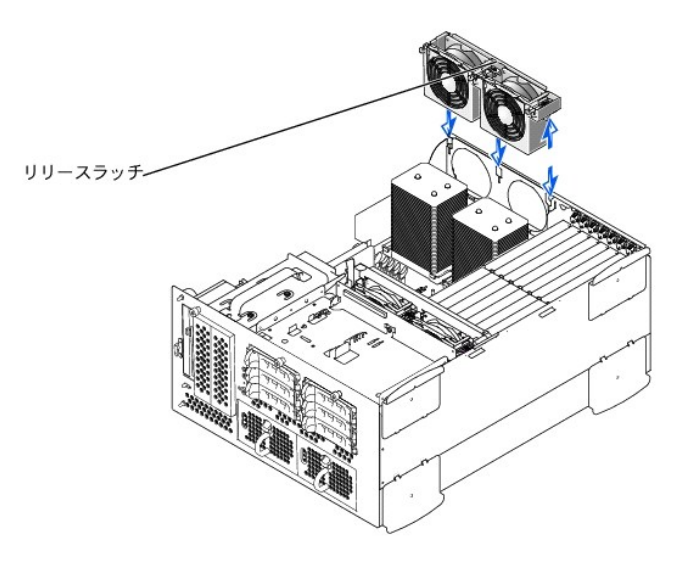

# バックファンアセンブリの取り付け

- 1. ファンアセンブリをシャーシ後部のファンアセンブリガイドに合わせ、ファンアセンブリがしっかり装着されラッチが閉じるまで押し下げます(図6-4参照)。
- 2. ファンアセンブリ電源ケーブルをシステム基板のバックファンコネクタに接続します。(図6-4参照)。
- 3. 冷却カバーを取り付けます(「冷却カバーの取り付け」を参照)。
- カバーを取り付けます(「システムのトラブルシューティング」の「<u>カバーの取り付け</u>」を参照)。

## 個々のファンの取り外しと取り付け

各ファンアセンブリには、2台のファンが搭載されています。4台の個々のファンの取り外しと取り付けの手順は同じです。

#### ファンの取り外し

システムカバーを取り外します(「システムのトラブルシューティング」の「カバーの取り外し」を参照)。

## ▲ 著告:冷却ファンはホットプラグ対応です。システムがオンの間道切な温度を維持するために、ファンは一度に1台だけ交換します。

2. 障害のあるファンの位置を確認し、ファンリリースレバーを押しながら、ファンを真っ直ぐ上に持ち上げてファンアセンブリから外します(図6-5参照)。

#### 図6-5. 個々のファンの取り外しと取り付け

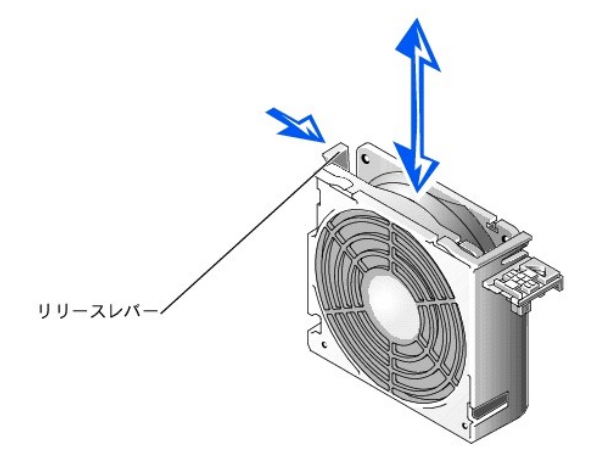

#### ファンの取り付け

- 1. ファンがカチッと所定の位置に収まるまで、ファンをファンアセンブリに押し下げます。
- カバーを取り付けます(「システムのトラブルシューティング」の「<u>カバーの取り付け</u>」を参照)。

## 冷却カバーファンの取り外しと取り付け

#### 冷却カバーファンの取り外し

- カバーを取り外します(「システムのトラブルシューティング」の「<u>カバーの取り外し</u>」を参照)。
- 2 2つのリリースラッチを押し下げ、ファンをスライドさせて冷却カバーのブラケットからファンを取り外します。(図6-6参照)

## 図6-6. 冷却カバーファンの取り外しと取り付け

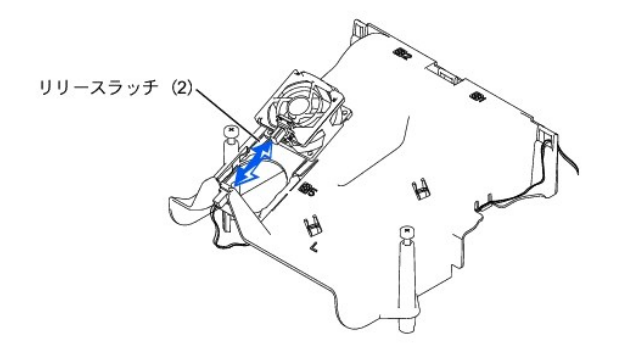

#### 冷却カバーファンの取り付け

- 1. ファンがカチッと所定の位置に収まるまで、ファンを冷却カバーのブラケットにスライドさせます(図6-6参照)。
- システムカバーを取り付けます。

# 電源装置

システムには、ホットプラグ対応電源装置が1台か2台搭載されています。

## 電源装置の取り外し

# 著告:電源装置はホットプラグ対応です。システムが正常に動作するには、1台の電源装置を取り付ける必要があります。2台の電源装置が取り付けられている場合、システムは冗長モードになっています。一度に取り外したり取り付けできる、電源の入った電源装置は1台だけです。

- 1. ベゼルを開きます(「システムのトラブルシューティング」の「ベゼルの取り外し」を参照)。
- 2. 電源装置ハンドルをつかんでリリースレバーを押し下げながら、電源装置を真っ直ぐ引き出してシャーシから取り外します(図6-7参照)。

#### 図6-7. 電源装置の取り外しと取り付け

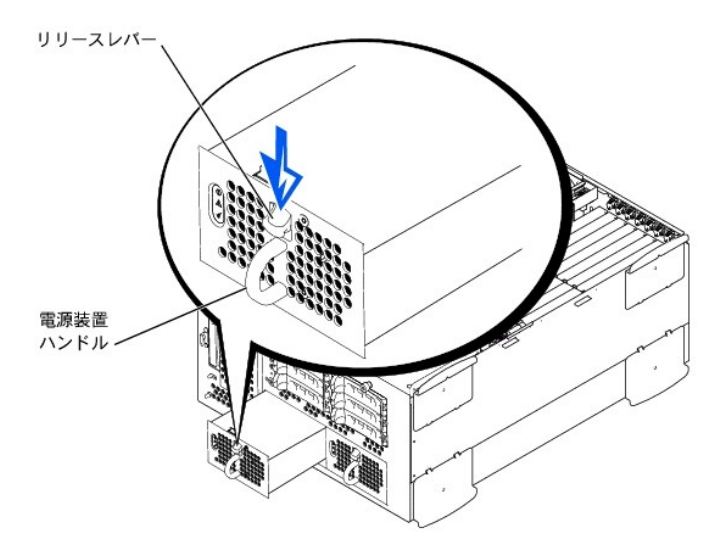

## 電源装置の取り付け

1. カチッと音がして所定の位置に収まるまで、電源装置をシャーシにスライドさせます(図6-7参照)。

メモ:新しい電源装置を取り付けた後、システムが電源装置を認識して正常に動作しているかどうか確認するのに数秒かかります。電源オンインジケータが緑色に点灯し、電源装置が適切に機能していることを示します(図2-4参照)。

2. ベゼルを閉じます(「システムのトラブルシューティング」の「ベゼルの取り付け」を参照)。

# 拡張カード

システムには、7つの拡張スロットが組み込まれています。拡張カードは、システム基板に取り付けられています(拡張スロットを識別するには、図A-3を参照)。

## 拡張カードの取り付けガイドライン

同じバス上に異なる動作速度の拡張カードを取り付けることができますが、同じバス上のすべてのカードは、そのバスでもっとも遅いカードの動作速度で動作します。例えば、バス上の1つのカードの動 作速度が66 MHzで、別のカードの動作速度が100 MHzの場合、バスは66 MHzでのみ動作します

拡張スロットを識別するには、図A--3を参照してください。表6-1に、各拡張カードスロットのPCIバスおよび動作速度を一覧表示します。

#### 表6-1. 拡張スロットの速度

| スロット | パス | 動作速度             |
|------|----|------------------|
| 1    | 0  | 33 MHz           |
| 2    | 5  | 33、66、または100 MHz |
| 3    | 5  | 33、66、または100 MHz |
|      |    |                  |

| 4                                                                   | 4 | 33、66、または100 MHz     |
|---------------------------------------------------------------------|---|----------------------|
| 5                                                                   | 4 | 33、66、または100 MHz     |
| 6                                                                   | 3 | 33、66、100、または133 MHz |
| 7                                                                   | 2 | 33、66、100、または133 MHz |
| メモ:動作速度の異なる拡張カードを使っている場合、速度の最も速いカードをスロット7に、最も遅いカードをスロット1に取り付けてください。 |   |                      |
| メモ: この表で使用された略語の正式名称は、「 <u>略語一覧</u> 」を参照してください。                     |   |                      |

### PCIバススキャン順序

システムのBIOSは、起動中にPCIバスおよびデバイスをスキャンしその数を数えます。拡張スロットは、スロット番号ではなくホストバスの順番に従ってスキャンされます。拡張スロットおよび内蔵PCIデバ イスがスキャンされる順序については、<u>表6-2</u>を参照してください。

追加要因が、PCIバス番号の割り当てに影響を与えます。拡張カードには、カードとブリッジ用のバス番号をそれぞれに割り当てる必要のあるPCIブリッジチップが付いている場合があります。特定の拡 張カードには、2つのPCIブリッジチップが付いています。その場合、3つの連続したPCIバス番号をすべて同じ拡張スロットに割り当てることになります。

拡張カードを取り付ける際に、特定の拡張カードのコントローラのバス番号を直接割り当てるのが難しい場合があります。しかし、<u>表6-2</u>に一覧表示されたPCIバススキャン順番を使って、拡張スロット内 のPCIバスの相対番号を決めることができます。例えば、拡張スロット3にあるPCIコントローラのバス番号が、スロット2のバス番号より低くなることはけっしてありません。なぜならスキャン順序において、 スロット2はスロット3に先行するからです。

#### 表6-2. PCIバススキャン順序

| 順序                                              | デバイスまたはスロット                |  |  |
|-------------------------------------------------|----------------------------|--|--|
| 1                                               | 拡張スロット1                    |  |  |
| 2                                               | 組み込み型リモートアクセスコンポーネント       |  |  |
| 3                                               | ビデオ                        |  |  |
| 4                                               | 内蔵ギガビットNIC                 |  |  |
| 5                                               | 拡張スロット7                    |  |  |
| 6                                               | 拡張スロット6                    |  |  |
| 7                                               | 拡張スロット4                    |  |  |
| 8                                               | 拡張スロット5                    |  |  |
| 9                                               | 拡張スロット4                    |  |  |
| 10                                              | 拡張スロット3                    |  |  |
| 11                                              | 拡張スロット2                    |  |  |
| 12                                              | システム基板上のオプションの内蔵RAIDコントローラ |  |  |
| 13                                              | システム基板上の内蔵SCSIコントローラ       |  |  |
| メモ: この表で使用された略語の正式名称は、「 <u>略語一覧」</u> を参照してください。 |                            |  |  |

#### 拡張カードの取り付け

# 

## ▲ 著告:『システム情報ガイド』の安全上の注意の「静電気放出への対処」を参照してください。

1. 拡張カードを箱から出し、取り付けの準備をします。

手順については、カードに付属のマニュアルを参照してください。

- ベゼルを開きます(「システムのトラブルシューティング」の「<u>ベゼルの取り外し」</u>を参照)。
- 3. システムおよび周辺機器の電源を切り、コンセントから外します。
- 4. カバーを取り外します(「システムのトラブルシューティング」の「<u>カバーの取り外し</u>」を参照)。
- 5. すべての拡張カードケーブルを取り外します。
- フロントファンアセンブリを取り外します(「<u>フロントファンアセンブリの取り外し</u>」を参照)。
- 7. 拡張カードラッチ(図6-8参照)を開いて、フィラーブラケットを取り外します。
- 8. 拡張カードを取り付けます(図6-8参照)。
  - a. カードエッジコネクタがシステム基板の拡張カードコネクタと揃うように拡張カードを置きます。
  - b. カードが完全に装着されるまで、カードエッジコネクタを拡張カードコネクタにしっかり押し込みます。
  - c. カードがコネクタに装着されたら、拡張カードラッチを閉じます(図6-8参照)。

💋 メモ: 拡張カードからSCSIバックプレーンボードへ接続されるSCSIケーブルは、フロントファンアセンブリの下を通して配線する必要があります。

#### 図6-8. 拡張カードの取り付け

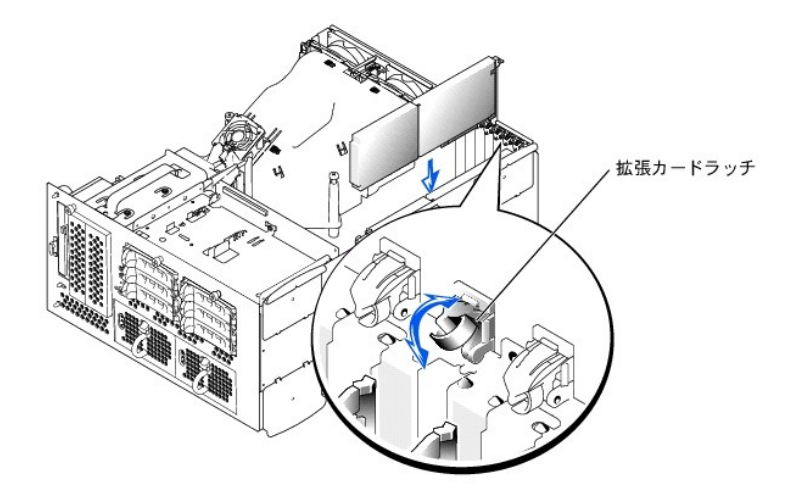

新しいカードのケーブルを含め、すべての拡張カードのケーブルを接続します。

ケーブルの接続については、拡張カードに付属のマニュアルを参照してください。

✓ メモ:取り付けようとしている拡張カードが、同じPCIバス上に既に取り付けてある拡張カードと動作速度が異なる場合、バス上のすべての拡張カードは最も遅いカードの速度で動作します

- 10. フロントファンアセンブリを取り付けます(「<u>フロントファンアセンブリの取り付け</u>」を参照)。
- 11. カバーを取り付けます(「システムのトラブルシューティング」の「<u>カバーの取り付け</u>」を参照)。

#### 拡張カードの取り外し

# 

ベゼルを開きます(「システムのトラブルシューティング」の「<u>ベゼルの取り外し</u>」を参照)。

- 2. システムおよび周辺機器の電源を切り、コンセントから外します。
- 3. カバーを取り外します(「システムのトラブルシューティング」の「<u>カバーの取り外し</u>」を参照)。
- 4. すべての拡張カードケーブルを取り外します。
- 5. フロントファンアセンブリを取り外します(「<u>フロントファンアセンブリの取り外し</u>」を参照)。
- 拡張カードを取り外せるようにします。
  - a. 拡張カードのラッチを開きます(図6-8参照)。
  - b. 拡張カードの上端をつかんで、慎重に拡張カードコネクタから取り外します。
- 7. 拡張カードを取り外したままにする場合、空の拡張スロットの開口部に金属製のフィラーブラケットを取り付け、拡張カードのラッチを閉じます。

● 注意:FCC(Federal Communications Commission)認可規格にシステムを準拠させるには、空の拡張スロットにフィラーブラケットを取り付ける必要があります。ブラケットを取り付けると、システムが塵や埃から保護されるとともに、システム内部の空気循環と冷却にも効果的です。

- すべての拡張カードケーブルを取り付けます。
- 9. フロントファンアセンブリを取り付けます(「<u>フロントファンアセンブリの取り付け</u>」を参照)。
- 10. カバーを取り付けます(「システムのトラブルシューティング」の「<u>カバーの取り付け</u>」を参照)。

# メモリモジュール

システム基板上の6個のメモリモジュールコネクタには、256 MB~6 GBのレジスタメモリモジュールを取り付けることができます。メモリモジュールコネクタは、それぞれが対になった3つのパンク(Bank 1 ~ Bank 3)で構成されています。

#### メモリアップグレードキット

このシステムでは、128 MB、256 MB、512 MB、および1 GBのレジスタDDR SDRAMモジュールを組み合わせて取り付けることにより、6 GBまでアップグレードすることができます。メモリアップグレード キットは必要に応じてご購入いただけます。

▶ 注意:メモリモジュールはPC-2100対応でなくてはなりません。

メモリモジュールの取り付けガイドライン

メモリモジュールコネクタには、シャーシの側面に近い順に、「DIMM1A」~「DIMM3B」というラベルが付けられています(図A-3参照)。メモリモジュールを取り付ける際は、次のガイドラインに従います。

1 同じ容量のメモリモジュールをペアにして取り付ける必要があります。

1 ペアのメモリモジュールをDIMM1AおよびDIMM1Bコネクタに取り付けてから、2つめのペアをDIMM2AおよびDIMM2Bに取り付けます。以下同様に取り付けます。

#### 図6-9. メモリモジュールソケット

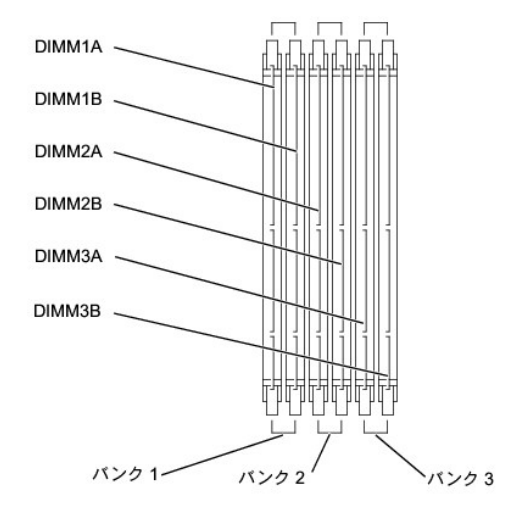

<u>表6-3</u>に、これらのガイドラインを基本にしたメモリ構成の例を一覧表示します。

#### 表6-3.メモリモジュール構成の例

| 希望のメモリ容量 | パンク1 パン |        | パンク1 パンク2 パンク3 |        | · <b>/</b> 3 |      |
|----------|---------|--------|----------------|--------|--------------|------|
|          | Α       | В      | С              | D      | E            | F    |
| 256 MB   | 128 MB  | 128 MB | なし             | なし     | なし           | なし   |
| 512 MB   | 256 MB  | 256 MB | なし             | なし     | なし           | なし   |
| 1 GB     | 512 MB  | 512 MB | なし             | なし     | なし           | なし   |
| 2 GB     | 512 MB  | 512 MB | 512 MB         | 512 MB | なし           | なし   |
| 2 GB     | 1 GB    | 1 GB   | なし             | なし     | なし           | なし   |
| 3 GB     | 1 GB    | 1 GB   | 512 MB         | 512 MB | なし           | なし   |
| 6 GB     | 1 GB    | 1 GB   | 1 GB           | 1 GB   | 1 GB         | 1 GB |

## メモリアップグレードの実行

## 蒼告:この項で説明する手順を実行する前に、システムの電源を切り、コンセントから外してください。詳細については、「システムのトラブルシューティング」の「作業にあたって の注意」を参照してください。

▲ 
著告:『システム情報ガイド』の安全上の注意の「静電気放出への対処」を参照してください。

- ベゼルを開きます(「システムのトラブルシューティング」の「<u>ベゼルの取り外し</u>」を参照)。
- 2. システムおよび周辺機器の電源を切り、コンセントから外します。
- カバーを取り外します(「システムのトラブルシューティング」の「<u>カバーの取り外し</u>」を参照)。
- 4. 冷却カバーを取り外します(「<u>冷却カバーの取り外し</u>」を参照)。
- 5. 搭載したい容量に達するまで、メモリモジュールのペアを取り付けるか交換します(「メモリモジュールの取り付け」および「メモリモジュールの取り外し」を参照)。

メモリモジュールコネクタの位置は、図A-3を参照してください。

- 6. 冷却カバーを取り付けます(「<u>冷却カバーの取り付け</u>」を参照)。
- カバーを取り付けます(「システムのトラブルシューティング」の「<u>カバーの取り付け</u>」を参照)。
- 8. システムおよび周辺機器をコンセントに接続して電源を入れます。

POST(電源投入時の自己診断)が終了すると、メモリテストが実行されます。

NVRAMに保存されたシステム設定情報と新しいメモリ設定が一致しないことが検出されます。エラーメッセージの最後は次のように表示されます。

Press <Fl> to continue; <F2> to enter System Setup

9. <F2>を押して、セットアップユーティリティを起動し、System Memoryの設定値を確認します。

System Memoryの設定値には、新たに取り付けたメモリがすでに反映されているはずです。

- System Memoryの値が正しくない場合、1つまたは複数のメモリモジュールが正しく取り付けられていない可能性があります。手順1~8を繰り返し、メモリモジュールがコネクタにしっかりと装着されていることを確認します。
- 11. システム診断プログラムのシステムメモリのテストを実行します。

#### メモリモジュールの取り付け

# 

## ▲ 警告:『システム情報ガイド』の安全上の注意の「静電気放出への対処」を参照してください。

- ベゼルを開きます(「システムのトラブルシューティング」の「<u>ベゼルの取り外し」</u>を参照)。
- 2. システムおよび周辺機器の電源を切り、コンセントから外します。
- 3. カバーを取り外します(「システムのトラブルシューティング」の「<u>カバーの取り外し</u>」を参照)。
- 4. 冷却カバーを取り外します(「<u>冷却カバーの取り外し」</u>を参照)。
- 5. メモリモジュールを取り付けるメモリモジュールコネクタの位置を確認します(図<u>A-3</u>参照)。
- 図6-10に示すように、メモリモジュールコネクタのイジェクタを押し開き、コネクタにメモリモジュールを装着できる状態にします。

#### 図6-10.メモリモジュールの取り外しと取り付け

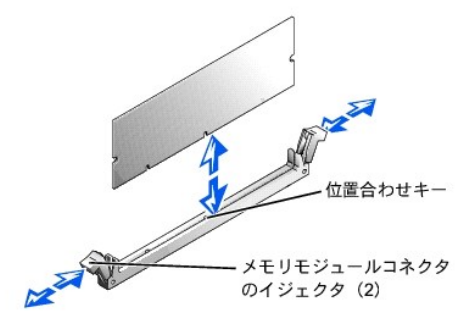

7. メモリモジュールのエッジコネクタを位置合わせキーに揃え、コネクタにメモリモジュールを差し込みます(図6-10参照)。

メモリモジュールコネクタには位置合わせキーがあり、メモリモジュールは一方向にしか取り付けられません。

8. 人差し指で取り付けクリップを押さえながら親指でメモリモジュールの上隅を押し下げて、メモリモジュールをコネクタにしっかりとはめ込みます(図6-10参照)。

メモリモジュールがコネクタに正しく取り付けられている場合、メモリモジュールコネクタのイジェクタが、別のメモリモジュールが装着されている他のコネクタのイジェクタと同じ位置になります。

9. 手順5~7を繰り返して、残りのメモリモジュールを取り付けます。

10. 「メモリアップグレードの実行」の手順6~10を実行します。

#### メモリモジュールの取り外し

# 

▲ 警告:『システム情報ガイド』の安全上の注意の「静電気放出への対処」を参照してください。

- ベゼルを開きます(「システムのトラブルシューティング」の「<u>ベゼルの取り外し</u>」を参照)。
- 2. システムおよび周辺機器の電源を切り、コンセントから外します。
- 3. カバーを取り外します(「システムのトラブルシューティング」の「<u>カバーの取り外し</u>」を参照)。
- 4. 冷却カバーを取り外します(「<u>冷却カバーの取り外し</u>」を参照)。
- 5. 取り外すメモリモジュールのメモリモジュールコネクタの位置を確認します(図A-3参照)。
- 6. メモリモジュールがコネクタから飛び出して外れるまで、メモリモジュールコネクタのイジェクタを押し開きます(図<u>6-10</u>参照)。
- 7. 手順4と5を繰り返して、残りのメモリモジュールをすべて取り外します。
- 8. 「メモリアップグレードの実行」の手順6~10を実行します。

# マイクロプロセッサ

将来のオプションを利用して速度と機能をアップしたいときは、セカンドマイクロプロセッサを追加したり、プライマリまたはセカンドマイクロプロセッサを交換することができます。

🜠 メモ: セカンドマイクロブロセッサのタイブと速度は、1つ目と同じでなければなりません。2つのマイクロブロセッサの速度が異なると、両方とも遅いほうのマイクロブロセッサ速度で動作します。

各マイクロプロセッサおよび関連するキャッシュメモリは、それぞれシステム基板のZIFソケットに取り付けられたPGAパッケージに格納されています。セカンドZIFソケットにはセカンドマイクロプロセッサ が搭載されています。

💋 メモ:マイクロプロセッサが1つのシステムの場合、マイクロプロセッサはPROC 1ソケットに取り付ける必要があります。

# マイクロプロセッサアップグレードキットの内容

- 1 マイクロプロセッサ
- 1 ヒートシンク
- 1 固定クリップ(2)
- 1 VRM(セカンドマイクロプロセッサを追加する場合)

#### マイクロプロセッサの取り外しと取り付け

# 

#### ▲ 著告:『システム情報ガイド』の安全上の注意の「静電気放出への対処」を参照してください。

- ベゼルを開きます(「システムのトラブルシューティング」の「<u>ベゼルの取り外し</u>」を参照)。
- 2. システムおよび周辺機器の電源を切り、コンセントから外します。
- 3. カバーを取り外します(「システムのトラブルシューティング」の「<u>カバーの取り外し</u>」を参照)。
- 4. 冷却カバーを取り外します(「<u>冷却カバーの取り外し</u>」を参照)。
- 5. バックファンアセンブリを取り外します(「バックファンアセンブリの取り外し」を参照)。セカンドマイクロプロセッサを取り付ける場合、手順9に進みます。
- マイクロプロセッサヒートシンクを取り外します。
  - a. ヒートシンクの固定クリップを押し下げて、クリップがZIFソケットの保持タブから外れるようにします(図6-11参照)。
  - b. ヒートシンク固定クリップを取り外します。

# ▲ ▲ ▲ ▲ ▲ ▲ ▲ ▲ ▲ ▲ ▲ ▲ ▲ ▲ ▲ ▲ ▲ ▲ ▲ ▲ ▲ ▲ ▲ ▲ ▲ ▲ ▲ ▲ ▲ ▲ ▲ ▲ ▲ ▲ ▲ ▲ ▲ ▲ ▲ ▲ ▲ ▲ ▲ ▲ ▲ ▲ ▲ ▲ ▲ ▲ ▲ ▲ ▲ ▲ ▲ ▲ ▲ ▲ ▲ ▲ ▲ ▲ ▲ ▲ ▲ ▲ ▲ ▲ ▲ ▲ ▲ ▲ ▲ ▲ ▲ ▲ ▲ ▲ ▲ ▲ ▲ ▲ ▲ ▲ ▲ ▲ ▲ ▲ ▲ ▲ ▲ ▲ ▲ ▲ ▲ ▲ ▲ ▲ ▲ ▲ ▲ ▲ ▲ ▲ ▲ ▲ ▲ ▲ ▲ ▲ ▲ ▲ ▲ ▲ ▲ ▲ ▲ ▲ ▲ ▲ ▲ ▲ ▲ ▲ ▲ ▲ ▲

● 注意:マイクロプロセッサを取り外す場合以外は、けっしてヒートシンクをマイクロプロセッサから取り外さないでください。ヒートシンクは適切な温度に維持する必要があります。

c. ヒートシンクを持ち上げてシャーシから引き出し、横にして置きます。

#### 図6-11. ヒートシンクの取り外しと取り付け

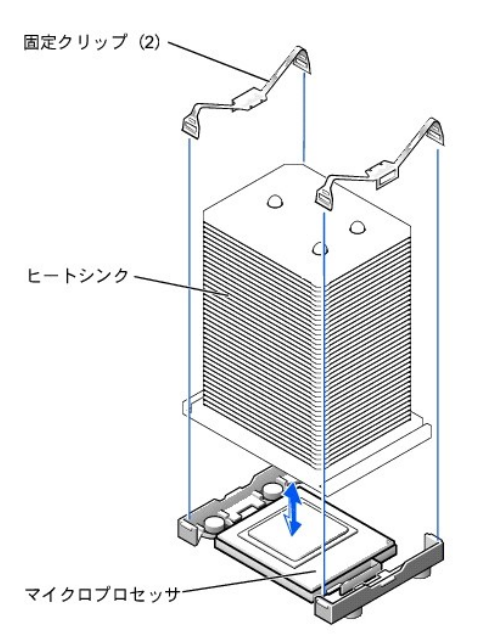

- マイクロプロセッサが外れるようになるまで、ソケットリリースレバーを垂直に引き上げます(図6-12参照)。
- 8. マイクロプロセッサをソケットから取り外したら、新しいマイクロプロセッサをすぐに取り付けられるよう、リリースレバーは引き上げたままにしておきます。

● 注意:マイクロプロセッサを取り外すときは、ピンを曲げないように気をつけてください。ピンが曲がると、マイクロプロセッサが修復できない損傷を受けます。

#### 図6-12. マイクロプロセッサの取り外しと取り付け

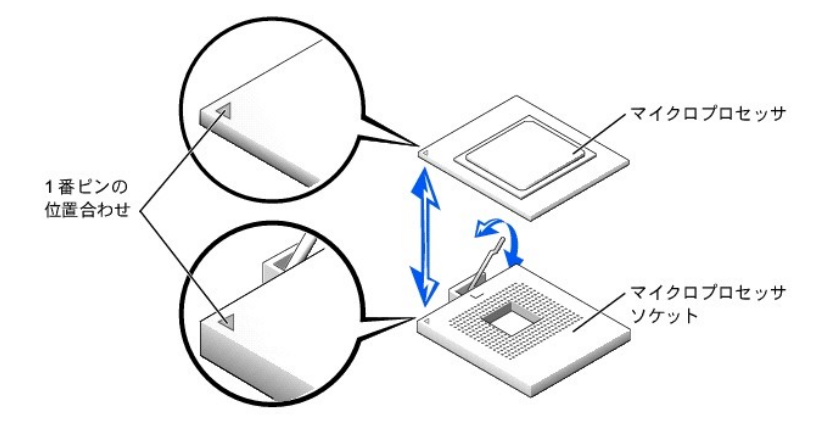

9. 新しいマイクロプロセッサを箱から取り出します。

マイクロプロセッサのピンが曲がっている場合、「困ったときは」を参照して、テクニカルサポートにお問い合わせください。

- 10. マイクロプロセッサソケットのリリースレバーが垂直な状態にあることを確認します。
- 11. マイクロプロセッサの1番ピン(図6-12参照)をマイクロプロセッサソケットの1番ピンに合わせます。

💋 メモ:マイクロプロセッサをソケットに装着するのに力は必要ありません。マイクロプロセッサが正しく置かれている場合、マイクロプロセッサはソケットにきちんと収まります。

12. ソケットにマイクロプロセッサを取り付けます(図6-12参照)。

● 注意:マイクロプロセッサが正しく設置されていないと、システムの電源を入れた際にマイクロプロセッサやシステムが修復できない損傷を受けます。マイクロプロセッサをソケットに設置する場合、マイクロプロセッサ上のすべてのピンがソケットの対応する穴に入ることを確認してください。ピンを曲げないよう注意してください。

- 13. マイクロプロセッサをソケットに完全に装着できたら、ソケットのリリースレバーを所定の位置にカチッと収まるまで後ろ側へ押し下げ、マイクロプロセッサを固定します。
- 14. 新しいヒートシンクをマイクロプロセッサの上に載せます(図6-11参照)。
- 15. 固定クリップを図6-11のように向けます。
- 16. ラッチのない方のクリップの端を、ソケットの端にあるタブに引っかけます。
- 17. 固定クリップラッチを押し下げ、クリップの穴がZIFソケットタブにしっかり掛かるまで上下に動かします。
- 18. セカンドマイクロプロセッサを追加する場合、VRM2コネクタにVRMを取り付ける必要があります。しっかり押し込んで、ラッチがかみ合うのを確認します(図6-13参照)。
- 図6-13. VRMの取り付け

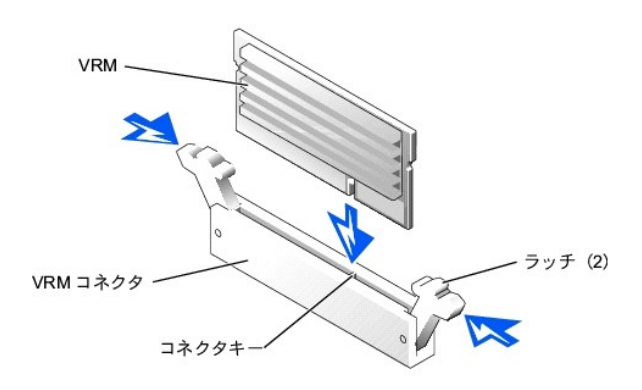

- 19. バックファンアセンブリを取り付けます(「バックファンアセンブリの取り付け」を参照)。
- 20. 冷却カバーを取り付けます(「<u>冷却カバーの取り付け</u>」を参照)。
- 21. カバーを取り付けます(「システムのトラブルシューティング」の「<u>カバーの取り付け</u>」を参照)。
- 22. システムおよび周辺機器をコンセントに接続して電源を入れます。
- 23. セットアップユーティリティを起動し、マイクロプロセッサのオプションが新しいシステム設定と一致していることを確認します(『ユーザーズガイド』の「セットアップユーティリティの使い方」を参照)。

システムを起動すると、新しいマイクロプロセッサを認識し、セットアップユーティリティのシステム設定情報を自動的に変更します。セカンドマイクロプロセッサを取り付けると、次のようなメッセー ジが表示されます。 Two 2.2 GHZ Processors, Processor Bus: 400 MHz, L2 cache 512 KB Advanced

#### マイクロプロセッサが1つだけ取り付けられている場合、次のようなメッセージが表示されます。

One 2.2 GHz Processor, Processor Bus: 400 MHz, L2 cache 512 KB Advanced

- 24. セットアップユーティリティのシステムデータ領域の1行目が、取り付けられたマイクロプロセッサを正しく識別していることを確認します(『ユーザーズガイド』の「セットアップユーティリティの使い 方」を参照)。
- 25. セットアップユーティリティを終了します。
- 26. システム診断プログラムを実行して、新しいマイクロプロセッサが正常に動作していることを確認します。

診断プログラムの実行、および起こり得る問題のトラブルシューティングの詳細は、「システム診断プログラムの実行」を参照してください。

# システムバッテリ

システムバッテリは3.0 Vコイン型バッテリです。

## システムバッテリの取り外しと取り付け

▲ 
著告:この項で説明する手順を実行する前に、システムの電源を切り、コンセントから外してください。詳細については、「システムのトラブルシューティング」の「作業にあたって の注意」を参照してください。

蒼告:『システム情報ガイド』の安全上の注意の「静電気放出への対処」を参照してください。

- ベゼルを開きます(「システムのトラブルシューティング」の「<u>ベゼルの取り外し</u>」を参照)。
- 2. システムおよび周辺機器の電源を切り、コンセントから外します。
- 3. カバーを取り外します(「システムのトラブルシューティング」の「<u>カバーの取り外し</u>」を参照)。
- 4. システムバッテリに取り付けられているすべての拡張カードを取り外します(「<u>拡張カードの取り外し」</u>を参照)。
- 5. システムバッテリを取り外します(図6-14参照)。

システム基板上のシステムバッテリの位置は、<u>図A-3</u>を参照してください。

プラスチック製のネジ回しなど、非伝導性の工具や指先を使って、システムバッテリをコネクタから取り外すことができます。

新しいシステムバッテリを、「+」の側が上になるように取り付けます(図6-14参照)。

#### 図6-14. システムパッテリの取り外しと取り付け

システムバッテリ

- 手順3で取り外した拡張カードをすべて取り付けます(「拡張カードの取り付け」を参照)。
- 8. カバーを取り付けます(「システムのトラブルシューティング」の「カバーの取り付け」を参照)。
- 9. システムおよび周辺機器をコンセントに接続して電源を入れます。
- 10. セットアップユーティリティを起動し、バッテリが正常に機能しているか確認します(『ユーザーズガイド』の「セットアップユーティリティの使い方」を参照)。
- 11. セットアップユーティリティのTimeおよびDate領域で正しい時刻と日付を入力します。
- 12. セットアップユーティリティを終了します。
- 13. 新しく取り付けたバッテリをテストするには、システムの電源を切り、少なくとも1時間コンセントから外します。
- 14. 1時間後、システムをコンセントに接続し、電源を入れます。
- 15. セットアップユーティリティを起動し、日付と時刻が依然として正しくない場合、「困ったときは」を参照して、テクニカルサポートにお問い合わせください。

目次ページに戻る

## ドライブの取り付け

#### Dell<sup>™</sup> PowerEdge<sup>™</sup> 2600システム インストール&トラブルシューティング

- き
  ま
  使
  い
  に
  な
  る
  前
  に
- ハードドライブの取り外し
- ハードドライブの取り付け
- 外付けSCSIテープドライブの取り付け
- 内蔵RAIDコントローラの起動
- RAIDコントローラカードの取り付け
- SCSIバックプレーンドータカードの取り付け
- <u>
  起動デバイスの設定</u>

お使いのシステムには、最大で6台の1インチハードディスクドライブを搭載できる内蔵ドライブペイがあります。また、システムには、追加の2台のハードドライブまたは内蔵テーブドライブに使用できる取り外し可能周辺ペイがあります。ユーザーがアクセス可能で、ハーフヘイトのCDドライブおよび3.5インチディスケットドライブが、取り外し可能周辺ペイに取り付けられています。ドライブはシステム基板のIDE/ディスケットドライブコントローラによって制御されています。

本章では次の手順について説明します。

- 1 内蔵ドライブベイへのハードドライブの取り付けおよび設定
- 1 外付けSCSIテープドライブの取り付け
- 1 内蔵RAIDコントローラの起動
- 1 RAIDコントローラカードの取り付け
- 1 スプリットバックプレーン用の、オプションSCSIバックプレーンドータカードの取り付け

# お使いになる前に

### ハードドライブの取り付けおよび設定

ハードドライブは、ハードドライブベイにぴったり収まる特別なドライブキャリアに装着して提供されます。

● 注意:ドライブが動作中にドライブを取り付けたり取り外したりする前に、ホストアダブタのマニュアルを参照して、ホットプラグ対応のドライブの取り外しと取り付けをサポートするように、ホストアダプタが正しく設定されていることを確認します。

▶ 注意:ドライブのフォーマット中にシステムの電源を切ったり、再起動をおこなわないでください。ドライブ不良の原因になる場合があります。

✓ メモ: SCSIバックプレーンボードといっしょに使用することをテストおよび認可されたドライブのみをお使いください。

大容量のハードドライブをフォーマットする場合、フォーマットが完了するのに十分な時間をかけます。通常、これらのドライブのフォーマットには長い時間がかかります。例えば、例外的に大きなドライブ は、フォーマットに1時間以上かかります。

## SCSIデバイスドライバのインストールと設定

SCSIデバイスを取り付けたら、SCSIデバイスドライバをインストールして設定し、オペレーティングシステムと通信できるようにします。

次のオペレーティングシステムに対応したSCSIデバイスドライバが提供されています。

- 1 Microsoft® Windows® NT 4.0 Server, Enterprise Edition
- 1 Microsoft Windows® 2000 Server and Advanced Server
- 1 Red Hat Linux 7.2以降
- 1 Novell® NetWare® 5.0以降

お使いのオペレーティングシステム用のドライブのディスケットを作成する手順については、『ユーザーズガイド』にある「『Dell OpenManage Server Assistant CD』の使い方」を参照してください。SCSIデ バイスドライバの設定方法については、オペレーティングシステムに付属のマニュアルを参照してください。

## SCSIバックプレーンボードの設定

ハードドライブベイには、1インチハードドライブを6台まで取り付けることができます。ハードドライブは、SCSIバックプレーンボードを経由して、システム基板のコントローラまたはRAIDコントローラカードに 接続します。

システムには、ハードドライブ設定用のオプションが数種類あります。

- 1 SCSIバックプレーンドータカード(「SCSIバックプレーンドータカードの取り付け」を参照)
  - 1×6構成、SCSIバックプレーンドータカードなし
  - 2×3スプリット構成、SCSIバックプレーンドータカードあり
  - 1×6+1×2スプリット構成、周辺ベイにSCSIバックプレーンボードドータカードおよび2台のハードドライブあり

1 SCSIコントローラ

- o オンボードSCSIコントローラ
- オプションの内蔵RAIDコントローラ(「内蔵RAIDコントローラの起動」を参照)

- RAIDコントローラカード(「RAIDコントローラカードの取り付け」を参照)
- 1 ケーブル
  - RAIDコントローラカードが取り付けられていない場合、1×6または2×3スプリット構成において、オンボードSCSIコントローラまたはオプションの内蔵RAIDコントローラのどちらを使用する 際にも追加のケーブルは必要ありません。
  - RAIDコントローラカードが取り付けられている場合、ケーブルはコントローラカードからSCSI AとSCSI Bの両方またはどちらか一方のバックプレーンボードコネクタに接続することができます。RAIDコントローラカードに接続されていないバックプレーンボードコネクタは、オンボードSCSIコントローラまたはオプションの内蔵RAIDコントローラに接続します。
  - ケーブルがSCSI Bバックプレーンボードコネクタに接続されている場合、SCSIバックプレーンドータカードを取り付けて、2×3スプリット構成をアクティブにする必要があります。そうしないと、エラーメッセージが表示されます。

SCSIバックプレーンボード上のコネクタの位置は、図A-4を参照してください。

# ハードドライブの取り外し

- ▶ 注意:すべてのオペレーティングシステムがホットブラグドライブ取り付けに対応しているわけではありません。オペレーティングシステムに付属のマニュアルを参照してください。
- ベゼルを取り外します(「システムのトラブルシューティング」の「<u>ベゼルの取り外し</u>」を参照)。
- ハードドライブをオフラインにして、ドライブキャリアのハードドライブインジケータが、ドライブを取り外しても安全であるという信号を発するまで待ちます(表2-6参照)。
   ドライブがオンラインの場合、ドライブ状態インジケータはドライブがパワーダウンする間、1秒に2回緑色に点滅します。すべてのインジケータが消えたら、ドライブを取り外しても問題ありません。
   ハードドライブをオフラインにする詳細については、オペレーティングシステムのマニュアルを参照してください。
- 3. ハードドライブキャリアハンドルを開いて、ドライブを取り出せるようにします(図7-1参照)。

#### 図7-1. ハードドライブの取り外しと取り付け

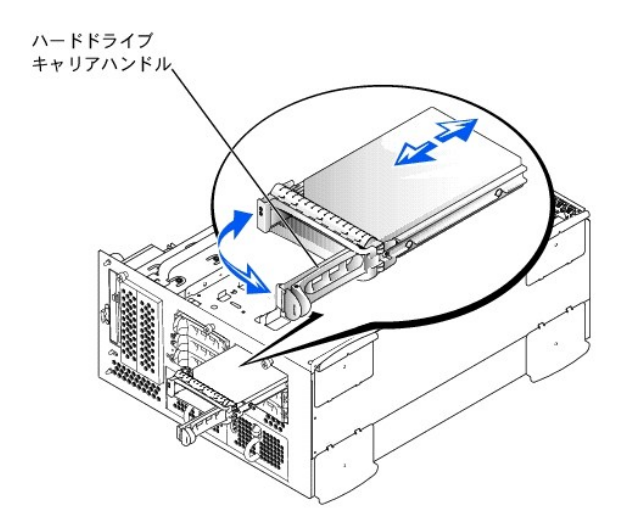

4. ドライブベイから外れるまでハードドライブを手前にスライドします(図7-1参照)。

ハードドライブを取り外したままにする場合、ブランクカバーを取り付けます。

5. ベゼルを取り付けます(「システムのトラブルシューティング」の「<u>ベゼルの取り付け</u>」を参照)。

# ハードドライブの取り付け

注意:ハードドライブを取り付ける際は、隣接するドライブが完全に装着されているか確認します。ハードドライブキャリアを挿入し、そのハンドルを部分的に取り付けられたキャリアの隣にロック しようとすると、部分的に取り付けられたキャリアの隣にロック しようとすると、部分的に取り付けられたキャリアの隣にロック は意:すべてのオペレーティングシステムがホットプラグドライブ取り付けに対応しているわけではありません。オペレーティングシステムに付属のマニュアルを参照してください。
 1. ベゼルを取り外します(「システムのトラブルシューティング」の「<u>ベゼルの取り外し</u>」を参照)。

- ハードドライブキャリアハンドルを開きます(図7-1参照)。
- 注意:ハードドライブキャリアを挿入し、そのハンドルを部分的に取り付けられたキャリアの隣にロックしないでください。ロックすると、部分的に取り付けられたキャリアのシールドのバネが損傷し、使用できなくなる恐れがあります。隣接したキャリアが完全に取り付けられていることを確認します。
- 3. ハードドライブキャリアをドライブベイに挿入します(図7-1参照)。
- 4. ハードドライブキャリアハンドルを閉じて、所定の位置にロックします。
- 5. ベゼルを取り付けます(「システムのトラブルシューティング」の「<u>ベゼルの取り付け</u>」を参照)。

- 6. 必要なすべてのSCSIデバイスドライバを再インストールします(「SCSIデバイスドライバのインストールと設定」を参照)。
- 7. ハードドライブが新しい場合、システム診断プログラムのSCSIコントローラのテストを実行します。

## 外付けSCSIテープドライブの取り付け

本項では、外付けSCSIテープドライブの設定と取り付けの方法について説明します。

#### インタフェースケーブル

外付けSCSIデバイスをSCSIホストアダブタ拡張カードに接続する必要があります。拡張カードの取り付けについての情報は「システムオプションの取り付け」の「拡張カード」を参照してください。

SCSIインタフェースコネクタには、正しく挿入するための仕組みがあります。ケーブルの1番ピンワイヤが、コネクタ両端の1番ピンの端に接続されるようになっています。

インタフェースケーブルを外す場合、ケーブルに圧力を加えないように、ケーブルそのものではなくケーブルコネクタをつかみます。

#### SCSI設定情報

SCSIデバイスは基本的に他のデバイスと同様にインストールされていますが、設定は異なります。外付けSCSIデバイスを設定するには、次項のガイドラインに従います。

#### SCSI ID番号

SCSIホストアダプタに取り付けられた各デバイスには、0~15の一意のSCSI ID番号がなくてはなりません。

SCSIテープドライブは、デフォルトでSCSI ID 6として設定されます。

🜠 メモ: SCSI ID番号を順番に割り当てたり、デバイスをID番号順にケーブルに接続したりする必要はありません。

## デバイスターミネータ

SCSI規格では、SCSIチェーンの両端にあるデバイスのターミネータを有効にし、その間のデバイスのターミネータを無効にする必要があります。内蔵SCSIデバイスの場合、ターミネータは自動的に設定 されます。外付けSCSIデバイスの場合、すべてのデバイスのターミネータを無効にして、終端されたケーブルを使用します。ターミネータを無効にする方法については、お買い求めのSCSIデバイスに付 属のマニュアルを参照してください。

## 外付けSCSIテープドライブの取り付け

#### ▲ 著告:『システム情報ガイド』の安全上の注意の「静電気放出への対処」を参照してください。

- ベゼルを開きます(「システムのトラブルシューティング」の「<u>ベゼルの取り外し</u>」を参照)。
- 2. システムおよび周辺機器の電源を切り、コンセントから外します。
- 3. テープドライブの取り付けの準備をします。

システム背面の塗装されていない金属面に触れて、身体から静電気を逃がします。ドライブ(付いている場合はコントローラカードも)を箱から出し、ジャンパおよびスイッチ設定をドライブのマニュ アルのものと比較します。

ドライブのSCSI ID番号、およびターミネータの有効化(必要な場合)については、「SCSI設定情報」を参照してください。必要に応じてシステム設定を変更します。

- 4. カバーを取り外します(「システムのトラブルシューティング」の「<u>カバーの取り外し</u>」を参照)。
- 5. テープドライバのインタフェースケーブルをホストアダプタ拡張カードの外付けSCSIコネクタに接続します(特定の手順については、テープドライブに付属のマニュアルを参照してください)。
- 6. カバーを取り付けます(「システムのトラブルシューティング」の「<u>カバーの取り付け</u>」を参照)。
- 7. システムおよび周辺機器をコンセントに接続して電源を入れます。
- 8. ドライブに付属のソフトウェアマニュアルの手順に従って、テープのバックアップとドライブの確認テストを実行します。

## 内蔵RAIDコントローラの起動

- ▲ 
  著告:『システム情報ガイド』の安全上の注意の「静電気放出への対処」を参照してください。
- 注意:データの損失を防ぐため、内蔵SCSIコントローラの動作モードをSCSIからRAIDに変更する前に、ハードドライブのすべてのデータをバックアップしてください。
- 1. ベゼルを開きます(「システムのトラブルシューティング」の「<u>ベゼルの取り外し</u>」を参照)。
- 2. システムおよび周辺機器の電源を切り、コンセントから外します。
- 3. カバーを取り外します(「システムのトラブルシューティング」の「<u>カバーの取り外し」</u>を参照)。
- 4. RAIDメモリモジュールコネクタのイジェクタを押し開き、メモリモジュールをコネクタに挿入できる状態にします(図7-2参照)。

システム基板のRAIDメモリモジュールコネクタの位置は、図A-3を参照してください。

5. メモリモジュールのエッジコネクタを位置合わせキーに揃え、コネクタにメモリモジュールを差し込みます(図7-2参照)。

メモリモジュールコネクタには2つの位置合わせキーがあり、メモリモジュールは一方向にしか取り付けられません。

メモ: RAIDコントローラメモリモジュールはバッファなしで100 MHz以上の速度で動作するものでなければなりません。システムメモリに使用しているようなメモリモジュールで代用しないでください。

人差し指でイジェクタを引き上げながら、親指でメモリモジュールを押し、メモリモジュールをコネクタにしっかりとはめ込みます。

## 図7-2. RAIDコントローラメモリモジュールの取り付け

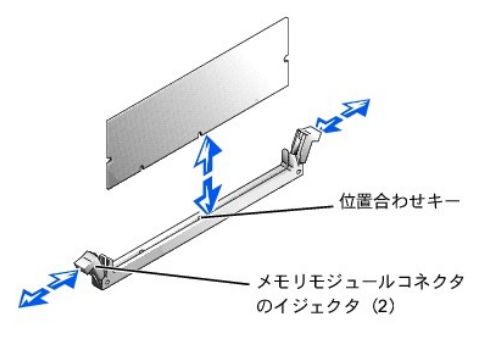

- 7. RAIDハードウェアキーのイジェクタを押し開き、キーをコネクタに挿入できる状態にします(図7-3参照)。
- 8. RAIDハードウェアキーをシステム基板のコネクタに挿入し、コネクタ両端のラッチでキーを固定します(図7-3参照)。

システム基板のRAIDハードウェアキーの位置は、図A-3を参照してください。

9. 人差し指でイジェクタを引き上げながら、親指でハードウェアキーを押し、ハードウェアキーをコネクタにしっかりとはめ込みます。

#### 図7-3. RAIDハードウェアキーの取り付け

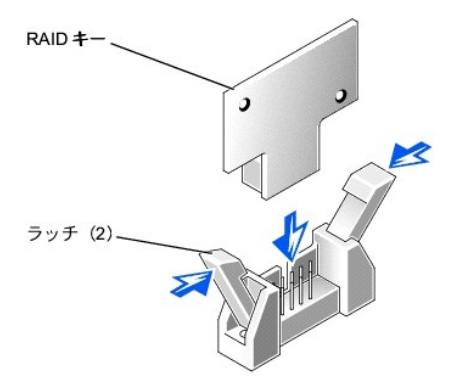

10. バッテリケーブルをシステム基板上のRAIDバッテリケーブルコネクタに接続します。

システム基板のRAIDバッテリケーブルコネクタの位置は、図A-3を参照してください。

11. バッテリの底面にある保持タブをシャーシ側面のスロットに引っかけ、バッテリリリースクリップを所定の位置にカチッと収めます(図7-4参照)。

#### 図7-4. RAIDパッテリの取り外しと取り付け

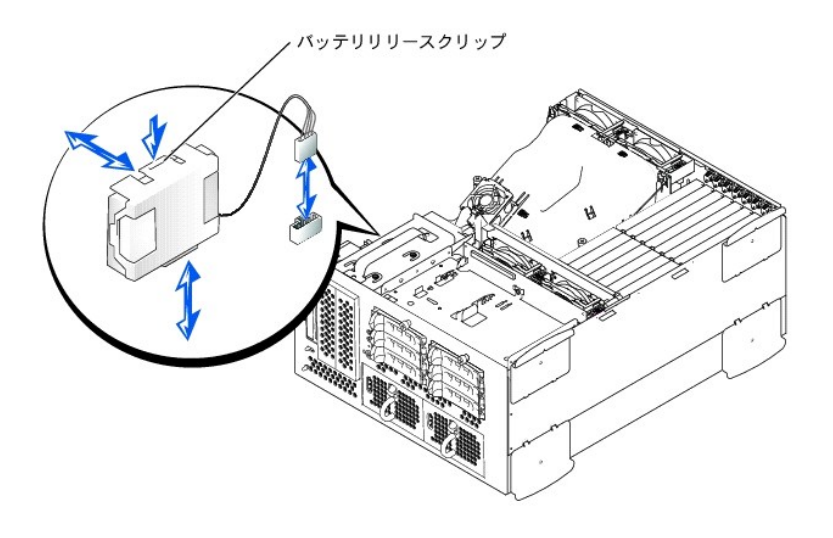

- 12. カバーを取り付けます(「システムのトラブルシューティング」の「カバーの取り付け」を参照)。
- 13. システムおよび周辺機器をコンセントに接続して電源を入れます。
- 14. セットアップユーティリティを起動し、SCSIコントローラの設定がRAIDハードウェアの存在を反映するように変更されたことを確認します(『ユーザーズガイド』の「セットアップユーティリティの使い 方」を参照)。
- 15. RAIDソフトウェアをインストールします。

詳細は、RAIDコントローラのマニュアルを参照してください。

# RAIDコントローラカードの取り付け

RAIDコントローラカードを取り付ける場合、これらの一般的なガイドラインに従います。特定の手順については、RAIDコントローラカードに付属のマニュアルを参照してください。

▲ 著告:『システム情報ガイド』の安全上の注意の「静電気放出への対処」を参照してください。

1. RAIDコントローラカードを箱から出し、取り付けの準備をします。

手順については、カードに付属のマニュアルを参照してください。

- ベゼルを開きます(「システムのトラブルシューティング」の「<u>ベゼルの取り外し</u>」を参照)。
- 3. システムおよび周辺機器の電源を切り、コンセントから外します。
- カバーを取り外します(「システムのトラブルシューティング」の「<u>カバーの取り外し</u>」を参照)。
- 5. RAIDコントローラカードを取り付けます(「システムオプションの取り付け」の「<u>拡張カードの取り付け</u>」を参照)。
- 6. カードに付属のSCSIインタフェースケーブルを、SCSIバックプレーンボードのSCSI AとSCSI Bの両方またはどちらかー方のコネクタに接続します。

✓ メモ:ケーブルは、RAIDコントローラカードからSCSI AとSCSI Bの両方またはどちらか一方のパックブレーンボードコネクタに接続することができます。RAIDコントローラカードに接続されていないパックプレーンボードコネクタは、オンボードSCSIコントローラまたはオブションの内蔵RAIDコントローラに接続します。

RAIDコントローラカードのコネクタを識別するには、カードのマニュアルを参照してください。SCSIバックプレーンボードのSCSIコントローラコネクタの位置については、図A-4を参照してください。

SCSIケーブルをRAIDコントローラカードに届くように、拡張カードガイド周辺およびフロントファンアセンブリの下に配線します。

7. 外付けSCSIデバイスを、システムの背面パネルにあるカードの外付けコネクタに接続します。

複数の外付けSCSIデバイスを取り付ける場合、各デバイスに付属のケーブルを使ってそれぞれのデバイスをデイジーチェーンにします。

- 8. カバーを取り付けます(「システムのトラブルシューティング」の「<u>カバーの取り付け</u>」を参照)。
- 9. システムおよび周辺機器をコンセントに接続して電源を入れます。
- 10. 必要なすべてのSCSIデバイスドライバをインストールします(「SCSIデバイスドライバのインストールと設定」を参照)。
- 11. SCSIデバイスをテストします。

システム診断プログラムのSCSI Controllersテストを実行して、SCSIハードドライブをテストします。

# SCSIバックプレーンドータカードの取り付け

SCSIバックプレーンを2×3スプリットバックプレーン構成で操作するには、ドータカードを取り付ける必要があります。

- 1. SCSIバックプレーンボードドータカードキットを箱から出します。
- ベゼルを開きます(「システムのトラブルシューティング」の「<u>ベゼルの取り外し</u>」を参照)。
- 3. システムおよび周辺機器の電源を切り、コンセントから外します。
- 4. カバーを取り外します(「システムのトラブルシューティング」の「カバーの取り外し」を参照)。
- 5. ドータカードは、ドライブベイの上にあるカードガイド側面の間に収まります。ドータカードをカードガイドに取り付けるには、次の手順を実行します。
  - a. コンポーネントの側面を上に向け、カードコネクタをSCSIバックプレーンボードに向けた状態でドータカードの端を持ちます(図7-5参照)。
  - b. 保持レバーが開いた状態にあるか確認します。
  - c. カードの左右両端にある切り込みが、ドライブベイの上のカードガイドのタブと揃うように、カードをドライブベイに置きます。
  - d. カードをカードガイドに下ろします。
  - e. 保持レバーを閉じて、ドータカードをSCSIバックプレーンコネクタに押し込み、カードを所定の位置にロックします(図7-5参照)。

#### 図7-5. SCSIバックプレーンドータカードの取り付け

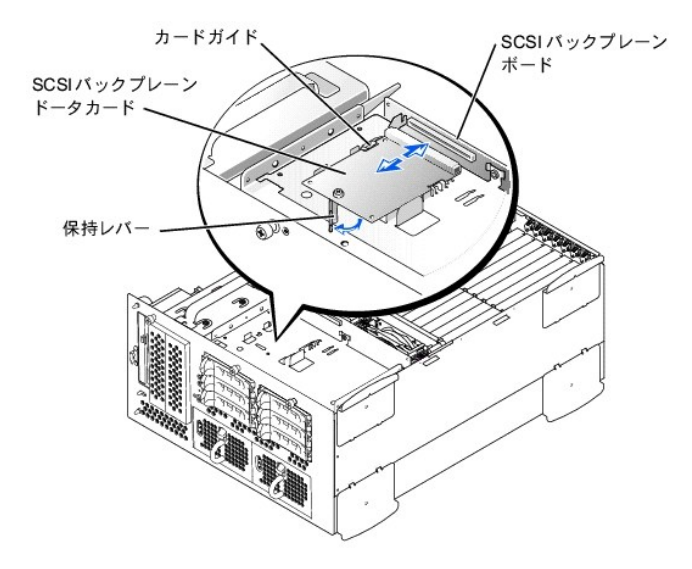

 バックプレーンを2 × 3スプリットバックブレーンとして操作するために、必要に応じてSCSIケーブルのSCSIバックプレーンへのSCSIケーブル接続を再設定します(「SCSIバックブレーンボードの 設定」を参照)。

SCSIバックプレーンボード上のコネクタの位置は、図A-4を参照してください。

- 7. カバーを取り付けます(「システムのトラブルシューティング」の「<u>カバーの取り付け</u>」を参照)。
- 8. システムおよび周辺機器をコンセントに接続し、システムの電源を入れます。

# 起動デバイスの設定

システムをハードドライブから起動する場合、ドライブをプライマリ(または起動)コントローラに接続する必要があります。システムがどのデバイスから起動するかは、セットアップユーテリティで特定した 起動順序によって決められています。

セットアップユーテリティは、取り付けられた起動デバイスをシステムがスキャンするために使用するオプションを提供します。セットアップユーティリティの詳細は、システムの『ユーザーズガイド』を参照 してください。

#### 日次ページに戻る

#### <u>目次ページに戻る</u>

# 困ったときは

Dell" PowerEdge" 2600システム インストール&トラブルシューティング

- <u>テクニカルサポート</u>
- World Wide Web
- FaxBoxサービス(ファックス情報サービス)
- 24時間納期情報案内サービス
- <u>テクニカルサポートサービス</u>
- ご注文に関する問題
- <u>製品情報</u>
- 保証期間中の修理もしくは返品について
- <u>お問い合わせになる前に</u>
- Dellお問い合わせ番号

# テクニカルサポート

技術上の問題のサポートを受けなければならないときは、以下の手順に従ってください。

- このマニュアルの「システムのトラブルシューティング」の手順を完了します。
- システム診断プログラムを実行します。
- 3. 診断チェックリストを印刷し、それに記入します。
- 4. インストールとトラブルシューティングの手順については、Dell | Supportウェブサイト(support.jp.dell.com)をご覧ください。

詳細は、「<u>World Wide Web</u>」を参照してください。

5. これまでの手順で問題が解決されず、Dellの技術者に問い合わせなければならないときは、Dellのテクニカルサポートにお電話ください。

✓ メモ: Dellへお問い合わせになるときはできればコンピュータの電源を入れて、システムの近くの電話から電話をかけてください。テクニカルサポート担当者がコンピュータでの操作をお願いすることがあります。

```
💋 メモ: Dellのエクスプレスサービスコードシステムが利用できない国もあります。
```

Dellのオートテレフォンシステムの指示に従って、エクスプレスサービスコードを入力すると、電話は適切なサポート担当者に転送されます。エクスプレスサービスコード(8桁から11桁までの全桁 数字のみの番号)は、コンピュータの前面、背面、または側面に貼られているシールに、サービスタグナンバー(5桁もしくは7桁までの英数字混合の番号)と共に、記載されています(コンピュータ 正面パネルの内側に貼られている機種もあります)。

テクニカルサポートにお問い合わせになるときは、「<u>テクニカルサポートサービス」</u>および「<u>お問い合わせになる前に</u>」に記載の番号へご連絡ください。

💋 メモ: これらのツールは必ずしもアメリカ本土以外でこり要できるとは限りません。ツールに関する情報は、お近くのDell担当者へお問い合わせください。

#### World Wide Web

インターネットは、ご使用のシステムやその他のDell 製品に関する情報を得るための最も強力なツールです。ご注文状況、テクニカルサポート、製品情報などにインターネットからアクセスできます。

Dell | Supportウェブサイトへは、support.jp.dell.comでアクセスすることができます。表示された地図上でお住まいの国をクリックすると、 Welcome to support.jp.dell.comページが開きます。お使いのシステムの情報を入力し、サポートツールおよび情報にアクセスします。

インターネット上でのDellへのアクセスは、次のアドレスをご利用ください。

- 1 World Wide Web
- www.dell.com/jp/(日本)
- www.dell.com(北米)
- www.dell.com/ap/(アジア/太平洋諸国のみ)
- www.euro.dell.com(ヨーロッパのみ)
- www.dell.com/la(ラテンアメリカ諸国のみ)

# ファックス情報サービス

ファックス情報サービスは、フリーダイヤルでファクシミリを使用して24時間年中無休で技術情報を提供するサービスです。

プッシュホン式の電話から必要なトピックを選択します。テクニカル情報が指定したファックス番号宛に送信されます。ファックス情報サービスの電話番号については、「<u>Dellお問い合わせ番号</u>」を参照し てください。

## 24時間納期情報案内サービス

ご注文されたDell製品の状況をチェックすることができます。電話番号については、「<u>Dellお問い合わせ番号</u>」を参照してください。オンラインでも納期状況をご確認いただけます。

# テクニカルサポートサービス

Dell製品に関するお問い合わせは、Dellのテクニカルサポートをご利用ください。

テクニカルサポートに電話をおかけになると、サポートスタッフがお問い合わせ内容の確認のために、ご使用のシステムの詳細をお聞きすることがあります。サポートスタッフはその情報を元に、正確な 回答を迅速に提供します。

テクニカルサポートにお問い合わせになる場合は、まず「<u>お問い合わせになる前に</u>」を参照してから、「<u>Dellお問い合わせ番号</u>」に記載の番号にご連絡ください。

# ご注文に関する問題

欠品、誤った部品、間違った請求書などの注文に関する問題があれば、Dellカスタマーケアにお問い合わせください。お電話の際は、納品書または出荷伝票をご用意ください。電話番号は、「Dellお問い 合わせ番号」を参照してください。

# 製品情報

Dellが提供しているその他の製品に関する情報が必要な場合や、ご注文になりたい場合は、Dellのウェブサイトのwww.dell.com/jp/をご覧ください。電話で販売担当者と話をしたいときは、「Dellお問い 合わせ番号」を参照してください。

## 保証期間中の修理もしくは返品について

#### 製品を修理する場合(引き取り修理対応機種のみ)

Dellテクニカルサポートの担当者は、ご使用のシステムに関する問題の解決にあたりますが、修理が必要と判断された場合は修理のためにシステムやその備品の返送をお願いすることがあります。

- テクニカルサポートのお電話でシステムを引き取りに伺う日程、システム梱包用の箱の有無、引き取る場所、連絡先を確認させていただきます。システムに同梱するべきものがある場合は、その際にご案内いたします。
- 2 指定の日、指定の場所に提携宅配業者がシステムを引き取りにお伺いします。福包用の箱をお持ちの場合は、それまでにシステムの梱包を終えてください。また、サービスタグナンバー (Service Tag #・5桁または7桁の英数字で、通常バーコードが記載された細長いシール上に書かれています。このシールは、ノートパリコンの場合はシステムの底面、デスクトップパソコンの場 合は本体の背面あるいは側面に貼られています。)をお手元に控えておかれるようお願いいたします。このサービスタグナンバーはシステムに関するお問い合わせの際に必要です。

#### 修理以外の理由で製品を返品する場合

- 1. はじめにDellの営業担当者にご連絡ください。Dellから製品返送用のRMAナンバー(返却番号)をお知らせいたしますので梱包する箱の外側にはっきりとよくわかるように書き込んでください。
- 2 製品返却手続きのご案内用紙をファックス(または郵送)でお送りします。返却する製品を、購入時に入っていた箱に梱包し、上記のご案内用紙から返却シートを切り離して箱に貼付します。コ ンピュータ本体を返品される場合は、返却手続きのご案内に記載されているサービスタグナンバーと、製品に貼付されているサービスタグナンバーが一致しているか、必ずご確認ください。(サー ビスタグナンバーに関しては「製品を修理する場合」の手順2を参照してください。)電源コード、ソフトウェアディスケット、マニュアルなどの付属品も全て製品と同梱してください。
- 3. 集荷依頼窓口に電話し、集荷希望の日時・場所を伝えます。

運送中に破損、紛失、盗難などに遭った場合、Dellでは一切責任を負いかねますので、予めご了承ください。

以上の条件が満たされていない場合は、そのままお客様へ返送させていただくことがあります。

## お問い合わせになる前に

必ず診断チェックリストに記入してください。Dellへお問い合わせになるときは、できればコンピュータの電源を入れて、システムの近くの電話から電話をかけてください。キーボードからコマンドを入力したり、操作時に詳細情報を説明したり、システム自体でのみ可能な他のトラブルシューティング手順を試してみるようにお願いする場合があります。システムのマニュアルがあることを確認してください。

テクニカルサポートをご利用の際は、製品本体のラベルに記載されているエクスプレスサービスコードまたはサービスタグナンバーが必要になります。お電話をいただくと、エクスプレスサービスコードを 自動音声でお伺いします。エクスプレスサービスコードをもとにお客様の情報を確認し、弊社担当者に電話をお継ぎいたします。

エクスプレスサービスコードは、サービスタグナンバーを全桁数字に変換した弊社製品の固有の管理番号です。製品本体のラベルに8桁から11桁までの数字のみの番号で記載されています。エクスプ レスサービスコードが本体にない製品をお持ちのお客様のために、弊社Webサポートページで変換ツールをご用意しております。

サービスタグナンバーは、英数字混合の5桁もしくは7桁の弊社製品の固有の管理番号です。サービスタグナンバーでもテクニカルサポートをご利用いただけますが、弊社Webサポートページで変換した エクスプレスサービスコードをご用意の上、お電話いただくことをお勧めいたします。

#### ▲ 警告:コンピュータ内部のコンポーネントの作業をする前に、『システム情報ガイド』の「<u>作業にあたっての注意</u>」を参照してください。

| 診断チェックリスト |  |
|-----------|--|
| 名前:       |  |
| 日付:       |  |
| 住所:       |  |

| 電話番号:                                                                                        |
|----------------------------------------------------------------------------------------------|
| サービスタグ (コンピュータ背面のパーコード):                                                                     |
| エクスプレスサービスコード:                                                                               |
| 返品番号(Dellサポート技術者から提供された場合):                                                                  |
| オペレーティングシステムとバージョン:                                                                          |
| 周辺機器:                                                                                        |
| 拡張カード:                                                                                       |
| ネットワークに接続されていますか?はい いいえ                                                                      |
| ネットワーク、バージョン、ネットワークカード:                                                                      |
| プログラムとパージョン:                                                                                 |
| システムのスタートアップファイルの内容を確認するときは、オペレーティングシステムのマニュアルを参照してください。可能であれば、各ファイルの内容を記録してからDellに電話してください。 |
| エラーメッセージ、ビープコードまたは診断コード:                                                                     |
| 問題点の説明と実行したトラブルシューティング手順:                                                                    |

# Dellお問い合わせ番号

💋 メモ: フリーダイヤル番号は、その番号が記載されている国でのみ使用できます。市外局番は、国内長距離電話の際にご使用ください。

Dellへお問い合わせになるときは、各国のDellの電話番号、ウェブサイト、電子メールアドレスをまとめた次の表を参照してください。どのコードを選択するかは、どこから電話をかけるか、また受信先によ っても異なります。さらに、国によって国際電話のかけ方も変わってきます。国際電話のかけ方については、国内または国際電話会社にお問い合わせください。

| 国(都市)<br>国際電話アクセスコード<br>国番号<br>市外局番 | 部署名またはサービス内容<br>ウェブサイトおよび電子メールアドレス | 市外局番<br>市内番号または<br>フリーダイヤル |
|-------------------------------------|------------------------------------|----------------------------|
| 日本(川崎)                              | テクニカルサポート(サーバ)                     | フリーダイヤル:0120-1984-35       |
| 国際電話アクセスコード:001                     | テクニカルサポート(海外から)(サーバ)               | 81-44-556-4152             |
| 国悉号·81                              | 24時間納期情報案内サービス                     | 044 556-3801               |
|                                     | カスタマーケア                            | 044 556-4240               |
| 市外局番:44                             | ビジネスセールス本部(従業員数400人未満)             | 044 556-3494               |
|                                     | 法人営業本部(従業員数400人以上)                 | 044 556-3433               |
|                                     | エンタープライズ営業本部(従業員数3500人以上)          | 044 556-3440               |
|                                     | 官公庁/研究・教育機関/医療機関セールス               | 044 556-3440               |
|                                     | Dellグローバルジャパン                      | 044 556-3469               |
|                                     | 個人のお客様                             | 044 556-1657               |
|                                     | Fax情報サービス                          | 044 556-3490               |
|                                     | 代表                                 | 044 556-4300               |
|                                     | ウェブサイト:support.jp.dell.com         |                            |
| アンティグアパーブーダ                         | ー般サポート                             | 1-800-805-5924             |
| アルゼンチン(ブエノスアイレス)                    | テクニカルサポート、カスタマーケア                  | フリーダイヤル:0-800-444-0733     |
| 国際雷話アクセスコード:00                      | セールス                               | フリーダイヤル:1-810-444-3355     |
|                                     | テクニカルサポートFax                       | 11 4515 7139               |
| 国番号:54                              | カスタマーケアFax                         | 11 4515 7138               |
| 市外局番:11                             | ウェブサイト: www.dell.com.ar            |                            |
| オーストラリア(シドニー)                       | Home/Small Business                | 1-300-65-55-33             |
| 国際電話アクセスコード・0011                    | Government/Business                | フリーダイヤル:1-800-633-559      |
|                                     | PAD(優先アカウント部門)                     | フリーダイヤル:1-800-060-889      |
| 国番号:61                              | カスタマーケア                            | フリーダイヤル:1-800-819-339      |
| 市外局番:2                              | 法人セールス                             | フリーダイヤル:1-800-808-385      |
|                                     | Dimension™/Inspiron™セールス           | フリーダイヤル:1-800-808-312      |
|                                     | Fax                                | フリーダイヤル:1-800-818-341      |
| オーストリア(ウィーン)                        | Home/Small Businessセールス            | 01 795 67602               |
| 国際電話アクセスコード・000                     | Home/Small Business Fax            | 01 795 67605               |
|                                     | Home/Small Businessカスタマーケア         | 01 795 67603               |
| 国番号:43                              | 優先アカウント/法人カスタマーケア                  | 0660 8056                  |
| 市外局番∶1                              | Home/Small Businessテクニカルサポート       | 01 795 67604               |
|                                     | 優先アカウント/法人テクニカルサポート                | 0660 8779                  |
|                                     | 代表                                 | 01 491 04 0                |
|                                     | ウェブサイト: support.euro.dell.com      |                            |

| L                     | 電子メール:tech_support_central_europe@dell.com            |                        |
|-----------------------|-------------------------------------------------------|------------------------|
| パルパドス                 | 一般サポート                                                | 1-800-534-3066         |
| ベルギー(ブリュッセル)          | テクニカルサポート                                             | 02 481 92 88           |
| 国際電話アクセスコード・00        | カスタマーケア                                               | 02 481 91 19           |
|                       | Home/Small Businessセールス                               | フリーダイヤル:0800 16884     |
| 国番号:32                | 法人セールス                                                | 02 481 91 00           |
| 市外局番∶2                | Fax                                                   | 02 481 92 99           |
|                       | 代表                                                    | 02 481 91 00           |
|                       | ウェブサイト:support.euro.dell.com                          |                        |
|                       | 電子メール : tech_be@dell.com                              |                        |
|                       | 電子メール(フランス語用): support.euro.dell.com/be/fr/emaildell/ |                        |
| パーミューダ                |                                                       | 1-800-342-0671         |
| プラジル                  | カスタマーサポート、テクニカルサポート                                   | 0800 90 3355           |
|                       | テクニカルサポートFax                                          | 51 481 5470            |
| 国際電話アクセスコード:00        |                                                       | 51 481 5480            |
| 国番号:55                |                                                       | 0800 00 2200           |
| + 시 문 프 · ·           |                                                       | 0800 90 3390           |
| 市外局査:51               |                                                       |                        |
| 7// *1                |                                                       | 604 633 4966           |
| 国番号:673               | カスタマーサービス(マレーシア、ペナン)                                  | 604 633 4949           |
|                       | タイレクトセールス(マレーシア、ベナン)                                  | 604 633 4955           |
| カナダ(オンダリオ州ノースヨーク)<br> | 目期オーターステータスシステム                                       | フリーダイヤル:1-800-433-9014 |
| 国際電話アクセスコード:011       | AutoTech(自動テクニカルサポート)                                 | フリーダイヤル:1-800-247-9362 |
|                       | カスタマーケア(トロント市外から)                                     | フリーダイヤル:1-800-387-5759 |
|                       | カスタマーケア(トロント市内から)                                     | 416 758-2400           |
|                       | カスタマーテクニカルサポート                                        | フリーダイヤル:1-800-847-4096 |
|                       | セールス(ダイレクトセールス、トロント市外から)                              | フリーダイヤル:1-800-387-5752 |
|                       | セールス(ダイレクトセールス、トロント市内から)                              | 416 758-2200           |
|                       | セールス(連邦政府、教育、医療)                                      | フリーダイヤル:1-800-567-7542 |
|                       | セールス(メジャーアカウント)                                       | フリーダイヤル:1-800-387-5755 |
|                       | TechFax                                               | フリーダイヤル:1-800-950-1329 |
| ケイマン諸島                | ー般サポート                                                | 1-800-805-7541         |
| チリ(サンティアゴ)            | セールス、カスタマーサポート、テクニカルサポート                              | フリーダイヤル:1230-020-4823  |
| 国番号:56                |                                                       |                        |
|                       |                                                       |                        |
| 市外局番2                 |                                                       |                        |
| 中国(廈門)                | Home/Small Businessテクニカルサポート                          | フリーダイヤル:800 858 2437   |
| 国番号:86                | 法人アカウントテクニカルサポート                                      | フリーダイヤル:800 858 2333   |
|                       | カスタマーエクスペリエンス                                         | フリーダイヤル:800 858 2060   |
| 市外局番:592              | Home/Small Business                                   | フリーダイヤル:800 858 2222   |
|                       | 優先アカウント部門                                             | フリーダイヤル:800 858 2062   |
|                       | 大口法人アカウント(北部)                                         | フリーダイヤル:800 858 2999   |
|                       | 大口法人アカウント(東部)                                         | フリーダイヤル:800 858 2020   |
|                       | 大口法人アカウント(南部)                                         | フリーダイヤル:800 858 2355   |
|                       | 大口法人アカウント(GCP)                                        | フリーダイヤル:800 858 2055   |
|                       | 大口法人アカウント(香港)                                         | フリーダイヤル: 800 964108    |
|                       | 大口法人アカウント(GCP香港)                                      | フリーダイヤル:800 907308     |
| コロンピア                 | 一般サポート                                                | 980-9-15-3978          |
| コスタリカ                 | 一般サポート                                                | 0800-012-0435          |
| チェコ共 和国 (プラハ)         | テクニカルサポート                                             | 02 22 83 27 27         |
| 国際電話マクセスコード 00        | カスタマーケア                                               | 02 22 83 27 11         |
|                       | Fax                                                   | 02 22 83 27 14         |
| 国番号:420               | TechFax                                               | 02 22 83 27 28         |
| 市外局番:2                | 代表                                                    | 02 22 83 27 11         |
|                       | ウェブサイト:support.euro.dell.com                          |                        |
|                       | 電子メール: czech_dell@dell.com                            |                        |
| デンマーク(コペンハーゲン)        | テクニカルサポート                                             | 7023 0182              |
|                       | Latitude™/OntiPlex™/Precision™カスタマーケアア                | 7023 0184              |
| 国際電話アクセスコード:00        | Home/Small Businessカスタマーケア                            | 3223 0104              |
| 国番号:45                | 代表(Latitude/OntiPley/Precision)                       | 3207 3303              |
|                       | Fay代表(Latitude/OntiPley/Precision)                    | 3207 1200              |
|                       | 小小vax (Latitude) Optimics/Theolaion//                 | 3207 1201              |
|                       |                                                       | 3287 5000              |
|                       | raxivax (nome/smail Business)                         | 3287 5001              |

|                                        | ウェブサイト: support.euro.dell.com                    |                     |
|----------------------------------------|--------------------------------------------------|---------------------|
|                                        | 電子メールサポート(ノートブックコンピュータ):den_nbk_support@dell.com |                     |
|                                        | 電子メールサポート(デスクトップコンピュータ):den_support@dell.com     |                     |
|                                        | 電子メールサポート(サーバ):Nordic_server_support@dell.com    |                     |
| ドミニカ共 和国                               | 一般サポート                                           | 1-800-148-0530      |
| エルサルパドル                                | 一般サポート                                           | 01-899-753-0777     |
| フィンランド(ヘルシンキ)                          | テクニカルサポート                                        | 09 253 313 60       |
| 国際電話マクセスコード,000                        | テクニカルサポートFax                                     | 09 253 313 81       |
|                                        | Latitude/OptiPlex/Precisionカスタマーケア               | 09 253 313 38       |
| 国番号:358                                | Home/Small Businessカスタマーケア                       | 09 693 791 94       |
| 古外局番:9                                 | Fax                                              | 09 253 313 99       |
| ···/·/································ |                                                  | 09 253 313 00       |
|                                        | ウェブサイト:support.euro.dell.com                     |                     |
|                                        | 電子メール : fin support@dell.com                     |                     |
|                                        |                                                  |                     |
|                                        | 電子メール (サーバ): Nordic_support@dell.com             |                     |
| フランス(パリ) (モンペリエ)<br>                   | Home/Small Business向け                            |                     |
| 国際電話アクセスコード:00                         | テクニカルサポート                                        | 0825 387 270        |
|                                        | カスタマーケア                                          | 0825 823 833        |
| 国番号:33                                 | 代表                                               | 0825 004 700        |
| 市外局番:(1)(4)                            | 代表(フランス国外からの場合)                                  | 04 99 75 40 00      |
|                                        | セールス                                             | 0825 004 700        |
|                                        | Fax                                              | 0825 004 701        |
|                                        | Fax(フランス国外からの場合)                                 | 04 99 75 40 01      |
|                                        | ウェブサイト:support.euro.dell.com                     |                     |
|                                        | 電子メール : support.euro.dell.com/fr/fr/emaildell/   |                     |
|                                        | 法人向け                                             |                     |
|                                        | テクニカルサポート                                        | 0825 004 719        |
|                                        | カスタマーケア                                          | 0825 338 339        |
|                                        | <br>代表                                           | 01 55 94 71 00      |
|                                        | セールス                                             | 01 55 94 71 00      |
|                                        | Fax                                              | 01 55 94 71 01      |
|                                        | ウェブサイト:support.euro.dell.com                     |                     |
|                                        | コンシート・Supportion Statistics                      |                     |
| ドイツ(ランゲン)                              |                                                  | 06103 766 7200      |
| 115(5272)                              | Home /Small Rusiness 7 7 9 7                     | 0180.5.224400       |
| 国際電話アクセスコード:00                         |                                                  | 04102 744 0570      |
| 国番号:49                                 |                                                  | 06103 766 9370      |
|                                        |                                                  | 06103 766-7420      |
| 市外局番:6103                              |                                                  | 00103700-9300       |
|                                        |                                                  | 00103700-9333       |
|                                        |                                                  | 06103 766-7000      |
|                                        | TTTTTTSupport.euro.deii.com                      |                     |
|                                        | 電子メール:tecn_support_central_europe@dell.com       |                     |
| 7777                                   |                                                  | 1-800-999-0136      |
| 音港                                     |                                                  | ブリーダイヤル:800 96 4107 |
| 国際電話アクセスコード:001                        | カスタマーサービス(マレーシア、ペナン)                             | 604 633 4949        |
| 国来县.052                                | Dimension/Inspironセールス                           | フリーダイヤル:800 96 4109 |
| 画面 5.032                               | 法人セールス                                           | フリーダイヤル:800 96 4108 |
| インド                                    | テクニカルサポート                                        | 1600 33 8045        |
|                                        | セールス                                             | 1600 33 8044        |
| アイルランド(チェリーウッド)                        | アイルランドテクニカルサポート                                  | 1850 543 543        |
| 国際電話アクセスコード:16                         | UKテクニカルサポート(UK国内からかける場合のみ)                       | 0870 908 0800       |
|                                        | ホームユーザーカスタマーケア                                   | 01 204 4095         |
| 国番号:353                                | スモールビジネスカスタマーケア                                  | 01 204 4444         |
| 市外局番:1                                 | UKカスタマーケア(UK国内からかける場合のみ)                         | 0870 906 0010       |
|                                        | 法人カスタマーケア                                        | 01 204 4003         |
|                                        | アイルランドセールス                                       | 01 204 4444         |
|                                        | UKセールス(UK国内からかける場合のみ)                            | 0870 907 4000       |
|                                        | セールスFax                                          | 01 204 0144         |
|                                        | アイルランドFax                                        | 01 204 5960         |
|                                        | 代表                                               | 01 204 4444         |
|                                        |                                                  | 0.201 1111          |

| 1                                      | ウェブサイト:support.euro.dell.com                                                                                                    |                                                                                                    |
|----------------------------------------|----------------------------------------------------------------------------------------------------|----------------------------------------------------------------------------------------------------|
|                                        | 電子メール:dell_direct_support@dell.com                                                                                                    |                                                                                                    |
| イタリア(ミラノ)                              | Home/Small Business向け                                                                                                    |                                                                                                    |
| 国際電話フクトファード 00                         | テクニカルサポート                                                                                                    | 02 577 826 90                                                                                                    |
| 国际電話アクセスコート:00                         | カスタマーケア                                                                                                    | 02 696 821 14                                                                                                    |
| 国番号:39                                 | Fax                                                                                                    | 02 696 821 13                                                                                                    |
| 市外局番:02                                | 代表                                                                                                    | 02 696 821 12                                                                                                    |
|                                        | ウェブサイト:support.euro.dell.com                                                                                                    |                                                                                                    |
|                                        | 電子メール:support.euro.dell.com/it/it/zdell/                                                                                                    |                                                                                                    |
|                                        | 法人向け                                                                                                    |                                                                                                    |
|                                        | テクニカルサポート                                                                                                    | 02 577 826 90                                                                                                    |
|                                        | カスタマーケア                                                                                                    | 02 577 825 55                                                                                                    |
|                                        | Fax                                                                                                    | 02 575 035 30                                                                                                    |
|                                        | 代表                                                                                                    | 02 577 821                                                                                                    |
|                                        | ウェブサイト:support.euro.dell.com                                                                                                    |                                                                                                    |
|                                        | 電子メール:support.euro.dell.com/it/it/emaildell/                                                                                                    |                                                                                                    |
| ジャマイカ                                  |                                                                                                    | 1-800-682-3639                                                                                                    |
| 韓国(ソウル)                                | テクニカルサポート                                                                                                    | フリーダイヤル:080-200-3800                                                                                                    |
|                                        | セールス                                                                                                    | フリーダイヤル:080-200-3600                                                                                                    |
| 国际電話 / クセスコート:001                      | カスタマーサービス(韓国、ソウル)                                                                                                    | フリーダイヤル:080-200-3800                                                                                                    |
| 国番号:82                                 | カスタマーサービス(マレーシア、ペナン)                                                                                                    | 604 633 4949                                                                                                    |
| 古外局番:2                                 | Fax                                                                                                    | 2194-6202                                                                                                    |
| 107776J II.2                           |                                                                                                    | 2194-6000                                                                                                    |
| ラテンアメリカ                                | カスタマーテクニカルサポート(米国、テキサス州オースチン)                                                                                                    | 512 728-4093                                                                                                    |
|                                        | カスタマーサービス(米国、テキサス州オースチン)                                                                                                    | 512 728-3619                                                                                                    |
|                                        |                                                                                                    | 512 728-3883                                                                                                    |
|                                        | セールス(米国、テキサス州オースチン)                                                                                                    | 512 728-4397                                                                                                    |
|                                        | セールスFax(米国、テキサス州オースチン)                                                                                                    | 512 728-4600                                                                                                    |
|                                        |                                                                                                    |                                                                                                    |
| الم الم الله الله الله                 |                                                                                                    |                                                                                                    |
| 1020000                                |                                                                                                    |                                                                                                    |
| 国際電話アクセスコード:00                         |                                                                                                    |                                                                                                    |
| 国番号:352                                |                                                                                                    | 02 481 91 00                                                                                                    |
|                                        | $\sum_{n=1}^{n} \sum_{j=1}^{n} \sum_{n=1}^{n} \sum_{j=1}^{n} \sum_{j$ | 02 481 91 19                                                                                                    |
|                                        |                                                                                                    | 02 401 92 99                                                                                                    |
|                                        |                                                                                                    | 02 481 91 00                                                                                                    |
|                                        | TT J J T Support.euro.den.com                                                                                                    |                                                                                                    |
|                                        |                                                                                                    | フリー ゲノヤリ - 0000 502                                                                                                    |
| *//4                                   |                                                                                                    |                                                                                                    |
| 国番号:853                                |                                                                                                    | 004 033 4949<br>フリーダイヤル 0000 501                                                                                                    |
|                                        |                                                                                                    |                                                                                                    |
|                                        | ) 9-JN9赤ート                                                                                                    | 23-34 (70.1 600 666 276                                                                                                    |
| 国際電話アクセスコード:00                         | カスタマーサービス                                                                                                    | 04 633 4949                                                                                                    |
| 国番号:60                                 | Dimension/Inspironセールス                                                                                                    | フリーダイヤル:1 800 888 202                                                                                                    |
|                                        | は 人 ヤールス                                                                                                    | フリーダイヤル・1 800 888 213                                                                                                    |
| 市外局畨:4                                 |                                                                                                    |                                                                                                    |
| メキシコ                                   | カスタマーテクニカルサボート                                                                                                    | 001-877-384-8979                                                                                                    |
| 国際電話アクセスコード:00                         |                                                                                                    | または001-877-269-3383                                                                                                    |
| 国番号·52                                 | セールス                                                                                                    | 50-81-8800                                                                                                    |
| 四面与.32                                 |                                                                                                    | <b>≠†1±1±±1±1±1±1±1±1±±±1±±±1±±±±±±±±±±±±±</b> |
|                                        |                                                                                                    | 001_877_384_8979                                                                                                    |
|                                        |                                                                                                    |                                                                                                    |
|                                        |                                                                                                    | または001-877-269-3383                                                                                                    |
|                                        | 代表                                                                                                    | 50 81-8800                                                                                                    |
|                                        |                                                                                                    | または01-800-888-3355                                                                                                    |
| オランダ領アンティル諸島                           | ー般サポート                                                                                                    | 001-800-882-1519                                                                                                    |
| オランダ(アムステルダム)                          | テクニカルサポート                                                                                                    | 020 581 8838                                                                                                    |
|                                        | カスタマーケア                                                                                                    | 020 581 8740                                                                                                    |
| 国際電話アクセスコード:00                         | Home/Small Businessセールス                                                                                                    | フリーダイヤル:0800-0663                                                                                                    |
| 国番号:31                                 | Home/Small BusinessセールスFax                                                                                                    | 020 682 7171                                                                                                    |
|                                        | 法人セールス                                                                                                    | 020 581 8818                                                                                                    |
| ····· //////////////////////////////// | よ人セールスFax                                                                                                    | 020 686 8003                                                                                                    |
|                                        |                                                                                                    |                                                                                                    |

| 1                                                  |                                                  |                                    |
|----------------------------------------------------|--------------------------------------------------|------------------------------------|
|                                                    | Fax                                              | 020 686 8003                       |
|                                                    | 代表                                               | 020 581 8818                       |
|                                                    | ウェブサイト:support.euro.dell.com                     |                                    |
|                                                    | デー・ティー・                                          |                                    |
|                                                    |                                                  | 0900 446 255                       |
|                                                    | Covernment / Duciness                            | 0000 440 233                       |
| 国際電話アクセスコード:00                                     | Government/Business                              | 0800 444 617                       |
| 国来县:44                                             |                                                  | 0800 441 567                       |
| 国街号:04                                             | Fax                                              | 0800 441 566                       |
| ニカラグア                                              | 一般サポート                                           | 001-800-220-1006                   |
| ノルウェー(リサケー)                                        | テクニカルサポート                                        | 671 16882                          |
| 国際電話マクセスコード・00                                     | Latitude/OptiPlex/Precisionカスタマーケア               | 671 17514                          |
| 国际电話アクセスコート:00                                     | Home/Small Businessカスタマーケア                       | 23162298                           |
| 国番号:47                                             | 代表                                               | 671 16800                          |
|                                                    | Fax代表                                            | 671 16865                          |
|                                                    | D-THALLSUPPORT OUT ON COM                        | 0,1,10000                          |
|                                                    |                                                  |                                    |
|                                                    | 電子メールサホート(ノートノックコンピュータ):nor_nbk_support@dell.com |                                    |
|                                                    | 電子メールサポート(デスクトップコンピュータ):nor_support@dell.com     |                                    |
|                                                    |                                                  |                                    |
|                                                    | 電子メールサポート(サーバ):Nordic_server_support@dell.com    |                                    |
| パナマ                                                | 一般サポート                                           | 001-800-507-0962                   |
| ペルー                                                | 一般サポート                                           | 0800-50-669                        |
| ポーランド(ワルシャワ)                                       | カスタマーサービス電話                                      | 57 95 700                          |
| 国際電話マクセスコード・011                                    | カスタマーケア                                          | 57 95 999                          |
|                                                    | セールス                                             | 57 95 999                          |
| 国番号:48                                             | カスタマーサービスFax                                     | 57 95 806                          |
| <u>+ 서 문 관 2 2 2 2 2 2 2 2 2 2 2 2 2 2 2 2 2 2</u> | レヤプションデスクFax                                     | 57 95 998                          |
| 巾外局番:22                                            |                                                  | 57 75 770<br>E7 0E 000             |
|                                                    |                                                  | 57 95 999                          |
|                                                    | ワエフサイト:support.euro.dell.com                     |                                    |
|                                                    | 電子メール:pl_support@dell.com                        |                                    |
| ポルトガル                                              | テクニカルサポート                                        | 800 834 077                        |
| 国際電話アクセスコード:00                                     | カスタマーケア                                          | 800 300 415<br>= t-(1800 834 075   |
|                                                    |                                                  | または600 834 0/5                     |
| 国番号:35                                             |                                                  | 800 300 410<br>または800 300 411      |
|                                                    |                                                  | または800 300 412<br>または121 422 07 10 |
|                                                    |                                                  |                                    |
|                                                    | Fax                                              | 121 424 01 12                      |
|                                                    | 電子メール:support.euro.dell.com/es/es/emaildell/     |                                    |
| プエルトリコ                                             | 一般サポート                                           | 1-800-805-7545                     |
| セントルシア                                             | 一般サポート                                           | 1-800-882-1521                     |
| シンガポール(シンガポール)                                     | テクニカルサポート                                        | フリーダイヤル:800 6011 051               |
| 国際電話マクセスコード,005                                    | カスタマーサービス(マレーシア、ペナン)                             | 604 633 4949                       |
| 国际电話アクセスコート:005                                    | Dimension/Inspironセールス                           | フリーダイヤル:800 6011 054               |
| 国番号:65                                             | 法人セールス                                           | フリーダイヤル:800 6011 053               |
| 南アフリカ(ヨハネスブルグ)                                     | ー<br>テクニカルサポート                                   | 011 709 7710                       |
| m, , , , , , , , , , , , , , , , , , ,             |                                                  | 011 700 7707                       |
| 国際電話アクセスコード:                                       |                                                  | 011/09//0/                         |
| 097091                                             |                                                  | 011/09//00                         |
| 国番号:27                                             | Fax                                              | 011 709 0495                       |
|                                                    | 代表                                               | 011 709 7700                       |
| 巾外局番:11                                            | ウェブサイト:support.euro.dell.com                     |                                    |
|                                                    | 電子メール:dell_za_support@dell.com                   |                                    |
| 東南アジア/太平洋沿岸諸国                                      | カスタマーテクニカルサポート、カスタマーサービス、セールス(マレーシア、ペナン)         | 604 633 4810                       |
| スペイン(マドリード)                                        | Home/Small Business <b>向け</b>                    |                                    |
|                                                    | テクニカルサポート                                        | 902 100 130                        |
| 国際電話アクセスコード:00                                     | <u>カスタマーケア</u>                                   | 002 110 540                        |
| 国番号:34                                             |                                                  | 702 110 540                        |
|                                                    |                                                  | 902 [18 54]                        |
| 市外局番:91                                            | 代表                                               | 902 118 541                        |
|                                                    | Fax                                              | 902 118 539                        |
|                                                    | ウェブサイト:support.euro.dell.com                     |                                    |
|                                                    | 電子メール : support.euro.dell.com/es/es/emaildell/   |                                    |
|                                                    | 法人向け                                             |                                    |
|                                                    | ー<br>テクニカルサポート                                   | 902 100 130                        |
|                                                    | 1297-F7                                          | 002 110 544                        |
|                                                    | NA2X=77                                          | 902 118 546                        |

| I                 | 代表                                                                 | 91 722 92 00            |
|-------------------|--------------------------------------------------------------------|-------------------------|
|                   | Fax                                                                | 91 722 95 83            |
|                   | ウェブサイト:support.euro.dell.com                                       |                         |
|                   | 電子メール:support.euro.dell.com/es/es/emaildell/                       |                         |
| スウェーデン(アップランズヴェスビ | テクニカルサポート                                                          | 08 590 05 199           |
| -)                | Latitude/OptiPlex/Precisionカスタマーケア                                 | 08 590 05 642           |
| 国際電話アクセスコード:00    | Home/Small Businessカスタマーケア                                         | 08 587 70 527           |
| 国番号:46            | Faxテクニカルサポート                                                       | 08 590 05 594           |
|                   | セールス                                                               | 08 590 05 185           |
| 市外局番:8            | ウェブサイト:support.euro.dell.com                                       |                         |
|                   | 電子メール:swe_support@dell.com                                         |                         |
|                   | 」atitudeおよブタlnspirpp専用電子メールサポート:Swe_phk kats@dell.com              |                         |
|                   | Lattode 3.5 Onitspit program 1 / 1/ 9 / 1/ 9 / Lattode deficient   |                         |
|                   | OptiPlex専用電子メールサポート:Swe_kats@dell.com                              |                         |
|                   | サーバ専用電子メールサポート:Nordic_server_support@dell.com                      |                         |
| スイス(ジュネーブ)        | テクニカルサポート(Home/Small Business)                                     | 0844 811 411            |
| 国際電話アクセスコード:00    | テクニカルサポート(法人)                                                      | 0844 822 844            |
|                   | カスタマーケア(Home/Small Business)                                       | 0848 802 202            |
| 国番号:41            | カスタマーケア(法人)                                                        | 0848 821 721            |
| 市外局番:22           | Fax                                                                | 022 799 01 90           |
|                   | 代表                                                                 | 022 799 01 01           |
|                   | ウェブサイト:support.euro.dell.com                                       |                         |
|                   | 電子メール:swisstech@dell.com                                           |                         |
|                   | 電子メール(フランス語のHSBおよび法人カスタマー用):support.euro.dell.com/ch/fr/emaildell/ |                         |
| 台湾                | テクニカルサポート                                                          | フリーダイヤル:0080 60 1255    |
| 国際電話アクセスコード:002   | テクニカルサポート(サーバ)                                                     | フリーダイヤル:0080 60 1256    |
| 国来县,004           | Dimension/Inspironセールス                                             | フリーダイヤル:0080 651 228    |
| 四亩 7.000          |                                                                    | または0800 33 556          |
|                   | 法人セールス                                                             | フリーダイヤル:0080 651 227    |
|                   |                                                                    | <b>キャ(+0800 33 555</b>  |
| 41                | テクニカルサポート                                                          | フリーダイヤル・0880 060 07     |
|                   |                                                                    |                         |
| 国際電話アクセスコード:001   | カスタマーサービス(マレーシア、ペナン)                                               | 604 633 4949            |
| 国番号:66            | セールス                                                               | フリーダイヤル:0880 060 09     |
| トリニダードトバコ共和国      | ー般サポート                                                             | 1-800-805-8035          |
| イギリス(ブラックネル)      | テクニカルサポート(法人/優先アカウント/PAD[従業員1000名以上])                              | 0870 908 0500           |
| 国際電話アクセスコード・00    | テクニカルサポート(ダイレクト/PADおよび一般)                                          | 0870 908 0800           |
|                   | グローバルアカウントカスタマーケア                                                  | 01344 373 185           |
| 国番号:44            |                                                                    | または01344 373 186        |
| 市外局番:1344         | Home/Small Businessカスタマーケア                                         | 0870 906 0010           |
|                   | 法人カスタマーケア                                                          | 0870 908 0500           |
|                   | 優先アカウントカスタマーケア(従業員500-5000名)                                       | 01344 373 196           |
|                   | 中央政府機関カスタマーケア                                                      | 01344 373 193           |
|                   | 地方政府機関および教育機関カスタマーケア                                               | 01344 373 199           |
|                   | 保険機関カスタマーケア                                                        | 01344 373 194           |
|                   | Home and Small Business sales                                      | 0870 907 4000           |
|                   | 法人/公共機関セクターセールス                                                    | 01344 860 456           |
|                   | ウェブサイト:support.euro.dell.com                                       |                         |
|                   | カスタマーケアウェブサイト:dell.co.uk/lca/customerservices                      |                         |
|                   | 電子メール : dell_direct_support@dell.com                               |                         |
| 米国(テキサス州オースチン)    | 自動オーダーステータスシステム                                                    | フリーダイヤル: 1-800-433-9014 |
| 国際電話アクセスコード:011   | AutoTech(ノートブックおよびデスクトップ コンピュータ用)                                  | フリーダイヤル: 1-800-247-9362 |
|                   | Dell Home and Small Businessグループ(ノートブックおよびデスクトップコンピュータ用):          |                         |
|                   | カスタマーテクニカルサポート(製品返送確認ナンバー)                                         | フリーダイヤル: 1-800-624-9896 |
|                   | カスタマーテクニカルサポート(www.dell.comから購入のお客様用)                              | フリーダイヤル: 1-877-576-3355 |
|                   | カスタマーサービス(返金確認ナンバー)                                                | フリーダイヤル: 1-800-624-9897 |
|                   | ナショナルアカウント(コンピュータをお求めになったDell既定のナショナルアカウントのお客様[アカウントナン<br>  の場合):  | バーをお手元にご用意ください])、またはVAR |
|                   | カスタマーサービスおよびテクニカルサポート(製品返送ナンバー)                                    | フリーダイヤル: 1-800-822-8965 |
|                   | ************************************                               |                         |
|                   | カスタマーサービスおよびテクニカルサポート(製品返送ナンバー)                                    | フリーダイヤル: 1-800-234-1490 |
|                   | Dellセールス                                                           | フリーダイヤル:1-800-289-3355  |
|                   |                                                                    |                         |

|                    |                              | またはフリーダイヤル:1-800-879-3355                  |
|--------------------|------------------------------|--------------------------------------------|
|                    | 交換部品販売                       | フリーダイヤル:1-800-357-3355                     |
|                    | 有料テクニカルサポート(デスクトップおよびノートブック) | フリーダイヤル: 1-800-433-9005                    |
|                    | セールス(カタログ)                   | フリーダイヤル:1-800-426-5150                     |
|                    | Fax                          | フリーダイヤル:1-800-727-8320                     |
|                    | TechFax                      | フリーダイヤル:1-800-950-1329                     |
|                    | 聴覚・言語障害者のためのサービス             | フリーダイヤル: 1-877-DELLTTY<br>(1-877-335-5889) |
|                    | 代表                           | 512 338-4400                               |
| U.S. <b>バージン諸島</b> | 一般サポート                       | 1-877-673-3355                             |
| ベネズエラ              | 一般サポート                       | 8001-3605                                  |

<u>目次ページに戻る</u>